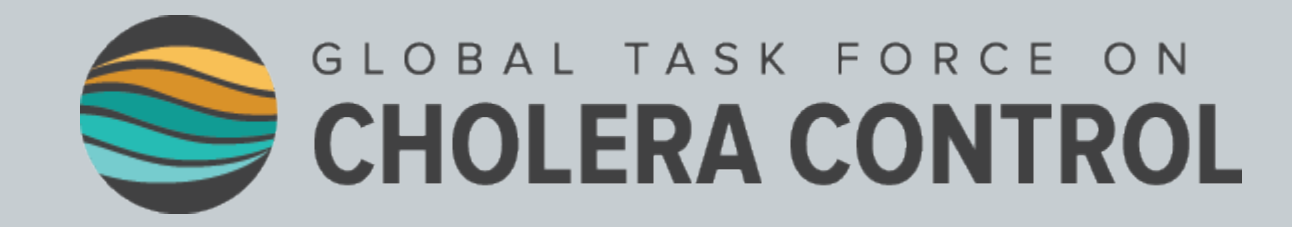

## **Identification of**

## Priority Areas for Multisectoral Interventions (PAMIs) for cholera elimination

### **Step-by-step GTFCC tool user guide**

2023

## INTRODUCTION

- This step-by-step user guide:
  - complements the <u>GTFCC Guidance document on the identification of priority areas</u> for multisectoral interventions (PAMIs) for cholera elimination
  - aims to provide **step-by-step guidance** for the identification of PAMIs for cholera elimination using a **GTFCC Excel-based tool**, which automates calculations
- The intended users of this guide are epidemiologists and data analysts involved in the identification of PAMI.

## **TABLE OF CONTENTS**

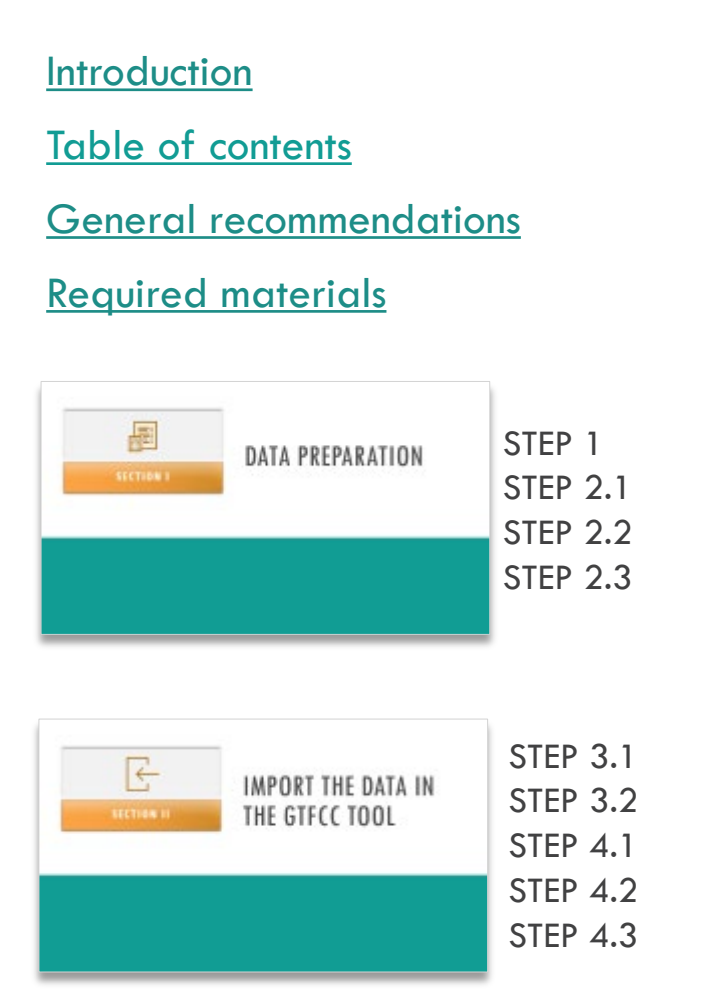

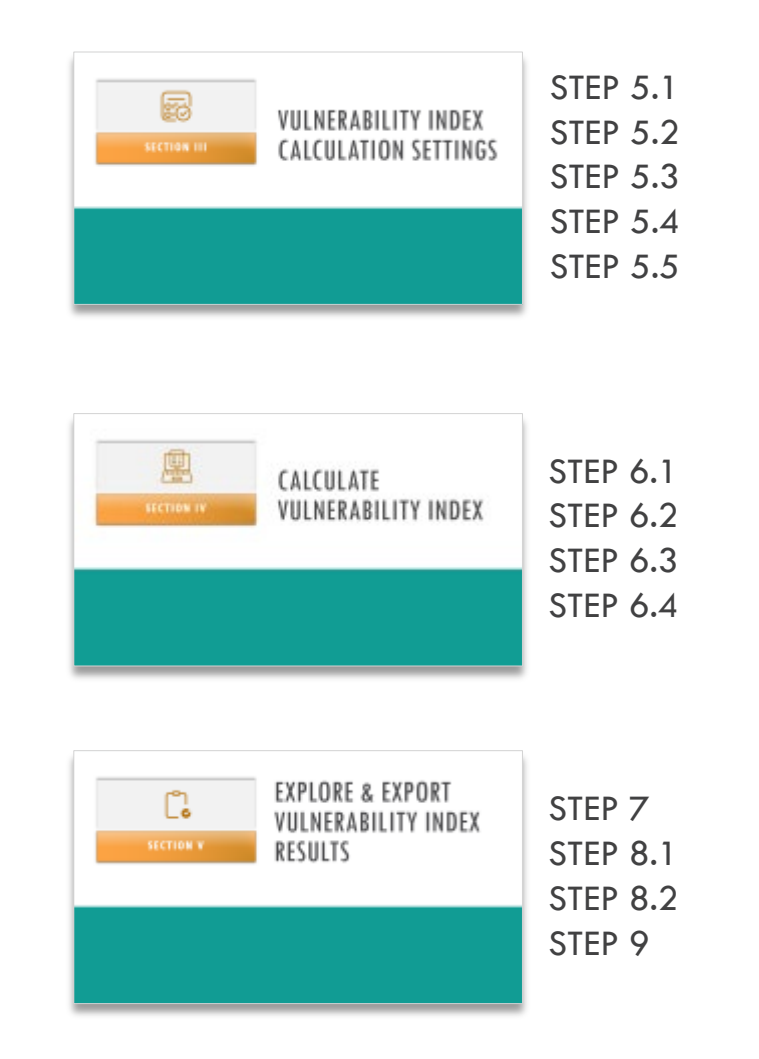

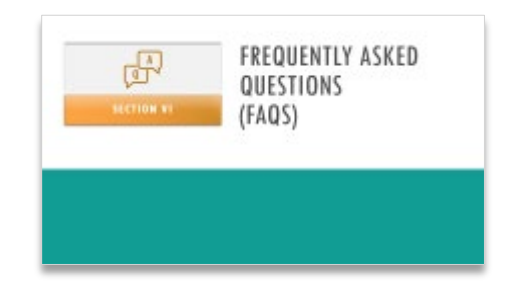

## How to change the weight of a vulnerability factor?

How to select the vulnerability factors included in the index calculation?

How to add an additional vulnerability factor in the data template?

How to add an additional vulnerability factor in the index calculation?

How to handle missing data?

How to solve error in R.1 tab?

<u>Contact</u>

# **GENERAL RECOMMENDATIONS**

- It is recommended :
  - to make use of the data template file for preparation of the data to ease the upload step in the GTFCC tool following a standardized data model ensuring accurate calculation of the vulnerability index
  - to start each new analysis with an empty version of the tool

 GTFCC Excel-based tool used the spreadsheet software Microsoft Excel and works under Windows and macOS operating systems.

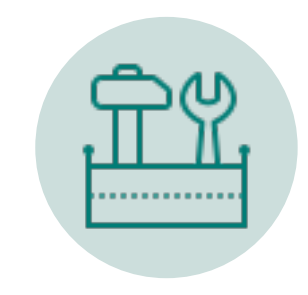

## **REQUIRED MATERIALS**

- Excel based tool aiming to automate the calculation of the vulnerability index
- Data template file to prepare the data following a standardized data model
- Training data set corresponds to a fictive dataset for demonstration purpose and for the users to familiarize themself in the manipulation of the Excel-based tool.

#### 1) Upload in a folder the three files

- 2023-gtfcc-pami-cholera-elimination-excel-tool-en.xlsx
- 2023-gtfcc-pami-cholera-elimination-input-dataset-template-en.xlsx
- 2023-gtfcc-pami-cholera-elimination-training-dataset-en.xlsx

## 2) Create a copy of the tool and data template for the analysis

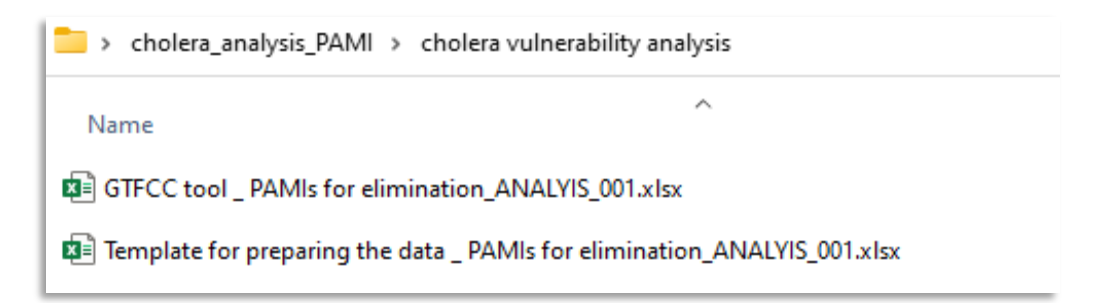

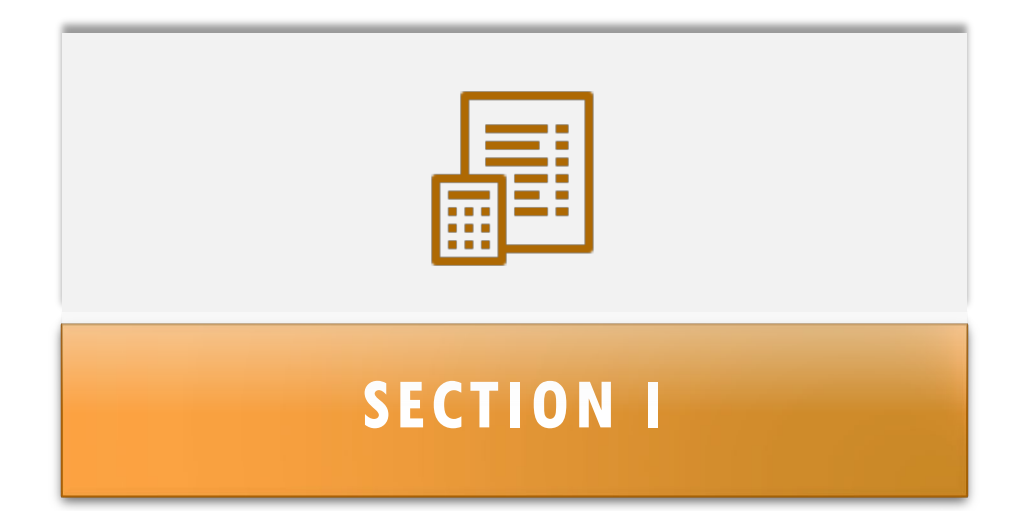

# **DATA PREPARATION**

## **STEP 1**

Scope : data check list

- Prior to the analysis:
- Verify all items in the check list
- Correct/complete information as needed

#### Data check list

| ltems                                                                                                    | Yes | Νο |
|----------------------------------------------------------------------------------------------------|-----|----|
| Period of analysis defined                                                                                                    |     |    |
| NCP operational unit level defined                                                                                                    |     |    |
| List of NCP operational units (with unique identifiers and names) completed                                                                                                    |     |    |
| Population of each NCP operational units compiled (latest population estimates preferrable)                                                                                    |     |    |
| Cholera epidemiological data collected and verified:<br>Number of locally acquired cholera cases by NCP operational units and<br>year (for both suspected and confirmed cases) |     |    |
| Cholera epidemiological data collected and verified:<br>Number of imported confirmed cholera cases by NCP operational units<br>and year                                        |     |    |
| Selection of the vulnerability factors and rational for inclusion/exclusion                                                                                                    |     |    |
| Measurable indicator defined for each selected vulnerability factor                                                                                                    |     |    |
| Data for each measurable indicator collected                                                                                                    |     |    |
| Data for each measurable indicators verified: data quality check (source, coverage, check of outliers and missing values)                                                      |     |    |

## **STEP 2.1**

**Scope** : Complete the template with country-specific data

- Rows: NCP operational geographic units
- Columns: Identifiers, population and measurable indicators

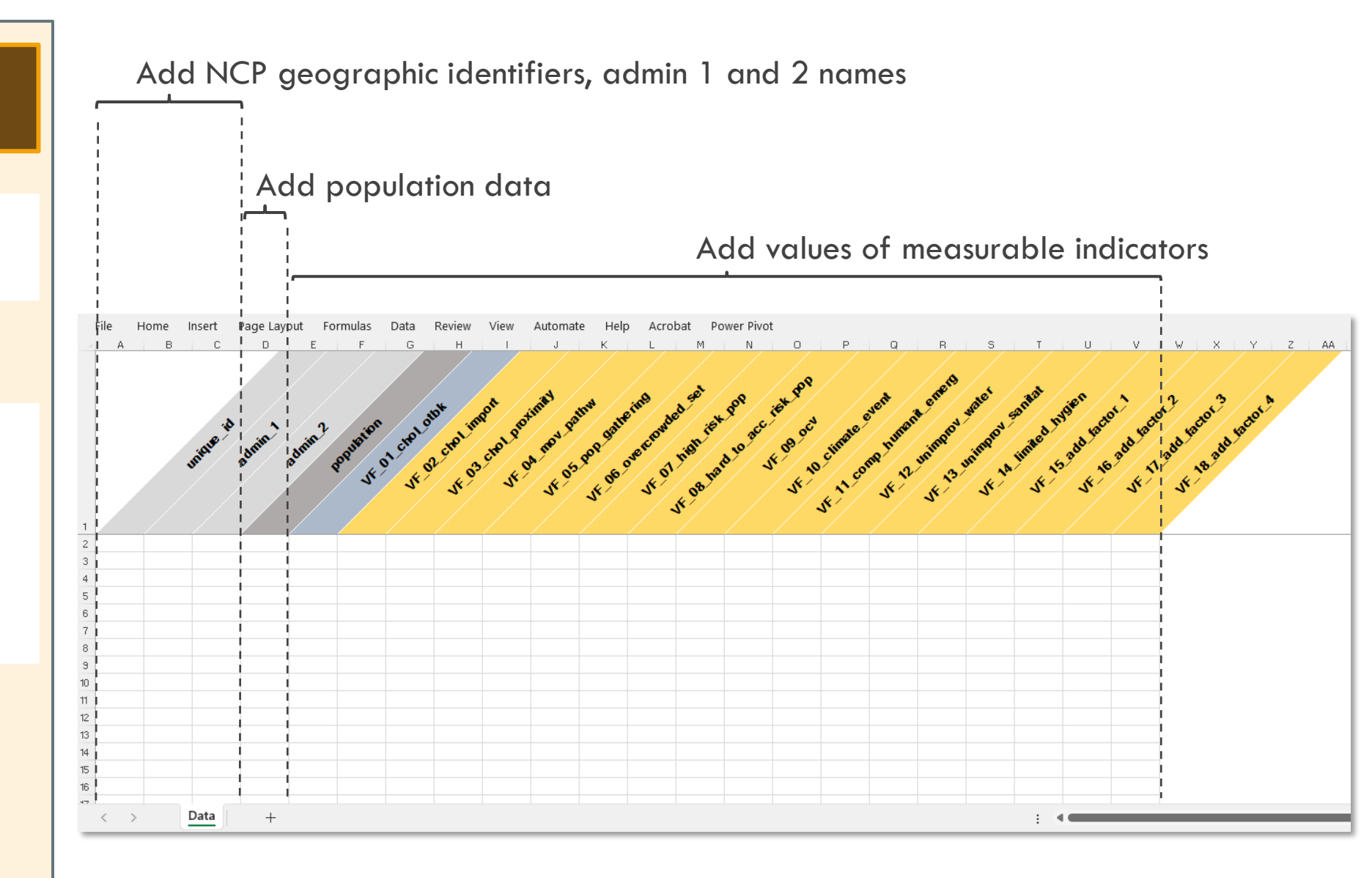

Do not change the table header (= names of variable) as being automatically recognized in the GTFCC tool

### **STEP 2.2**

**Scope** : Complete the template with country-specific data

Follow the data validation rules:

- Population: numeric value only
- Indicator values:
  - Yes
  - No
  - Missing\_value
  - Not\_included

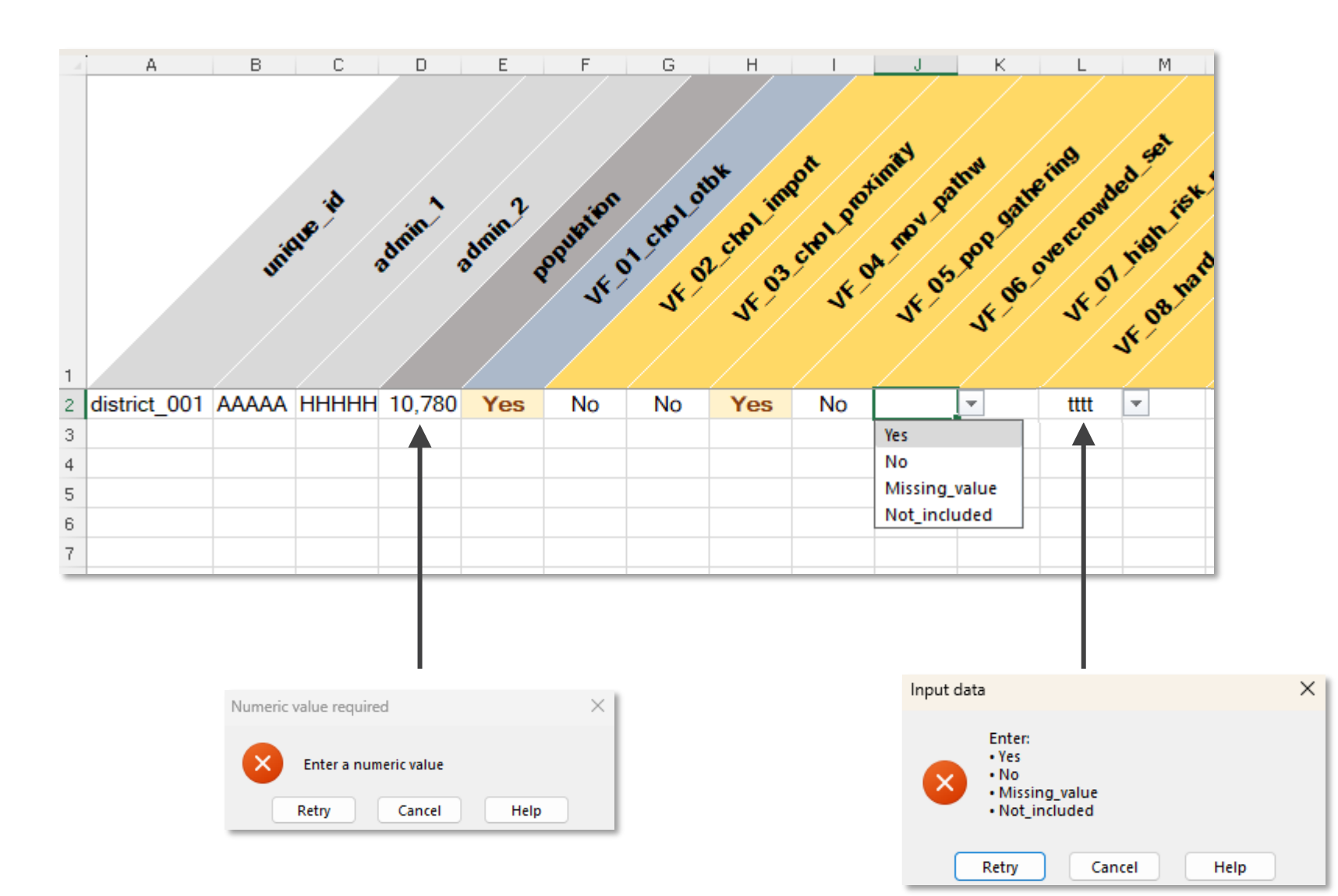

### **STEP 2.3**

Scope : Example of data

#### Follow data table nomenclature and structure

- VF\_15 to VF\_18:
- are placeholder variables to store information for any additional vulnerability factors
- are tagged as "Not\_included" in the training dataset

File: 🛛 2023-g

2023-gtfcc-pami-cholera-elimination-training-dataset-en.xlsx

e Home Insert Page Layout Formulas Data Review View Automate Help Acrobat Power Pivot

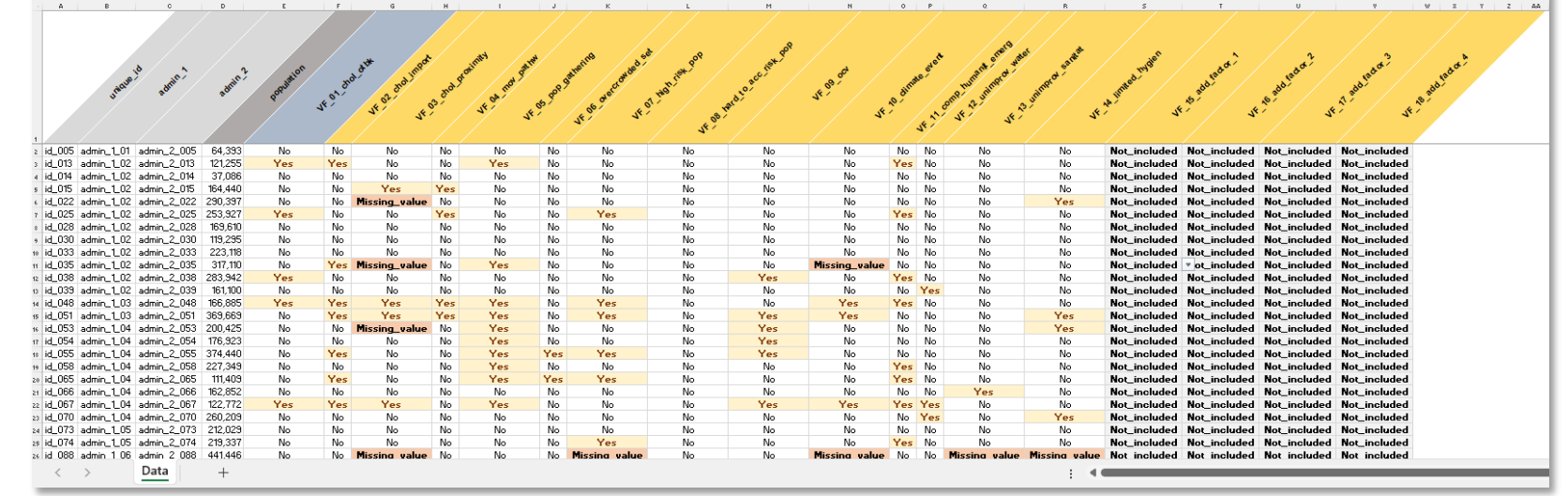

Note that the training dataset does contain missing data for the sake of example. It is recommended only to import dataset without missing data to avoid bias in the vulnerability index calculation.

For more information, see section "<u>Missing data management</u>" in the guidance and FAQs section below.

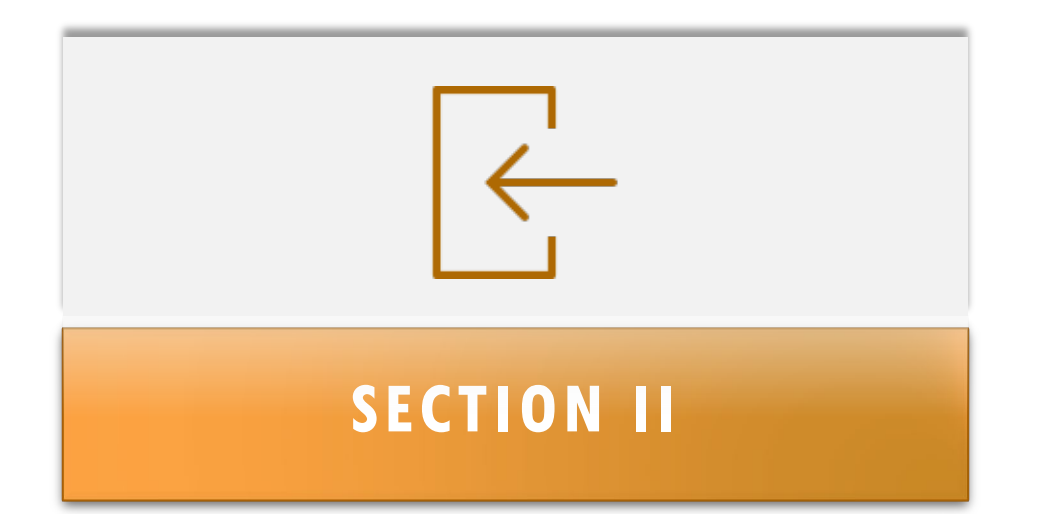

# IMPORT THE DATA IN THE GTFCC TOOL

| STEP 3.1                                                                                                    |
|----------------------------------------------------------------------------------------------------|
| Scope : Open GTFCC tool                                                                                                    |
| <ul> <li>Open GTFCC tool</li> <li>The Policy Tips in the message bar is prompted by default</li> <li>Click "Enable Editing" and "Enable content" to open the tool in Editing Mode</li> </ul> |
|                                                                                                    |

| Eilo | Home     | Incort   | Page Lavout        | Formulas          | Data       | Poviow        | View      | Automate        | Halp        | Acrobat      | Dowor Div  | ot          |
|------|----------|----------|--------------------|-------------------|------------|---------------|-----------|-----------------|-------------|--------------|------------|-------------|
|      | ROTECTED | VIFW Re  | careful—files from | the Internet      | can contai | in viruses II | nless vou | need to edit    | t's safer t | stav in Prot | ected View | Enable Edit |
|      |          | VILVV DE |                    | r the internet of |            | in viruses. U | mess you  | need to edit, i |             |              | ected Mew. |             |
|      |          |          |                    |                   |            |               |           |                 |             |              |            |             |
|      |          |          |                    |                   |            |               |           |                 |             |              |            |             |
|      |          |          |                    |                   |            |               |           |                 |             |              |            |             |
|      |          |          |                    |                   |            |               |           |                 |             |              |            |             |
|      |          |          |                    |                   |            |               |           |                 |             |              |            |             |
| File | Home     | Insert   | Page Layout        | Formulas          | Data       | Review        | View      | Automate        | e Help      | Acroba       | at Power   | Pivot       |

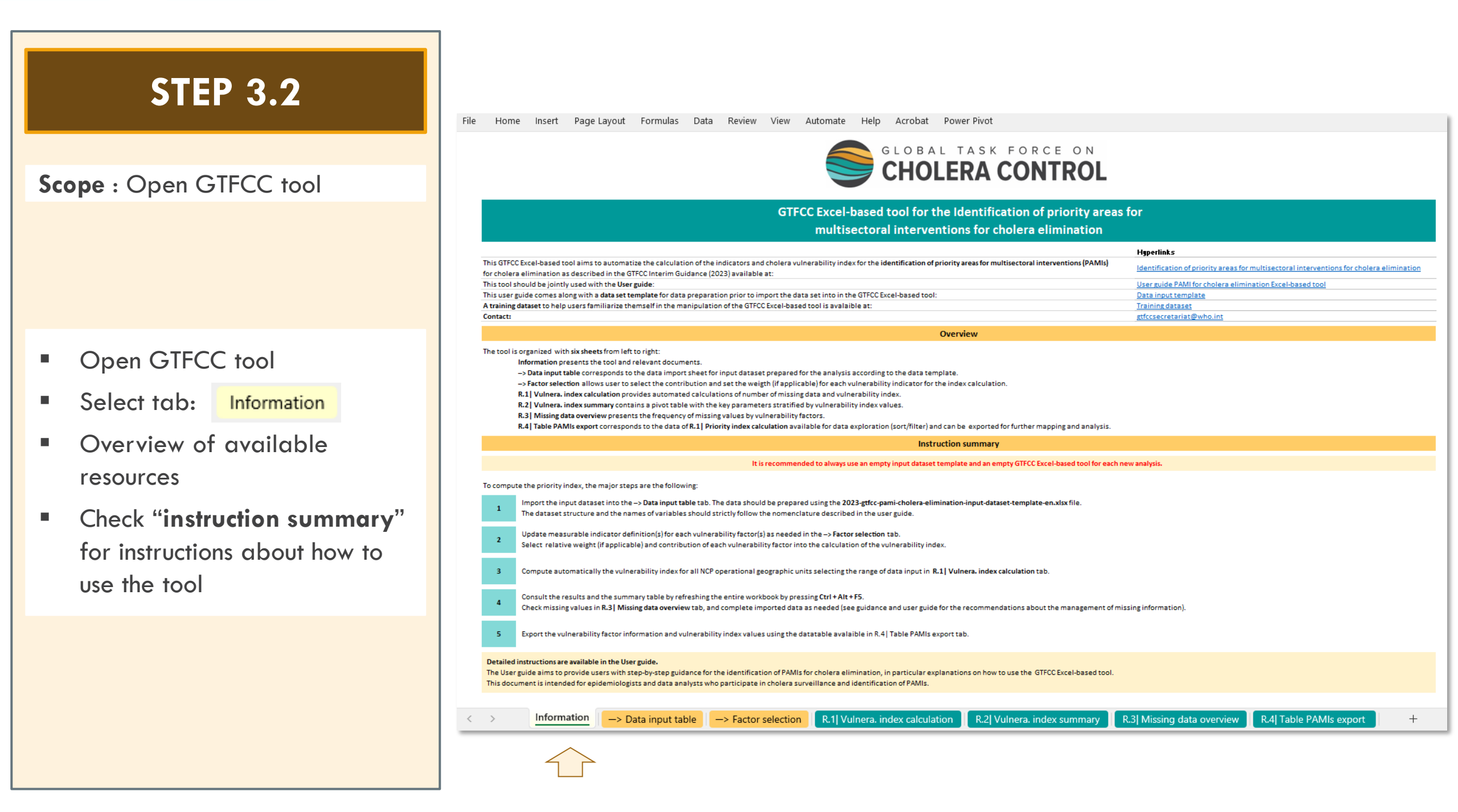

#### **STEP 4.1** File Home Insert Page Layout Formulas Data Review View Automate Help Acrobat Power Pivot Table Design А C D E F G н I J K L M N O P Q R S T U В Paste data here (as values only) Scope : Import data 3 4 5 6 8 9 10 11 12 13 14 15 16 17 18 Open first the second tab: 19 20 21 -> Data input table 22 23 24 25 26 27 28 29 30 31 32 33 34 35 36 37 38 39 40 41 42 43 44 Information -> Data input table -> Factor selection R.1 Vulnera. index calculation R.2 Vulnera. index summary R.3 Missing data overview R.4 Table PAMIs export < > +

### **STEP 4.2**

Scope : Select data to import

- Open data file formatted according to the data model used in the template
- Click "Enable editing"
- Select entire data range in the data tab
- Copy data range into the tool

In practice: select one cell within the data range, then use Excel shortcut "**CTRL + A**" to select the entire range (without empty row(s)), and then "**CTRL + C**" to copy the selection in the tool ("Data input table" tab) File:

(i) PROTECTED VIEW Be careful—files from the Internet can contain viruses. Unless you need to edit, it's safer to stay in Protected View. Enable Editing

le Home Insert Page Layout Formulas Data Review View Automate Help Acrobat Power Pivol

ΧĒ

| A B                                          | 0                          | D       | Ε                   | F          | G             | н    | 1              | J     | к             | L                | м                 | N               | 0     | Ρ               | 0             | B             | S            | Т            | U            | V         |
|----------------------------------------------|----------------------------|---------|---------------------|------------|---------------|------|----------------|-------|---------------|------------------|-------------------|-----------------|-------|-----------------|---------------|---------------|--------------|--------------|--------------|-----------|
|                                              |                            |         |                     |            |               |      |                |       |               |                  |                   |                 |       |                 |               |               |              |              |              |           |
|                                              |                            |         |                     |            |               |      |                |       |               |                  | ~ ~               |                 |       |                 | 10            | . / .         |              |              |              |           |
|                                              |                            |         |                     |            |               | \$   | . mild         |       | and de        | 808              | at St             |                 |       | oft             | . She we      | and and a     | dier         | 1 2          | 1 2          |           |
|                                              | Sec. Se                    | 2       | MION                |            | d'at line     | · .  | of Call        |       | atter. wde    | il <sup>st</sup> | est.              | o <sup>ch</sup> |       | , <sup>21</sup> | mart wol      |               | d mys        | rador        | tada.        | rado      |
| man                                          | adm                        | admit   | opulo               | ్రశ        | dio.          | nol  | 5 mor          | , son | a area        | HOT              | . Lo <sup>2</sup> | 4.89            | dime  |                 | o hur minte   | dimpt         | unte         | add          | add          | add       |
| · ·                                          |                            |         | <b>Q</b>            | 54.2       | 15 01         | S° Č | it on          | ళి ్  | 100 100       | \$2 / .          | aro,              | · /             | 21    | 1               | om 2 .        | 3 11.         | AP           | \$ / L       | Nº1          | N1 /      |
|                                              |                            |         |                     |            | 2. 2          | · /  | - <sup>4</sup> | 1     | 34 St.        |                  | ; / ·             | 4               | × /   | 13              | 1× 1×         | : / \$        | · / 3        | ~            | ~ / ×        | Ϋ́́/      |
|                                              |                            |         |                     |            |               |      |                |       |               | 24.              |                   |                 | _ / * | \$/             |               |               |              |              |              |           |
| 51 admin_1_08                                | admin_2_151                | 99,362  | No                  | No         | No            | No   | No             | No    | No            | No               | No                | No              | No    | No              | No            | No            |              | Not_included | Not_included | Not_incle |
| 52 admin_1_08                                | admin_2_152                | 120,067 | No                  | No         | No            | No   | No             | No    | No            | No               | No                | No              | No    | No              | No            | No            |              | Not_included | Not_included | Not_incl  |
| 3 admin_1_08                                 | admin_2_153                | 294,437 | Yes                 | Yes        | Yes           | Yes  | Yes            | No    | Yes           | No               | Yes               | Yes             | Yes   | No              | No            | No            | Not_included | Not_included | Not_included | Not_inc   |
| admin_1_08                                   | admin_2_155                | 194,610 | No                  | Yes        | Yes           | Yes  | Yes            | No    | Yes           | No               | No                | No              | Yes   | No              | Yes           | No            | Not_included | Not_included | Not_included | Not_inc   |
| 3 admin00                                    | admin_2_150                | 111 712 | No                  | No         | No            | No   | Yes            | No    | No            | No               | No                | No              | Yes   | No              | No            | No            | Not included | Not included | Not included | Not inc   |
| 1 admin_1_09                                 | admin_2_161                | 322,114 | No                  | Yes        | Yes           | Yes  | Yes            | No    | Yes           | No               | No                | No              | Yes   | Yes             | No            | Yes           |              | Not_included | Not_included | Not_inc   |
| 2 admin_1_09                                 | admin_2_162                | 263,124 | No                  | Yes        | Missing_value | e No | No             | No    | No            | No               | No                | No              | No    | No              | No            | No            | Not_included | Not_included | Not_included | Not_inc   |
| 6 admin_1_09                                 | admin_2_166                | 129,388 | No                  | Yes        | Yes           | Yes  | Yes            | No    | Yes           | No               | No                | No              | Yes   | No              | No            | No            | Not_included | Not_included | Not_included | Not_inc   |
| 7 admin_1_10                                 | admin_2_167                | 380,144 | No                  | No         | No            | No   | No             | No    | No            | No               | Missing_value     | No              | No    | Yes             | No            | Yes           | Not_included | Not_included | Not_included | Not_in    |
| 2 admin_110                                  | admin_2_103                | 233,440 | No                  | No         | No            | No   | No             | No    | No            | No               | No                | No              | No    | No              | Yor           | No            | Not included | Not_included | Not_included | Not in    |
| 7 admin 1 11                                 | admin 2 177                | 214,863 | No                  | No         | No            | No   | Yes            | No    | No            | No               | No                | No              | Yes   | Yes             | Yes           | Yes           | Not included | Not included | Not included | Not in    |
| 3 admin_1_11                                 | admin_2_178                | 382,985 | Yes                 | Yes        | Yes           | Yes  | No             | Yes   | Yes           | No               | Yes               | No              | No    | No              | No            | No            | Not_included | Not_included | Not_included | Not_in    |
| admin_1_11                                   | admin_2_181                | 199,209 | Yes                 | Yes        | Yes           | No   | Yes            | No    | No            | No               | Yes               | No              | Yes   | No              | No            | No            | Not_included | Not_included | Not_included | Not_in    |
| 3 admin_1_11                                 | admin_2_183                | 448,663 | Yes                 | No         | No            | No   | No             | No    | No            | No               | Yes               | No              | No    | No              | No            | No            | Not_included | Not_included | Not_included | Not_in    |
| admin_1_12                                   | admin_2_184                | 149,059 | No                  | No         | Yes           | No   | Yes            | No    | No            | No               | No                | No              | Yes   | No              | No            | No            | Not_included | Not_included | Not_included | Not_in    |
| admin12                                      | admin_2_130                | 102 607 | No                  | No         | Yes           | No   | No             | No    | No            | No               | No                | No              | No    | No              | No            | No            | Not included | Not included | Not included | Not in    |
| admin_1_13                                   | admin_2_198                | 182,038 | No                  | No         | No            | No   | No             | No    | No            | No               | No                | No              | No    | No              | No            | No            | Not_included | Not_included | Not_included | Not_in    |
| 0 admir_1_13                                 | admin_2_200                | 273,664 | No                  | No         | No            | No   | No             | No    | No            | No               | No                | No              | No    | Yes             | Yes           | Yes           | Not_included | Not_included | Not_included | Not_in    |
| 2 admir_1_13                                 | admin_2_202                | 303,438 | No                  | Yes        | No            | No   | Yes            | No    | No            | No               | No                | No              | No    | No              | No            | No            | Not_included | Not_included | Not_included | Not_in    |
| admin_1_14                                   | admin_2_215                | 366,717 | No                  | No         | No            | No   | No             | No    | No            | No               | No                | No              | No    | No              | No            | No            | Not_included | Not_included | Not_included | Not_in    |
| admin_1_14                                   | admin_2_218                | 222 725 | Yes                 | Yes        | Yes           | Yes  | Yes            | Yes   | Yes           | Yes              | Yes               | Yes             | No    | Yes             | Yes           | Yes           | Not_included | Not_included | Not_included | Not_in    |
| admin 1 14                                   | admin 2 220                | 159 180 | No                  | Yes        | No            | No   | Yes            | No    | No            | No               | No                | No              | No    | Yes             | No            | No            | Not included | Not included | Not included | Not in    |
| admin_1_14                                   | admin_2_221                | 78,287  | No                  | No         | No            | No   | No             | No    | No            | No               | No                | No              | Yes   | No              | No            | Yes           | Not_included | Not_included | Not_included | Not_in    |
| 3 admin_1_14                                 | admin_2_223                | 185,436 | No                  | No         | No            | No   | No             | No    | No            | No               | No                | No              | Yes   | Yes             | Yes           | Yes           |              | Not_included | Not_included | Not_in    |
| 4 admir_1_14                                 | admin_2_224                | 206,333 | Yes                 | Yes        | Yes           | Yes  | Yes            | Yes   | Yes           | No               | Yes               | Yes             | No    | No              | No            | No            | Not_included | Not_included | Not_included | Not_in    |
| 5 admin_1_14                                 | admin_2_225                | 302,607 | Yes                 | Yes        | No            | No   | Yes            | No    | No            | No               | No                | No              | No    | No              | Yes           | Missing_value | Not_included | Not_included | Not_included | Not_in    |
| r admin_1_14                                 | admin_2_227                | 471 185 | Tes<br>Missing unlu | Tes<br>Yoc | No            | Yor  | Yes            | No    | Voc           | No               | No                | No              | No    | No              | No            | No            | Not_included | Not_included | Not_included | Not in    |
| 3 admin 1 14                                 | admin 2 233                | 241.572 | No No               | Yes        | No            | Yes  | Yes            | Yes   | No            | No               | Yes               | No              | Yes   | Yes             | No            | No            | Not included | Not included | Not included | Not in    |
| 4 admin_1_14                                 | admin_2_234                | 435,620 | No                  | No         | No            | No   | No             | No    | No            | No               | No                | No              | No    | No              | No            | Yes           | Not_included | Not_included | Not_included | Not_in    |
| 8 admin_1_14                                 | admin_2_239                | 302,215 | No                  | No         | No            | No   | Yes            | No    | Missing_value | Missing_value    | Missing_value     | Missing_value   | e No  | No              | Missing_value | No            | Not_included | Not_included | Not_included | Not_in    |
| 4 admin_1_15                                 | admin_2_244                | 109,914 | No                  | No         | No            | No   | No             | No    | Missing_value | No               | Yes               | No              | No    | No              | No            | Yes           | Not_included | Not_included | Not_included | Not_in    |
| admin_1_15                                   | admin_2_246                | 151,578 | No                  | No         | No            | No   | No             | No    | No            | No               | Yes               | No              | No    | No              | No            | No            | Not_included | Not_included | Not_included | Not_in    |
| admin 1 15                                   | admin 2 256                | 495 540 | Yes                 | Yes        | No            | Yes  | No             | Yes   | Yes           | No               | Yes               | No              | Yes   | No              | No            | No            | Not included | Not included | Not included | Not in    |
| ) admin_1_15                                 | admin_2_260                | 404,067 | No                  | No         | No            | No   | No             | No    | No            | No               | Yes               | No              | No    | Yes             | No            | No            | Not_included | Not_included | Not_included | Not_in    |
| 5 admin_1_15                                 | admin_2_265                | 203,098 | No                  | Yes        | No            | No   | No             | No    | No            | No               | No                | No              | Yes   | Yes             | Yes           | Yes           | Not_included | Not_included | Not_included | Not_in    |
| 7 admin_1_15                                 | admin_2_277                | 200,897 | Yes                 | No         | Yes           | Yes  | Yes            | Yes   | No            | No               | Yes               | Yes             | Yes   | Yes             | Yes           | Yes           | Not_included | Not_included | Not_included | Not_in    |
| admin_1_17                                   | admin_2_281                | 290,025 | Yes                 | No         | Yes           | Yes  | No             | No    | Yes           | No               | No                | Yes             | Yes   | Yes             | No            | Yes           | Not_included | Not_included | Not_included | Not_in    |
| admin_L17                                    | admin_2_202                | 192 281 | No                  | Yes        | No            | No   | Yes            | No    | No            | No               | No                | No              | Yor   | No              | No            | No            | Not_included | Not_included | Not_included | Not_in    |
| 2 admin_1 18                                 | admin_2_292                | 111,155 | No                  | No         | No            | Yes  | No             | No    | No            | No               | No                | No              | No    | No              | No            | No            | Not_included | Not_included | Not_included | Not_in    |
| admin_1_18                                   | admin_2_300                | 160,347 | No                  | No         | No            | No   | No             | No    | No            | No               | No                | No              | No    | Yes             | Yes           | Yes           | Not_included | Not_included | Not_included | Not_in    |
| 2 admin_1_18                                 | admin_2_302                | 91,815  | No                  | No         | No            | No   | No             | Yes   | No            | No               | No                | No              | No    | Yes             | No            | No            | Not_included | Not_included | Not_included | Not_in    |
| 4 admin_1_18                                 | admin_2_304                | 248,003 | No                  | No         | No            | No   | No             | No    | Yes           | No               | Yes               | No              | No    | No              | No            | No            | Not_included | Not_included | Not_included | Not_in    |
| 5 admin_1_18                                 | admin_2_305                | 192,050 | No                  | No         | No            | No   | No             | No    | No            | No               | No                | No              | No    | No              | No            | No            | Not_included | Not_included | Not_included | Not_in    |
| 6 admin 1 10                                 | aumin_2_306                | 424,505 | No                  | Tes        | No            | No   | Missing value  | Yes   | No            | No               | Yes               | No              | No    | No              | Yes           | No            | Not included | Not included | Not included | Not in    |
| 06 admin_1_18                                | admin 2 307                | 127.485 | INO                 |            | I MI I        |      |                |       |               |                  |                   |                 |       | 100             |               |               |              |              | ueu          |           |
| 6 admin_1_18<br>7 admin_1_18<br>? admin_1_07 | admin_2_307<br>admin_2_308 | 278,996 | No                  | No         | No            | No   | No             | No    | No            | No               | No                | No              | No    | No              | No            | Yes           | Not_included | Not_included | Not_included | Not_ine   |

Select the entire data table

### **STEP 4.3**

**Scope** : Paste data into the tool

Paste the dataset as value in

-> Data input table

 Paste in A1 cell as "Values (V)" under Home >> Paste >> Paste Values >> "123"

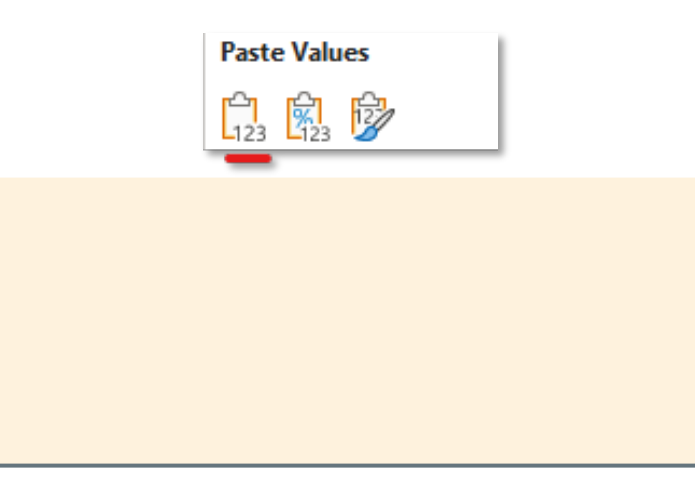

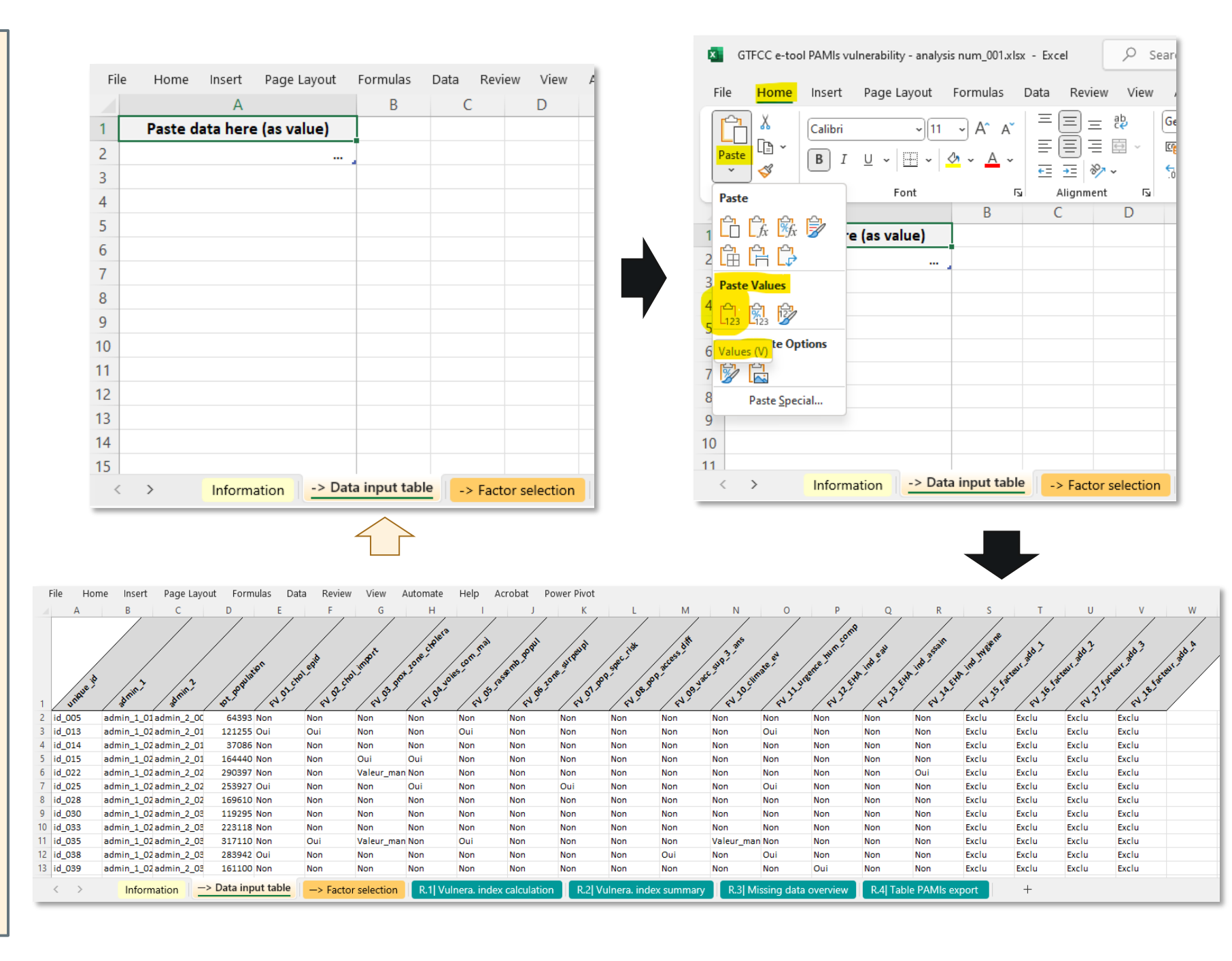

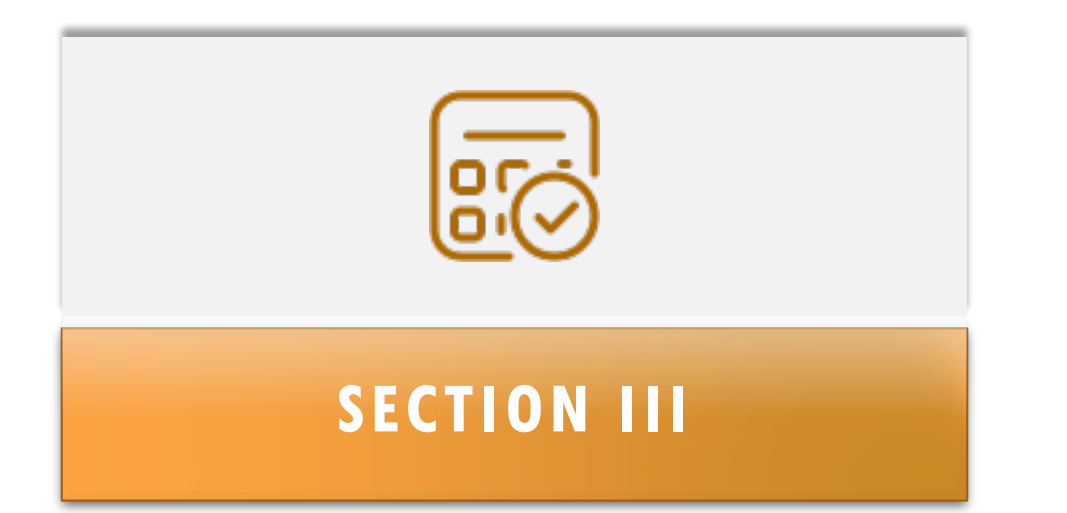

# VULNERABILITY INDEX CALCULATION SETTINGS

### **STEP 5.1**

**Scope** : Manage vulnerability index calculation settings

Open tab:

-> Factor selection

- The tab contains several panels
- The indicative list of vulnerability factors
- The definition of each measurable indicator
- A panel for setting the **weight** of each factor for the index calculation if applicable
- Factor selection panel

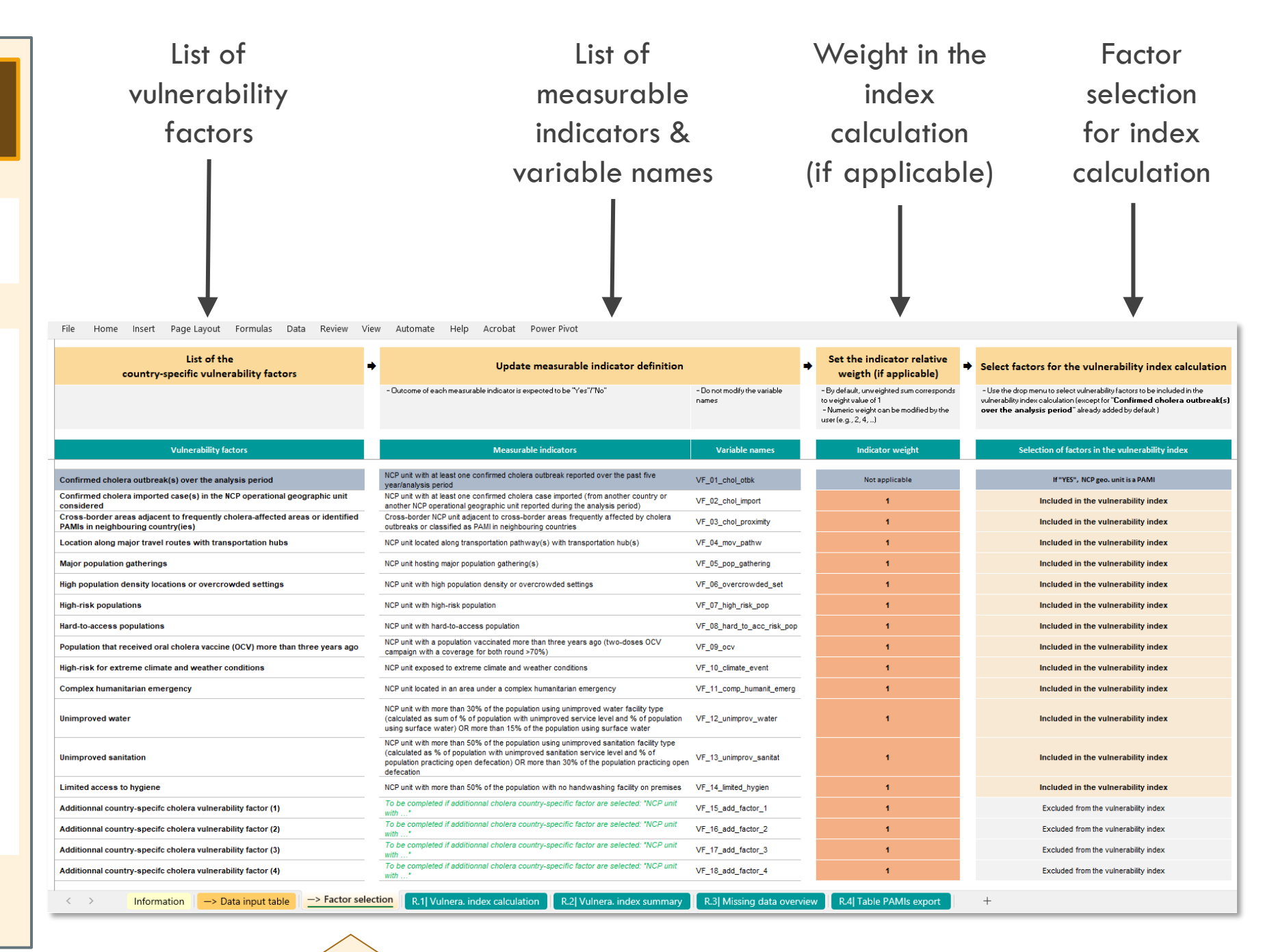

#### File Home Insert Page Layout Formulas Data Review View Automate Help Acrobat Power Pivot

#### **STEP 5.2**

**Scope** : Update definition of any additional country-specific vulnerability factor (if applicable)

- Check the list of vulnerability factors
- Update measurable indicator definition(s) for the additional vulnerability factor(s)

| List of the country-specific vulnerability factors                                                                   | Update measurable indicator definition                                                                                                    | -                                     | Set the indicator relative<br>weigth (if applicable)                                                                              | Select factors for the vulnerability index calculation                                                                                                    |
|----------------------------------------------------------------------------------------------------|----------------------------------------------------------------------------------------------------|---------------------------------------|----------------------------------------------------------------------------------------------------|----------------------------------------------------------------------------------------------------|
|                                                                                                    | - Outcome of each measurable indicator is expected to be "Yes"/"No"                                                                                                    | - Do not modify the variable<br>names | - By default, unweighted sum corresponds<br>to weight value of 1<br>- Numeric weight can be modified by the<br>user (e.g., 2, 4,) | <ul> <li>Use the drop menu to select vulnerability factors to be included in the<br/>vulnerability index calculation (except for "Confirmed cholera outbreak(s)<br/>over the analysis period" already added by default )</li> </ul> |
| <b>Vulnerability factors</b>                                                                                         | Measurable indicators                                                                                                    | Variable names                        | Indicator weight                                                                                                    | Selection of factors in the vulnerability index                                                                                                    |
| Confirmed cholera outbreak(s) over the analysis period                                                               | NCP unit with at least one confirmed cholera outbreak reported over the past five<br>year/analysis period                                                                                                    | VF_01_chol_otbk                       | Not applicable                                                                                                    | If "YES", NCP geo. unit is a PAMI                                                                                                    |
| Confirmed cholera imported case(s) in the NCP operational geographic unit                                            | NCP unit with at least one confirmed cholera case imported (from another country or<br>another NCP operational geographic unit reported during the analysis period)                                                                                                    | VF_02_chol_import                     | 1                                                                                                    | Included in the vulnerability index                                                                                                    |
| Cross-border areas adjacent to frequently cholera-affected areas or identified<br>PAMIs in neighbouring country(ies) | Cross-border NCP unit adjacent to cross-border areas frequently affected by cholera<br>outbreaks or classified as PAMI in neighbouring countries                                                                                                    | VF_03_chol_proximity                  | 1                                                                                                    | Included in the vulnerability index                                                                                                    |
| Location along major travel routes with transportation hubs                                                          | NCP unit located along transportation pathway(s) with transportation $hub(s)$                                                                                                    | VF_04_mov_pathw                       | 1                                                                                                    | Included in the vulnerability index                                                                                                    |
| Major population gatherings                                                                                          | NCP unit hosting major population gathering(s)                                                                                                    | VF_05_pop_gathering                   | 1                                                                                                    | Included in the vulnerability index                                                                                                    |
| ligh population density locations or overcrowded settings                                                            | NCP unit with high population density or overcrowded settings                                                                                                    | VF_06_overcrowded_set                 | 1                                                                                                    | Included in the vulnerability index                                                                                                    |
| ligh-risk populations                                                                                                | NCP unit with high-risk population                                                                                                    | VF_07_high_risk_pop                   | 1                                                                                                    | Included in the vulnerability index                                                                                                    |
| lard-to-access populations                                                                                           | NCP unit with hard-to-access population                                                                                                    | VF_08_hard_to_acc_risk_pop            | 1                                                                                                    | Included in the vulnerability index                                                                                                    |
| Population that received oral cholera vaccine (OCV) more than three years ago                                        | NCP unit with a population vaccinated more than three years ago (two-doses OCV<br>campaign with a coverage for both round >70%)                                                                                                    | VF_09_ocv                             | 1                                                                                                    | Included in the vulnerability index                                                                                                    |
| ligh-risk for extreme climate and weather conditions                                                                 | NCP unit exposed to extreme climate and weather conditions                                                                                                    | VF_10_climate_event                   | 1                                                                                                    | Included in the vulnerability index                                                                                                    |
| Complex humanitarian emergency                                                                                       | NCP unit located in an area under a complex humanitarian emergency                                                                                                    | VF_11_comp_humanit_emerg              | 1                                                                                                    | Included in the vulnerability index                                                                                                    |
| Jnimproved water                                                                                                    | NCP unit with more than 30% of the population using unimproved water facility type<br>(calculated as sum of % of population with unimproved service level and % of population<br>using surface water) OR more than 15% of the population using surface water                           | VF_12_unimprov_water                  | 1                                                                                                    | Included in the vulnerability index                                                                                                    |
| Jnimproved sanitation                                                                                                | NCP unit with more than 50% of the population using unimproved sanitation facility type<br>(calculated as % of population with unimproved sanitation service level and % of<br>population practicing open defecation) OR more than 30% of the population practicing oper<br>defecation | VF_13_unimprov_sanitat                | 1                                                                                                    | Included in the vulnerability index                                                                                                    |
| Limited access to hygiene                                                                                            | NCP unit with more than 50% of the population with no handwashing facility on premises                                                                                                    | VF_14_limited_hygien                  | 1                                                                                                    | Included in the vulnerability index                                                                                                    |
| Additionnal country-specifc cholera vulnerability factor (1)                                                         | To be completed if additionnal cholera country-specific factor are selected: "NCP unit<br>with"                                                                                                    | VF_15_add_factor_1                    | 1                                                                                                    | Excluded from the vulnerability index                                                                                                    |
| Additionnal country-specifc cholera vulnerability factor (2)                                                         | To be completed if additionnal cholera country-specific factor are selected: "NCP unit<br>with"                                                                                                    | VF_16_add_factor_2                    | 1                                                                                                    | Excluded from the vulnerability index                                                                                                    |
| Additionnal country-specifc cholera vulnerability factor (3)                                                         | To be completed if additionnal cholera country-specific factor are selected: "NCP unit<br>with"                                                                                                    | VF_17_add_factor_3                    | 1                                                                                                    | Excluded from the vulnerability index                                                                                                    |
| Additionnal country-specifc cholera vulnerability factor (4)                                                         | To be completed if additionnal cholera country-specific factor are selected: "NCP unit with $\ldots$ "                                                                                                    | VF_18_add_factor_4                    | 1                                                                                                    | Excluded from the vulnerability index                                                                                                    |
|                                                                                                    |                                                                                                    |                                       |                                                                                                    |                                                                                                    |
| Information —> Data input table —> Factor sele                                                                       | Ction R.1  Vulnera. index calculation R.2  Vulnera. index summary                                                                                                    | R.3 Missing data overvi               | ew R.4 Table PAMIs export                                                                                                    | +                                                                                                    |

Update vulnerability factor and measurable indicator definition(s) as needed

#### File Home Insert Page Layout Formulas Data Review View Automate Help Acrobat Power Pivot

### **STEP 5.3**

#### **Scope** : Check information

- The variable names are predefined and cannot be edited by the user.
- The corresponding cells are locked for editing.

| List of the<br>country-specific vulnerability factors                                                                | Update measurable indicator definition                                                                                                    | -                                     | Set the indicator relative<br>weigth (if applicable)                                                                                                    | Select factors for the vulnerability index calculation                                                                                                    |
|----------------------------------------------------------------------------------------------------|----------------------------------------------------------------------------------------------------|---------------------------------------|----------------------------------------------------------------------------------------------------|----------------------------------------------------------------------------------------------------|
|                                                                                                    | - Outcome of each measurable indicator is expected to be "Yes"/"No"                                                                                                    | - Do not modify the variable<br>names | <ul> <li>By default, unweighted sum corresponds<br/>to weight value of 1</li> <li>Numeric weight can be modified by the<br/>user (e.g., 2, 4,)</li> </ul> | <ul> <li>Use the drop menu to select vulnerability factors to be included in the<br/>vulnerability index calculation (except for "Confirmed cholera outbreak(s)<br/>over the analysis period" already added by default)</li> </ul> |
| Vulnerability factors                                                                                                | Measurable indicators                                                                                                    | Variable names                        | Indicator weight                                                                                                    | Selection of factors in the vulnerability index                                                                                                    |
| Confirmed cholera outbreak(s) over the analysis period                                                               | NCP unit with at least one confirmed cholera outbreak reported over the past five<br>vear/analysis period                                                                                                    | VF_01_chol_otbk                       | Not applicable                                                                                                    | If "YES", NCP geo. unit is a PAMI                                                                                                    |
| Confirmed cholera imported case(s) in the NCP operational geographic unit<br>considered                              | NCP unit with at least one confirmed cholera case imported (from another country or<br>another NCP operational geographic unit reported during the analysis period)                                                                                                    | VF_02_chol_import                     | 1                                                                                                    | Included in the vulnerability index                                                                                                    |
| Cross-border areas adjacent to frequently cholera-affected areas or identified<br>PAMIs in neighbouring country(ies) | Cross-border NCP unit adjacent to cross-border areas frequently affected by cholera<br>outbreaks or classified as PAMI in neighbouring countries                                                                                                    | VF_03_chol_proximity                  | 1                                                                                                    | Included in the vulnerability index                                                                                                    |
| Location along major travel routes with transportation hubs                                                          | NCP unit located along transportation pathway(s) with transportation $hub(s)$                                                                                                    | VF_04_mov_pathw                       | 1                                                                                                    | Included in the vulnerability index                                                                                                    |
| Major population gatherings                                                                                          | NCP unit hosting major population gathering(s)                                                                                                    | VF_05_pop_gathering                   | 1                                                                                                    | Included in the vulnerability index                                                                                                    |
| High population density locations or overcrowded settings                                                            | NCP unit with high population density or overcrowded settings                                                                                                    | VF_06_overcrowded_set                 | 1                                                                                                    | Included in the vulnerability index                                                                                                    |
| High-risk populations                                                                                                | NCP unit with high-risk population                                                                                                    | VF_07_high_risk_pop                   | 1                                                                                                    | Included in the vulnerability index                                                                                                    |
| Hard-to-access populations                                                                                           | NCP unit with hard-to-access population                                                                                                    | VF_08_hard_to_acc_risk_pop            | 1                                                                                                    | Included in the vulnerability index                                                                                                    |
| Population that received oral cholera vaccine (OCV) more than three years ago                                        | NCP unit with a population vaccinated more than three years ago (two-doses OCV<br>campaign with a coverage for both round >70%)                                                                                                    | VF_09_ocv                             | 1                                                                                                    | Included in the vulnerability index                                                                                                    |
| High-risk for extreme climate and weather conditions                                                                 | NCP unit exposed to extreme climate and weather conditions                                                                                                    | VF_10_climate_event                   | 1                                                                                                    | Included in the vulnerability index                                                                                                    |
| Complex humanitarian emergency                                                                                       | NCP unit located in an area under a complex humanitarian emergency                                                                                                    | VF_11_comp_humanit_emerg              | 1                                                                                                    | Included in the vulnerability index                                                                                                    |
| Unimproved water                                                                                                    | NCP unit with more than 30% of the population using unimproved water facility type<br>(calculated as sum of % of population with unimproved service level and % of population<br>using surface water) OR more than 15% of the population using surface water                           | VF_12_unimprov_water                  | 1                                                                                                    | Included in the vulnerability index                                                                                                    |
| Unimproved sanitation                                                                                                | NCP unit with more than 50% of the population using unimproved sanitation facility type<br>(calculated as % of population with unimproved sanitation service level and % of<br>population practicing open defecation) OR more than 30% of the population practicing open<br>defecation | VF_13_unimprov_sanitat                | 1                                                                                                    | Included in the vulnerability index                                                                                                    |
| Limited access to hygiene                                                                                            | NCP unit with more than 50% of the population with no handwashing facility on premises                                                                                                    | VF_14_limited_hygien                  | 1                                                                                                    | Included in the vulnerability index                                                                                                    |
| Additionnal country-specifc cholera vulnerability factor (1)                                                         | To be completed if additionnal cholera country-specific factor are selected: "NCP unit<br>with"                                                                                                    | VF_15_add_factor_1                    | 1                                                                                                    | Excluded from the vulnerability index                                                                                                    |
| Additionnal country-specifc cholera vulnerability factor (2)                                                         | To be completed if additionnal cholera country-specific factor are selected: "NCP unit<br>with"                                                                                                    | VF_16_add_factor_2                    | 1                                                                                                    | Excluded from the vulnerability index                                                                                                    |
| Additionnal country-specifc cholera vulnerability factor (3)                                                         | To be completed if additionnal cholera country-specific factor are selected: "NCP unit<br>with"                                                                                                    | VF_17_add_factor_3                    | 1                                                                                                    | Excluded from the vulnerability index                                                                                                    |
| Additionnal country-specifc cholera vulnerability factor (4)                                                         | To be completed if additionnal cholera country-specific factor are selected: "NCP unit with $\ldots$ "                                                                                                    | VF_18_add_factor_4                    | 1                                                                                                    | Excluded from the vulnerability index                                                                                                    |
| < > Information -> Data input table -> Factor sele                                                                   | ction R.1  Vulnera. index calculation R.2  Vulnera. index summary                                                                                                    | R.3  Missing data overvie             | ew R.4  Table PAMIs export                                                                                                    | +                                                                                                    |

#### List of variable names

| File Home Insert Page Layout Formulas Data Review View Automate Help Acrobat | Power Pivo | Acrobat | Help | Automate | View | Review | Data | Formulas | Page Layout | Insert | Home | File |
|------------------------------------------------------------------------------|------------|---------|------|----------|------|--------|------|----------|-------------|--------|------|------|
|------------------------------------------------------------------------------|------------|---------|------|----------|------|--------|------|----------|-------------|--------|------|------|

### **STEP 5.4**

#### **Scope** : Set weight (optional)

- Default settings for vulnerability index calculation:
- Unweighted sum -
- For all selected vulnerability factor, default value of weight equal to 1
- Optional: possible to manually increase/decrease the weight according to stakeholders' decision

| Manually change      |  |
|----------------------|--|
| numeric value in the |  |
| corresponding cell   |  |

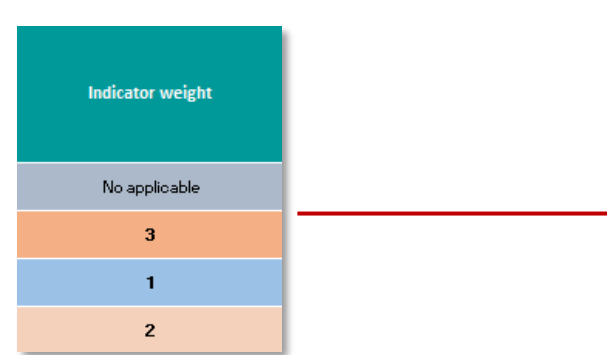

#### Optional: Set weight in the calculation of the vulnerability index

| List of the<br>country-specific vulnerability factors                                                                | Update measurable indicator definition                                                                                                    | •                                     | Set the indicator relative<br>weigth (if applicable)                                                                                                    | Select factors for the vulnerability index calculation                                                                                                    |
|----------------------------------------------------------------------------------------------------|----------------------------------------------------------------------------------------------------|---------------------------------------|----------------------------------------------------------------------------------------------------|----------------------------------------------------------------------------------------------------|
|                                                                                                    | - Outcome of each measurable indicator is expected to be "Yes"/"No"                                                                                                    | - Do not modify the variable<br>names | <ul> <li>By default, unweighted sum corresponds<br/>to weight value of 1</li> <li>Numeric weight can be modified by the<br/>user (e.g., 2, 4,)</li> </ul> | <ul> <li>Use the drop menu to select vulnerability factors to be included in the<br/>vulnerability index calculation (except for "Confirmed cholera outbreak(s)<br/>over the analysis period" already added by default)</li> </ul> |
| Vulnerability factors                                                                                                | Measurable indicators                                                                                                    | Variable names                        | Indicator weight                                                                                                    | Selection of factors in the vulnerability index                                                                                                    |
| Confirmed cholera outbreak(s) over the analysis period                                                               | NCP unit with at least one confirmed cholera outbreak reported over the past five<br>year/analysis period                                                                                                    | VF_01_chol_otbk                       | Not applicable                                                                                                    | If "YES", NCP geo. unit is a PAMI                                                                                                    |
| Confirmed cholera imported case(s) in the NCP operational geographic unit<br>considered                              | NCP unit with at least one confirmed cholera case imported (from another country or<br>another NCP operational geographic unit reported during the analysis period)                                                                                                    | VF_02_chol_import                     | 1                                                                                                    | Included in the vulnerability index                                                                                                    |
| Cross-border areas adjacent to frequently cholera-affected areas or identified<br>PAMIs in neighbouring country(ies) | Cross-border NCP unit adjacent to cross-border areas frequently affected by cholera<br>outbreaks or classified as PAMI in neighbouring countries                                                                                                    | VF_03_chol_proximity                  | 1                                                                                                    | Included in the vulnerability index                                                                                                    |
| Location along major travel routes with transportation hubs                                                          | NCP unit located along transportation $pathway(s)$ with transportation $hub(s)$                                                                                                    | VF_04_mov_pathw                       | 1                                                                                                    | Included in the vulnerability index                                                                                                    |
| Major population gatherings                                                                                          | NCP unit hosting major population gathering(s)                                                                                                    | VF_05_pop_gathering                   | 1                                                                                                    | Included in the vulnerability index                                                                                                    |
| High population density locations or overcrowded settings                                                            | NCP unit with high population density or overcrowded settings                                                                                                    | VF_06_overcrowded_set                 | 1                                                                                                    | Included in the vulnerability index                                                                                                    |
| High-risk populations                                                                                                | NCP unit with high-risk population                                                                                                    | VF_07_high_risk_pop                   | 1                                                                                                    | Included in the vulnerability index                                                                                                    |
| Hard-to-access populations                                                                                           | NCP unit with hard-to-access population                                                                                                    | VF_08_hard_to_acc_risk_pop            | 1                                                                                                    | Included in the vulnerability index                                                                                                    |
| Population that received oral cholera vaccine (OCV) more than three years ago                                        | NCP unit with a population vaccinated more than three years ago (two-doses OCV<br>campaign with a coverage for both round >70%)                                                                                                    | VF_09_ocv                             | 1                                                                                                    | Included in the vulnerability index                                                                                                    |
| High-risk for extreme climate and weather conditions                                                                 | NCP unit exposed to extreme climate and weather conditions                                                                                                    | VF_10_climate_event                   | 1                                                                                                    | Included in the vulnerability index                                                                                                    |
| Complex humanitarian emergency                                                                                       | NCP unit located in an area under a complex humanitarian emergency                                                                                                    | VF_11_comp_humanit_emerg              | 1                                                                                                    | Included in the vulnerability index                                                                                                    |
| Unimproved water                                                                                                    | NCP unit with more than 30% of the population using unimproved water facility type<br>(calculated as sum of % of population with unimproved service level and % of population<br>using surface water) OR more than 15% of the population using surface water                           | VF_12_unimprov_water                  | 1                                                                                                    | Included in the vulnerability index                                                                                                    |
| Unimproved sanitation                                                                                                | NCP unit with more than 50% of the population using unimproved sanitation facility type<br>(calculated as % of population with unimproved sanitation service level and % of<br>population practicing open defecation) OR more than 30% of the population practicing open<br>defecation | VF_13_unimprov_sanitat                | 1                                                                                                    | Included in the vulnerability index                                                                                                    |
| Limited access to hygiene                                                                                            | NCP unit with more than 50% of the population with no handwashing facility on premises                                                                                                    | VF_14_limited_hygien                  | 1                                                                                                    | Included in the vulnerability index                                                                                                    |
| Additionnal country-specifc cholera vulnerability factor (1)                                                         | To be completed if additionnal cholera country-specific factor are selected: "NCP unit<br>with"                                                                                                    | VF_15_add_factor_1                    | 1                                                                                                    | Excluded from the vulnerability index                                                                                                    |
| Additionnal country-specifc cholera vulnerability factor (2)                                                         | To be completed if additionnal cholera country-specific factor are selected: "NCP unit<br>with"                                                                                                    | VF_16_add_factor_2                    | 1                                                                                                    | Excluded from the vulnerability index                                                                                                    |
| Additionnal country-specifc cholera vulnerability factor (3)                                                         | To be completed if additionnal cholera country-specific factor are selected: "NCP unit<br>with"                                                                                                    | VF_17_add_factor_3                    | 1                                                                                                    | Excluded from the vulnerability index                                                                                                    |
| Additionnal country-specifc cholera vulnerability factor (4)                                                         | To be completed if additionnal cholera country-specific factor are selected: "NCP unit with $\ldots$ "                                                                                                    | VF_18_add_factor_4                    | 1                                                                                                    | Excluded from the vulnerability index                                                                                                    |
| < > Information -> Data input table -> Factor sele                                                                   | ction R.1  Vulnera. index calculation R.2  Vulnera. index summary                                                                                                    | R.3  Missing data overvi              | ew R.4  Table PAMIs export                                                                                                    | +                                                                                                    |

#### File Home Insert Page Layout Formulas Data Review View Automate Help Acrobat Power Pivot

#### **STEP 5.5**

**Scope :** Select vulnerability factors

- Use to the dropdown menu for the inclusion/exclusion of vulnerability factor(s) into the calculation of the vulnerability index as relevant in the country specific context
- Useful feature to perform a sensibility analysis of index values with different sets of vulnerability factors

| List of the country-specific vulnerability factors                                                                   | Update measurable indicator definition                                                                                                    |                                       | Set the indicator relative<br>weigth (if applicable)                                                                                                    | Select factors for the vulnerability index calculation                                                                                                    |
|----------------------------------------------------------------------------------------------------|----------------------------------------------------------------------------------------------------|---------------------------------------|----------------------------------------------------------------------------------------------------|----------------------------------------------------------------------------------------------------|
|                                                                                                    | - Outcome of each measurable indicator is expected to be "Yes" ("No"                                                                                                    | - Do not modify the variable<br>names | <ul> <li>By default, unweighted sum corresponds<br/>to weight value of 1         <ul> <li>Numeric weight can be modified by the<br/>user (e.g., 2, 4,)</li> </ul> </li> </ul> | <ul> <li>Use the drop menu to select vulnerability factors to be included in the<br/>vulnerability index calculation (except for "Confirmed cholera outbreak(s)<br/>over the analysis period" already added by default)</li> </ul> |
| Vulnerability factors                                                                                                | Measurable indicators                                                                                                    | Variable names                        | Indicator weight                                                                                                    | Selection of factors in the vulnerability index                                                                                                    |
| Confirmed cholera outbreak(s) over the analysis period                                                               | NCP unit with at least one confirmed cholera outbreak reported over the past five<br>vers/analysis period                                                                                                    | VF_01_chol_otbk                       | Not applicable                                                                                                    | If "YES", NCP geo. unit is a PAMI                                                                                                    |
| Confirmed cholera imported case(s) in the NCP operational geographic unit<br>considered                              | NCP unit with at least one confirmed cholera case imported (from another country or<br>another. NCP operational geographic unit reported during the analysis period)                                                                                                    | VF_02_chol_import                     | 1                                                                                                    | Included in the vulnerability index                                                                                                    |
| Cross-border areas adjacent to frequently cholera-affected areas or identified<br>PAMIs in neighbouring country(ies) | Cross-border NCP unit adjacent to cross-border areas frequently affected by cholera<br>outbreaks or classified as PAMI in neichbouring countries                                                                                                    | VF_03_chol_proximity                  | 1                                                                                                    | Included in the vulnerability index                                                                                                    |
| Location along major travel routes with transportation hubs                                                          | NCP unit located along transportation pathway(s) with transportation hub(s)                                                                                                    | VF_04_mov_pathw                       | 1                                                                                                    | Included in the vulnerability index                                                                                                    |
| Major population gatherings                                                                                          | NCP unit hosting major population gathering(s)                                                                                                    | VF_05_pop_gathering                   | 1                                                                                                    | Included in the vulnerability index                                                                                                    |
| High population density locations or overcrowded settings                                                            | NCP unit with high population density or overcrowded settings                                                                                                    | VF_06_overcrowded_set                 | 1                                                                                                    | Included in the vulnerability index                                                                                                    |
| High-risk populations                                                                                                | NCP unit with high-risk population                                                                                                    | VF_07_high_risk_pop                   | 1                                                                                                    | Included in the vulnerability index                                                                                                    |
| Hard-to-access populations                                                                                           | NCP unit with hard-to-access population                                                                                                    | VF_08_hard_to_acc_risk_pop            | 1                                                                                                    | Included in the vulnerability index                                                                                                    |
| Population that received oral cholera vaccine (OCV) more than three years ago                                        | NCP unit with a population vaccinated more than three years ago (two-doses OCV<br>campaign with a coverage for both round >70%)                                                                                                    | VF_09_ocv                             | 1                                                                                                    | Included in the vulnerability index                                                                                                    |
| High-risk for extreme climate and weather conditions                                                                 | NCP unit exposed to extreme climate and weather conditions                                                                                                    | VF_10_climate_event                   | 1                                                                                                    | Included in the vulnerability index                                                                                                    |
| Complex humanitarian emergency                                                                                       | NCP unit located in an area under a complex humanitarian emergency                                                                                                    | VF_11_comp_humanit_emerg              | 1                                                                                                    | Included in the vulnerability index                                                                                                    |
| Unimproved water                                                                                                    | NCP unit with more than 30% of the population using unimproved water facility type<br>(calculated as sum of % of population with unimproved service level and % of population<br>using surface water) OR more than 15% of the population using surface water                           | VF_12_unimprov_water                  | 1                                                                                                    | Included in the vulnerability index                                                                                                    |
| Unimproved sanitation                                                                                                | NCP unit with more than 50% of the population using unimproved sanitation facility type<br>(calculated as % of population with unimproved sanitation service level and % of<br>population practicing open defecation) OR more than 30% of the population practicing open<br>defecation | VF_13_unimprov_sanitat                | 1                                                                                                    | Included in the vulnerability index                                                                                                    |
| Limited access to hygiene                                                                                            | NCP unit with more than 50% of the population with no handwashing facility on premises                                                                                                    | VF_14_limited_hygien                  | 1                                                                                                    | Included in the vulnerability index                                                                                                    |
| Additionnal country-specifc cholera vulnerability factor (1)                                                         | To be completed if additionnal cholera country-specific factor are selected: "NCP unit<br>with"                                                                                                    | VF_15_add_factor_1                    | 1                                                                                                    | Excluded from the vulnerability index                                                                                                    |
| Additionnal country-specifc cholera vulnerability factor (2)                                                         | To be completed if additionnal cholera country-specific factor are selected: "NCP unit<br>with"                                                                                                    | VF_16_add_factor_2                    | 1                                                                                                    | Excluded from the vulnerability index                                                                                                    |
| Additionnal country-specifc cholera vulnerability factor (3)                                                         | To be completed if additionnal cholera country-specific factor are selected: "NCP unit<br>with"                                                                                                    | VF_17_add_factor_3                    | 1                                                                                                    | Excluded from the vulnerability index                                                                                                    |
| Additionnal country-specifc cholera vulnerability factor (4)                                                         | To be completed if additionnal cholera country-specific factor are selected: "NCP unit<br>with*                                                                                                    | VF_18_add_factor_4                    | 1                                                                                                    | Excluded from the vulnerability index                                                                                                    |
| Information -> Data input table -> Factor selection                                                                  | tion R.1  Vulnera. index calculation R.2  Vulnera. index summary                                                                                                    | R.3  Missing data overvi              | ew R.4  Table PAMIs export                                                                                                    | +                                                                                                    |

Included in the vulnerability index

Included in the vulnerability index

Excluded from the vulnerability index

Change selection using dropdown menu option

Vulnerability factor selection

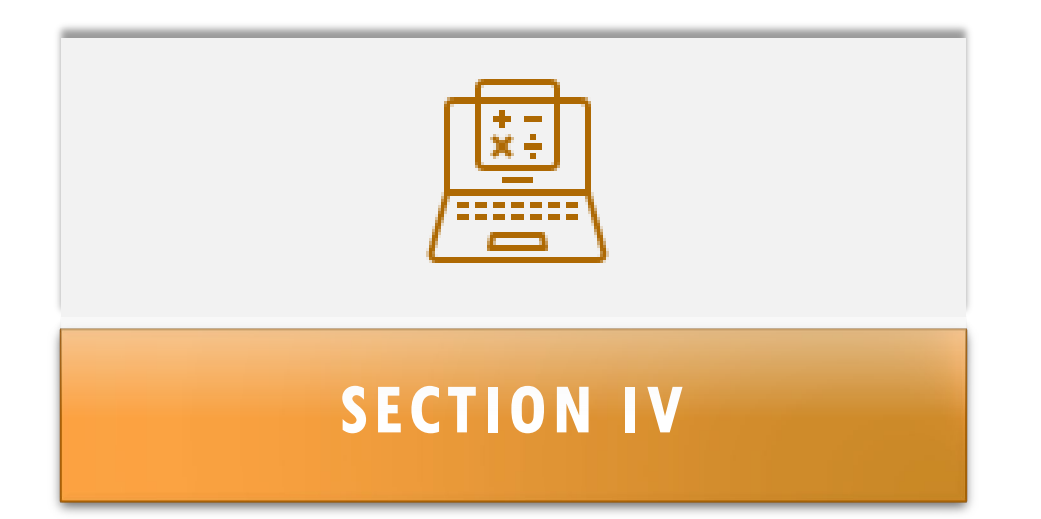

# CALCULATE VULNERABILITY INDEX

**Scope** : Calculate vulnerability index

- Open tab: R.1| Vulnera. index calculation
- To expand the calculation to all NCP operational geographic units across the entire input dataset range contained in the "Data input table", first select the entire first row (from cell A2 to X2)

Row num. 2 already contains an automated calculation of the priority index

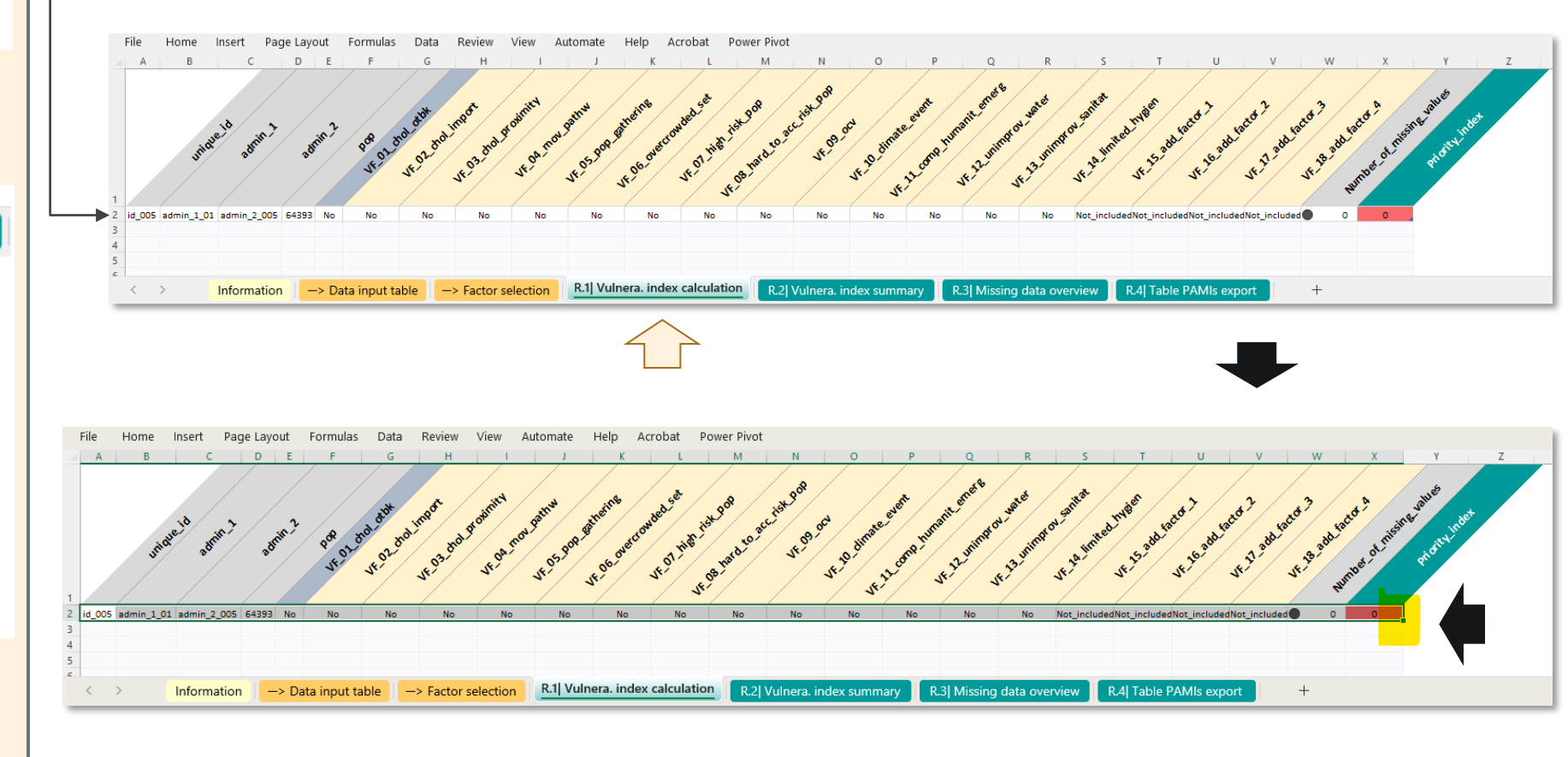

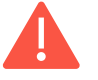

Do not change the table header names and formulas

**Scope** : Calculate vulnerability index

- Select the bottom right corner of the cell "X2"
- Place the mouse on the green mark (green handle) and maintain left click
- Then, drag the selection maintaining left click down to fill the formulas until all NCP operational geographic units of the input dataset are included in the data table

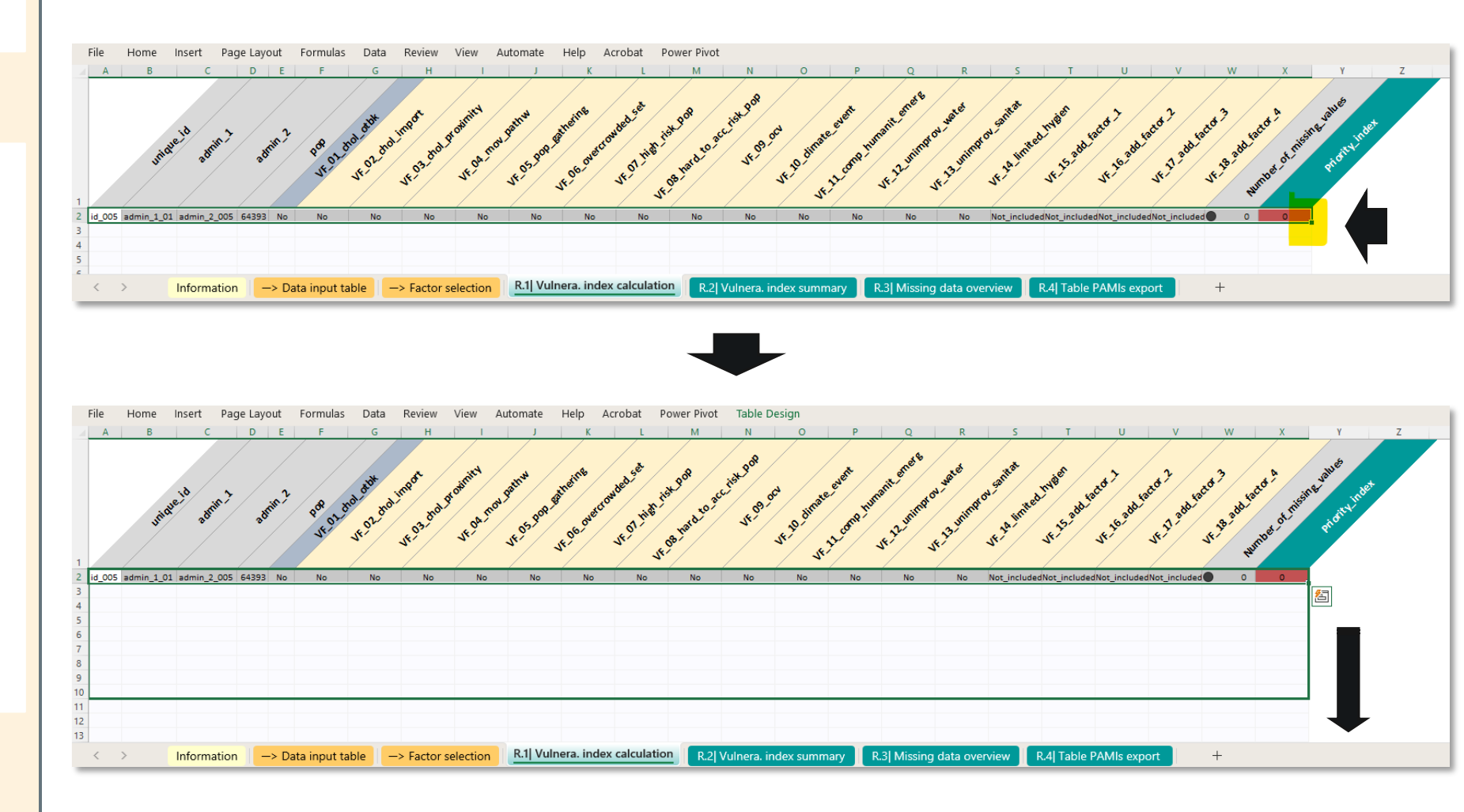

## **Scope** : Calculate vulnerability index

- Check that all NCP units are included in the data range
- For the training dataset used as an example here, up to row 101 to include all NCP operational units (n=100)

| id_223 admin_1_14   | admin_2_223 | 2E+05   | No     | No  | No  | No  | No            | No  | No            | No            | No            | No            | Yes | Yes | Yes           | Yes          | Not_includedNot_includedNot_includedOot_includedO  | 0 | 4           |
|---------------------|-------------|---------|--------|-----|-----|-----|---------------|-----|---------------|---------------|---------------|---------------|-----|-----|---------------|--------------|----------------------------------------------------|---|-------------|
| 7 id_224 admin_1_14 | admin_2_224 | 2E+05   | Yes    | Yes | Yes | Yes | Yes           | Yes | Yes           | No            | Yes           | Yes           | No  | No  | No            | No           | Not_includedNot_includedNot_includedNot_included〇  | 0 | Initial PAM |
| id_225 admin_1_14   | admin_2_225 | 3E+05   | Yes    | Yes | No  | No  | Yes           | No  | Yes           | No            | No            | No            | No  | No  | Yes           | Missing_valu | reNot_includedNot_includedNot_includedNot_included | 1 | Initial PAM |
| id_227 admin_1_14   | admin_2_227 | 6E+05   | Yes    | Yes | No  | No  | Yes           | Yes | Yes           | No            | Yes           | No            | Yes | No  | No            | No           | Not_includedNot_includedNot_includedOot_includedO  | 0 | Initial PAN |
| ) id_231 admin_1_14 | admin_2_231 | 5E+05 s | ing_va | Yes | No  | Yes | Yes           | No  | Yes           | No            | No            | No            | No  | No  | No            | No           | Not_includedNot_includedNot_includedNot_included   | 1 | 4           |
| id_233 admin_1_14   | admin_2_233 | 2E+05   | No     | Yes | No  | Yes | Yes           | Yes | Yes           | No            | Yes           | No            | Yes | Yes | No            | No           | Not_includedNot_includedNot_includedNot_included   | 0 | 8           |
| 2 id_234 admin_1_14 | admin_2_234 | 4E+05   | No     | No  | No  | No  | No            | No  | No            | No            | No            | No            | No  | No  | No            | Yes          | Not_includedNot_includedNot_includedOot_included   | 0 | 1           |
| id_239 admin_1_14   | admin_2_239 | 3E+05   | No     | No  | No  | No  | Yes           | No  | Yes           | Missing_value | Vissing_value | Missing_value | No  | No  | Missing_value | No           | Not_includedNot_includedNot_includedNot_included   | 4 | 2           |
| id_244 admin_1_15   | admin_2_244 | 1E+05   | No     | No  | No  | No  | No            | No  | No            | No            | Yes           | No            | No  | No  | No            | Yes          | Not_includedNot_includedNot_includedOot_includedO  | 0 | 2           |
| id_246 admin_1_15   | admin_2_246 | 2E+05   | No     | No  | No  | No  | No            | No  | No            | No            | Yes           | No            | No  | No  | No            | No           | Not_includedNot_includedNot_includedOot_includedO  | 0 | 1           |
| id_250 admin_1_15   | admin_2_250 | 2E+05   | Yes    | No  | No  | No  | No            | No  | No            | No            | Yes           | No            | Yes | No  | No            | No           | Not_includedNot_includedNot_includedO              | 0 | Initial PAN |
| id_256 admin_1_15   | admin_2_256 | 5E+05   | Yes    | Yes | No  | Yes | No            | Yes | No            | No            | Yes           | No            | Yes | No  | No            | No           | Not_includedNot_includedNot_includedO              | 0 | Initial PAN |
| id_260 admin_1_15   | admin_2_260 | 4E+05   | No     | No  | No  | No  | No            | No  | No            | No            | Yes           | No            | No  | Yes | No            | No           | Not_includedNot_includedNot_includedOot_includedO  | 0 | 2           |
| id_265 admin_1_15   | admin_2_265 | 2E+05   | No     | Yes | No  | No  | No            | No  | No            | No            | No            | No            | Yes | Yes | Yes           | Yes          | Not_includedNot_includedNot_includedOot_includedO  | 0 | 5           |
| ) id_277 admin_1_15 | admin_2_277 | 2E+05   | Yes    | No  | Yes | Yes | Yes           | Yes | Yes           | No            | Yes           | Yes           | Yes | Yes | Yes           | Yes          | Not_includedNot_includedNot_includedOot_includedO  | 0 | Initial PAN |
| id_281 admin_1_17   | admin_2_281 | 3E+05   | Yes    | No  | Yes | Yes | No            | No  | No            | No            | No            | Yes           | Yes | Yes | No            | Yes          | Not_includedNot_includedNot_includedOot_includedO  | 0 | Initial PAN |
| id_282 admin_1_17   | admin_2_282 | 4E+05   | Yes    | Yes | Yes | No  | Yes           | Yes | Yes           | No            | No            | Yes           | No  | No  | No            | Yes          | Not_includedNot_includedNot_includedO              | 0 | Initial PAN |
| id_284 admin_1_17   | admin_2_284 | 2E+05   | No     | Yes | No  | No  | Yes           | No  | Yes           | No            | No            | No            | Yes | No  | No            | No           | Not_includedNot_includedNot_includedO              | 0 | 4           |
| id_292 admin_1_18   | admin_2_292 | 1E+05   | No     | No  | No  | Yes | No            | No  | No            | No            | No            | No            | No  | No  | No            | No           | Not_includedNot_includedNot_includedOot_includedO  | 0 | 1           |
| id_300 admin_1_18   | admin_2_300 | 2E+05   | No     | No  | No  | No  | No            | No  | No            | No            | No            | No            | No  | Yes | Yes           | Yes          | Not_includedNot_includedNot_includedO              | 0 | 3           |
| id_302 admin_1_18   | admin_2_302 | 91815   | No     | No  | No  | No  | No            | Yes | No            | No            | No            | No            | No  | Yes | No            | No           | Not_includedNot_includedNot_includedO              | 0 | 2           |
| id_304 admin_1_18   | admin_2_304 | 2E+05   | No     | No  | No  | No  | No            | No  | No            | No            | Yes           | No            | No  | No  | No            | No           | Not_includedNot_includedNot_includedO              | 0 | 1           |
| id_305 admin_1_18   | admin_2_305 | 2E+05   | No     | No  | No  | No  | No            | No  | No            | No            | No            | No            | No  | No  | No            | No           | Not_includedNot_includedNot_includedO              | 0 | 0           |
| id_306 admin_1_18   | admin_2_306 | 1E+05   | No     | Yes | No  | Yes | No            | No  | No            | No            | No            | No            | No  | No  | No            | Yes          | Not_includedNot_includedNot_includedOot_includedO  | 0 | з           |
| 0 id_307 admin_1_18 | admin_2_307 | 1E+05   | No     | No  | No  | No  | Missing_value | Yes | Missing_value | No            | Yes           | No            | No  | No  | Yes           | No           | Not_includedNot_includedNot_includedNot_included   | 2 | З           |
| id_102 admin_1_07   | admin_2_308 | 3E+05   | No     | No  | No  | No  | No            | No  | No            | No            | No            | No            | No  | No  | No            | Yes          | Not_includedNot_includedNot_includedNot_included   | 0 | 1           |
| 2                   |             |         |        |     |     |     |               |     |               |               |               |               |     |     |               |              |                                                    |   |             |
|                     |             |         |        |     |     |     |               |     |               |               |               |               |     |     |               |              |                                                    |   |             |
| ł                   |             |         |        |     |     |     |               |     |               |               |               |               |     |     |               |              |                                                    |   |             |

Vulnerability index values are automatically calculated

## values are automatically calculated

Number of **missing** 

**Scope** : Interpret vulnerability index

```
According to PAMI classification algorithm :
```

**Id\_014:** All factors = "No"  $\Rightarrow$  index value = 0  $\Rightarrow$  **Not a PAMI** 

**Id\_038:** NCP unit with at least one confirmed cholera outbreak reported over the past five year = "Yes" ⇒ index value = **PAMI** 

Id\_055: Five factors = "Yes" ⇒ index value = 5 ⇒ check index threshold to classify as PAMI or not

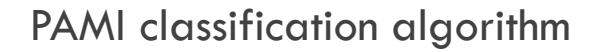

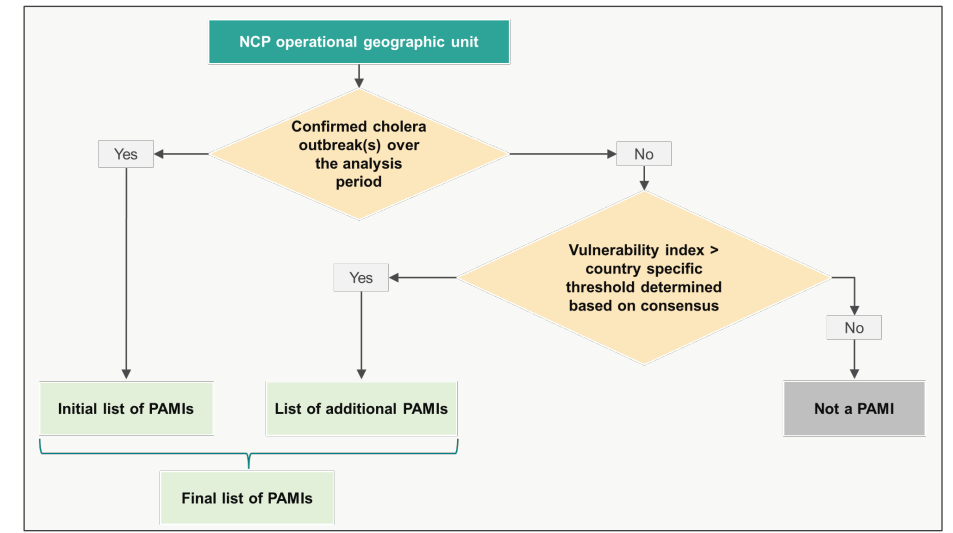

File Home Insert Page Layout Formulas Data Review View Automate Help Acrobat Power Pivot

| 1  | yr             | aveild somm?   | attr  | .un.2 | POR DI   | . 800. 800   | d inport | Propriet    | patnw<br>JF. DS. POS | venteine<br>venteine | Jouded set | ist pop  | D. accrist poor | oca<br>vr. 20 diff | ate even  | urant ener | 04.04.00 | a man and the set of the set of t |
|----|----------------|----------------|-------|-------|----------|--------------|----------|-------------|----------------------|----------------------|------------|----------|-----------------|--------------------|-----------|------------|----------|----------------------------------------------------------------------------------------------------|
| 2  | d_005 admin_1_ | 01 admin_2_005 | 64393 | No    | No       | No           | No       | No          | No                   | No                   | No         | No       | No              | No                 | No        | No         | No       | lot_include.lot_include.lot_include.O 0 0                                                                                                    |
| 3  | d_013 admin_1_ | 02 admin_2_013 | 1E+05 | Yes   | Yes      | No           | No       | Yes         | No                   | Yes                  | No         | No       | No              | Yes                | No        | No         | No       | lot_include.lot_include.lot_in |
| 4  | d_014 admin_1  | 02 admin_2_014 | 37086 | No    | No       | No           | No       | No          | No                   | No                   | No         | No       | No              | No                 | No        | No         | No       | lot_includelot_includelot_includelO 0 0 - 0 - 0 - 0 - 0 - 0 - 0 - 0 - 0 -                                                                                                    |
| 5  | d_015 admin_1_ | 02 admin_2_015 | 2E+05 | No    | No       | Yes          | Yes      | No          | No                   | No                   | No         | No       | No              | No                 | No        | No         | No       | lot_includelot_includelot_include 0 0 2                                                                                                    |
| 6  | d_022 admin_1_ | 02 admin_2_022 | 3E+05 | No    | No       | lissing_valu | No       | No          | No                   | No                   | No         | No       | No              | No                 | No        | No         | Yes      | lot_include.lot_include.lot_include.lot_1 1                                                                                                    |
| 7  | d_025 admin_1_ | 02 admin_2_025 | 3E+05 | Yes   | No       | No           | Yes      | No          | No                   | No                   | No         | No       | No              | Yes                | No        | No         | No       | lot_include.lot_include.lot_include.lot_include.lot_0 Initial PAMI                                                                                                    |
| 8  | d_028 admin_1_ | 02 admin_2_028 | 2E+05 | No    | No       | No           | No       | No          | No                   | No                   | No         | No       | No              | No                 | No        | No         | No       | lot_include.lot_include.lot_include.lot_0 0                                                                                                    |
| 9  | d_030 admin_1_ | 02 admin_2_030 | 1E+05 | No    | No       | No           | No       | No          | No                   | No                   | No         | No       | No              | No                 | No        | No         | No       | lot_include.lot_include.lot_include.lot_0 0                                                                                                    |
| 10 | d_033 admin_1_ | 02 admin_2_033 | 2E+05 | No    | No       | No           | No       | No          | No                   | No                   | No         | No       | No              | No                 | No        | No         | No       | lot_include.lot_include.lot_include.lot_include.lot_                                                                                                    |
| 11 | d_035 admin_1_ | 02 admin_2_035 | 3E+05 | No    | Yes      | lissing_valu | I No     | Yes         | No                   | Yes                  | No         | No       | lissing_valu    | No                 | No        | No         | No       | lot_includelot_includelot_include 0 2 3                                                                                                    |
| 12 | d_038 admin_1_ | 02 admin_2_038 | 3E+05 | Yes   | No       | No           | No       | No          | No                   | No                   | No         | Yes      | No              | Yes                | No        | No         | No       | lot_include.lot_include.lot_include.lot_include.lot_0 Initial PAMI                                                                                                    |
| 13 | d_039 admin_1_ | 02 admin_2_039 | 2E+05 | No    | No       | No           | No       | No          | No                   | No                   | No         | No       | No              | No                 | Yes       | No         | No       | lot_include.lot_include.lot_include.lot_0 0 1                                                                                                    |
| 14 | d_048 admin_1_ | 03 admin_2_048 | 2E+05 | Yes   | Yes      | Yes          | Yes      | Yes         | No                   | Yes                  | No         | No       | Yes             | Yes                | No        | No         | No       | lot_include.lot_include.lot_include.lot_0 Initial PAMI                                                                                                    |
| 15 | d_051 admin_1_ | 03 admin_2_051 | 4E+05 | No    | Yes      | Yes          | Yes      | Yes         | No                   | Yes                  | No         | Yes      | Yes             | No                 | No        | No         | Yes      | lot_include.lot_include.lot_include.lot_include.lot_                                                                                                    |
| 16 | d_053 admin_1_ | 04 admin_2_053 | 2E+05 | No    | No       | lissing_valu | No       | Yes         | No                   | Yes                  | No         | Yes      | No              | No                 | No        | No         | Yes      | lot_include.lot_include.lot_include.lot_include 0 1 4                                                                                                    |
| 17 | d_054 admin_1_ | 04 admin_2_054 | 2E+05 | No    | No       | No           | No       | Yes         | No                   | Yes                  | No         | Yes      | No              | No                 | No        | No         | No       | lot_includelot_includelot_include() 0 3                                                                                                    |
| 18 | d_055 admin_1_ | 04 admin_2_055 | 4E+05 | No    | Yes      | No           | No       | Yes         | Yes                  | Yes                  | No         | Yes      | No              | No                 | No        | No         | No       |                                                                                                    |
| 19 | d_058 admin_1_ | 04 admin_2_058 | 2E+05 | No    | No       | No           | No       | Yes         | No                   | Yes                  | No         | No       | No              | Yes                | No        | No         | No       | lot_includelot_includelot_include() 0 3                                                                                                    |
| 20 | d_065 admin_1_ | 04 admin_2_065 | 1E+05 | No    | Yes      | No           | No       | Yes         | Yes                  | Yes                  | No         | No       | No              | Yes                | No        | No         | No       | lot_includelot_includelot_include() 0 5                                                                                                    |
| 21 | d_066 admin_1_ | 04 admin_2_066 | 2E+05 | No    | No       | No           | No       | No          | No                   | No                   | No         | No       | No              | No                 | No        | Yes        | No       | lot_includelot_includelot_include() 0 1                                                                                                    |
| 22 | d 067 admin 1  | 04 admin 2 067 | 1E+05 | Yes   | Yes      | Yes          | No       | Yes         | No                   | Yes                  | No         | Yes      | Yes             | Yes                | Yes       | No         | No       | lot includelot includelot include() 0 Initial PAMI                                                                                                    |
|    | < >            | Information    | 1 —   | > Dat | ta input | table        | -> Fact  | or selectio | n R                  | .1  Vulne            | ra. index  | calculat | tion R.         | 2 Vulne            | ra. index | summary    | R        | R.3  Missing data overview R.4  Table PAMIs export +                                                                                                    |

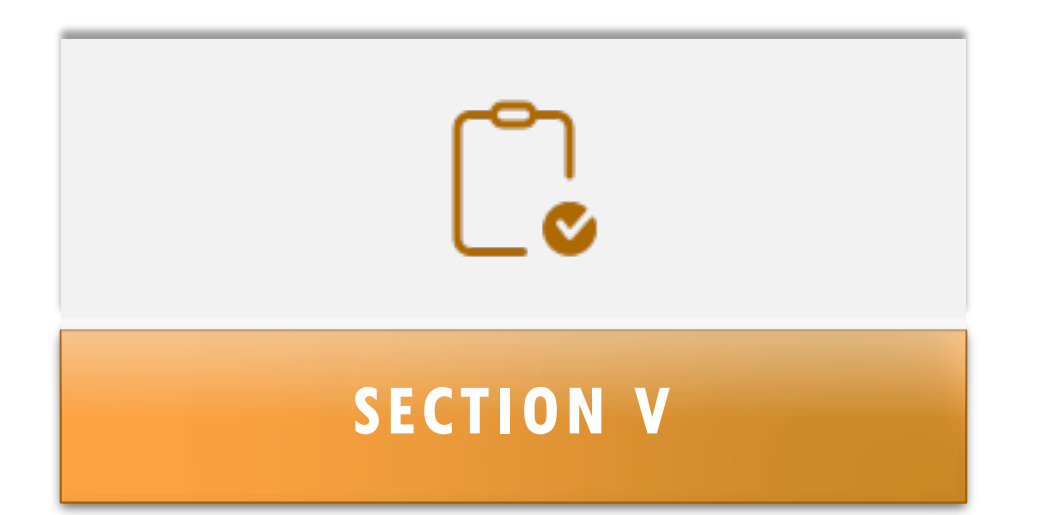

# EXPLORE & EXPORT VULNERABILITY INDEX RESULTS

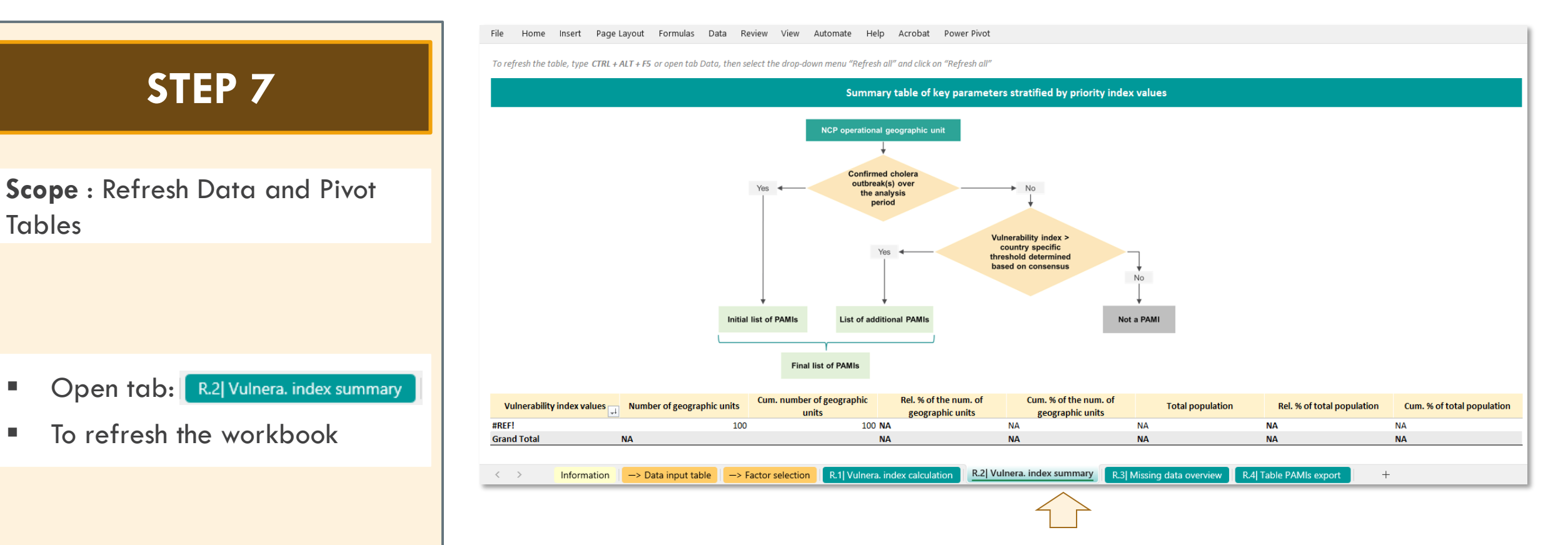

To refresh all automated Data and Pivot Tables in the Escel workbook :

#### Option 1: Type CTRL + ALT + F5

**Option 2**: Open tab Data, then select the drop-down menu "Refresh all" and click on "Refresh all"

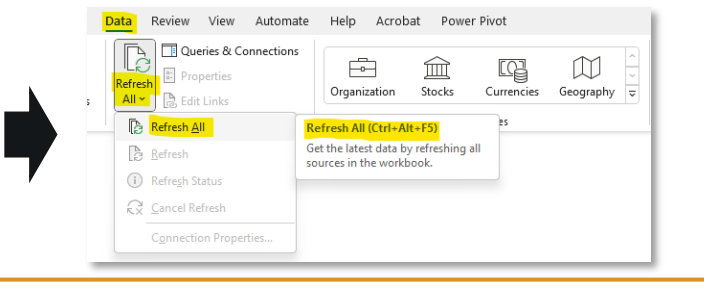

## **STEP 8.1**

**Scope** : Explore summary table

The pivot table contains key parameters (i.e., number of NCP operational geographic units, target population) stratified by vulnerability index values

0 Grand T

For illustration purpose, index value threshold equal to 6

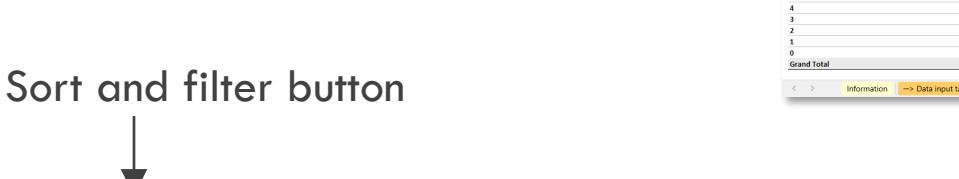

| refresh the table, type CTRL +ALT +F5 or open tab Data, then select the drop-down menu "Refresh all" and click on "Refresh all"                                                                                                    |                                                                     |                                    |                                           |                                           |                  |                            |                            |  |  |
|----------------------------------------------------------------------------------------------------|---------------------------------------------------------------------|------------------------------------|-------------------------------------------|-------------------------------------------|------------------|----------------------------|----------------------------|--|--|
|                                                                                                    | Summary table of key parameters stratified by priority index values |                                    |                                           |                                           |                  |                            |                            |  |  |
| Volto reporting and programmer and the second second secon |                                                                     |                                    |                                           |                                           |                  |                            |                            |  |  |
| Vulnerability index values                                                                                                    | Number of geographic units                                          | Cum. number of geographic<br>units | Rel. % of the num. of<br>geographic units | Cum. % of the num. of<br>geographic units | Total population | Rel. % of total population | Cum. % of total population |  |  |
| nitial PAMI                                                                                                    | 20                                                                  | 20                                 | 20.0%                                     | 20.0%                                     | 5,439,221        | 22.7%                      | 22.7%                      |  |  |
|                                                                                                    | 3                                                                   | 23                                 | 3.0%                                      | 23.0%                                     | 933,355          | 3.9%                       | 26.6%                      |  |  |
|                                                                                                    | 1                                                                   | 24                                 | 1.0%                                      | 24.0%                                     | 194,610          | 0.8%                       | 27.4%                      |  |  |
|                                                                                                    | 3                                                                   | 27                                 | 3.0%                                      | 27.0%                                     | 619,740          | 2.6%                       | 30.0%                      |  |  |
|                                                                                                    | 5                                                                   | 32                                 | 5.0%                                      | 32.0%                                     | 1,016,472        | 4.2%                       | 34.2%                      |  |  |
|                                                                                                    | 14                                                                  | 39                                 | 7.0%                                      | 52.0%                                     | 1,708,930        | 7.1%                       | 41.3%                      |  |  |
|                                                                                                    | 14                                                                  | 65                                 | 14.0%                                     | 65.0%                                     | 2,949,457        | 14.3%                      | 67.9%                      |  |  |

| •                          |                               |                                    |                                        |                                           |                  |                            |                            |
|----------------------------|-------------------------------|------------------------------------|----------------------------------------|-------------------------------------------|------------------|----------------------------|----------------------------|
| Vulnerability index values | Number of geographic<br>units | Cum. number of geographic<br>units | Rel. % of the num. of geographic units | Cum. % of the num. of<br>geographic units | Total population | Rel. % of total population | Cum. % of total population |
| Initial PAMI               | 20                            | 20                                 | 20.0%                                  | 20.0%                                     | 5,439,221        | 22.7%                      | 22.7%                      |
| 8                          | 3                             | 23                                 | 3.0%                                   | 23.0%                                     | 933,355          | 3.9%                       | 26.6%                      |
| 7                          | 1                             | 24                                 | 1.0%                                   | 24.0%                                     | 194,610          | 0.8%                       | 27.4%                      |
| 6                          | 3                             | 27                                 | 3.0%                                   | 27.0%                                     | 619,740          | 2.6%                       | 30.0%                      |
| 5                          | 5                             | 32                                 | 5.0%                                   | 32.0%                                     | 1,016,472        | 4.2%                       | 34.2%                      |
| 4                          | 7                             | 39                                 | 7.0%                                   | 39.0%                                     | 1,708,930        | 7.1%                       | 41.3%                      |
| 3                          | 14                            | 53                                 | 14.0%                                  | 53.0%                                     | 3,421,821        | 14.3%                      | 55.6%                      |
| 2                          | 12                            | 65                                 | 12.0%                                  | 65.0%                                     | 2,949,457        | 12.3%                      | 67.9%                      |
| 1                          | 13                            | 78                                 | 13.0%                                  | 78.0%                                     | 3,046,057        | 12.7%                      | 80.6%                      |
| 0                          | 22                            | 100                                | 22.0%                                  | 100.0%                                    | 4,662,895        | 19.4%                      | 100.0%                     |
| and Total                  | 100                           |                                    | 100.0%                                 |                                           | 23,992,558       | 100.00%                    |                            |
|                            |                               |                                    |                                        |                                           |                  |                            |                            |

Assuming vulnerability index threshold of > 6,

24 NCP operational units, representing 27.4% of the total population, are classified as PAMI:

- 20 initially classified as PAMI due to previous cholera transmission -
- 4 classified as PAMI due index value > 6

## **STEP 8.2**

#### Scope : Check missing data

- Open tab: R.3| Missing data overview
- Check the frequency of missing data

Data on measurable
 vulnerability indicators
 should be collected for all the
 NCP operational
 geographical units to prevent
 bias in the calculation of the
 vulnerability index

| Vulnerability factors                                                                                                    |                  |          | vations    |       | Relative percentage |       |       |        |
|----------------------------------------------------------------------------------------------------|------------------|----------|------------|-------|---------------------|-------|-------|--------|
|                                                                                                    | Missing values   | "No"     | "Yes"      | Total | Missing values      | "No"  | "Yes" | Total  |
| Confirmed cholera outbreak(s) over the analysis period                                                                       | 1                | 79       | 20         | 100   | 1.0%                | 79.0% | 20.0% | 100.0% |
| Confirmed cholera imported case(s) in the NCP operational geographic unit considered                                         | 0                | 68       | 32         | 100   | 0.0%                | 68.0% | 32.0% | 100.0% |
| Cross-border areas adjacent to frequently cholera-affected areas or identified PAMIs in neighbouring country(ies)            | 7                | 73       | 20         | 100   | 7.0%                | 73.0% | 20.0% | 100.0% |
| Location along major travel routes with transportation hubs                                                                  | 0                | 80       | 20         | 100   | 0.0%                | 80.0% | 20.0% | 100.0% |
| Major population gatherings                                                                                                  | 2                | 66       | 32         | 100   | 2.0%                | 66.0% | 32.0% | 100.0% |
| High population density locations or overcrowded settings                                                                    | 0                | 84       | 16         | 100   | 0.0%                | 84.0% | 16.0% | 100.0% |
| High-risk populations                                                                                                    | 2                | 66       | 32         | 100   | 2.0%                | 66.0% | 32.0% | 100.0% |
| Hard-to-access populations                                                                                                   | 1                | 93       | 6          | 100   | 1.0%                | 93.0% | 6.0%  | 100.0% |
| Population that received oral cholera vaccine (OCV) more than three years ago                                                | 2                | 75       | 23         | 100   | 2.0%                | 75.0% | 23.0% | 100.0% |
| High-risk for extreme climate and weather conditions                                                                         | 4                | 83       | 13         | 100   | 4.0%                | 83.0% | 13.0% | 100.0% |
| Complex humanitarian emergency                                                                                               | 0                | 73       | 27         | 100   | 0.0%                | 73.0% | 27.0% | 100.0% |
| Unimproved water                                                                                                    | 0                | 75       | 25         | 100   | 0.0%                | 75.0% | 25.0% | 100.0% |
| Unimproved sanitation                                                                                                    | 3                | 79       | 18         | 100   | 3.0%                | 79.0% | 18.0% | 100.0% |
| Limited access to hygiene                                                                                                    | 2                | 70       | 28         | 100   | 2.0%                | 70.0% | 28.0% | 100.0% |
| Additionnal country-specifc cholera vulnerability factor (1)                                                                 | 0                | 0        | 0          | 0     |                     |       |       |        |
| Additionnal country-specifc cholera vulnerability factor (2)                                                                 | 0                | 0        | 0          | 0     |                     |       |       |        |
| Additionnal country-specifc cholera vulnerability factor (3)                                                                 | 0                | 0        | 0          | 0     |                     |       |       |        |
| Additionnal country-specifc cholera vulnerability factor (4)                                                                 | 0                | 0        | 0          | 0     |                     |       |       |        |
| Information > Data input table > Factor selection R.1 Vulnera, index calculation R.2 Vulnera, index summary R.3 Missing data | overview R.4  T. | able PAN | lls export |       | +                   |       |       |        |

Note that the training dataset does contain missing data for the sake of example. It is recommended only to import dataset without missing data to avoid bias in the vulnerability index calculation. For more information, see section "<u>Missing data management</u>" in the guidance and FAQs section below.

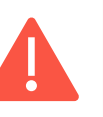

File

Home Insert Page Lavout Formulas Data Review View Automate Help Acrobat Power Pivot

#### STEP 9

**Scope** : Explore the table PAMIs export

Open tab:

R.4 Table PAMIs export

- Sort and filter buttons enable to explore geographic units according to selected index value
- This table may be used and exported for further analysis and mapping

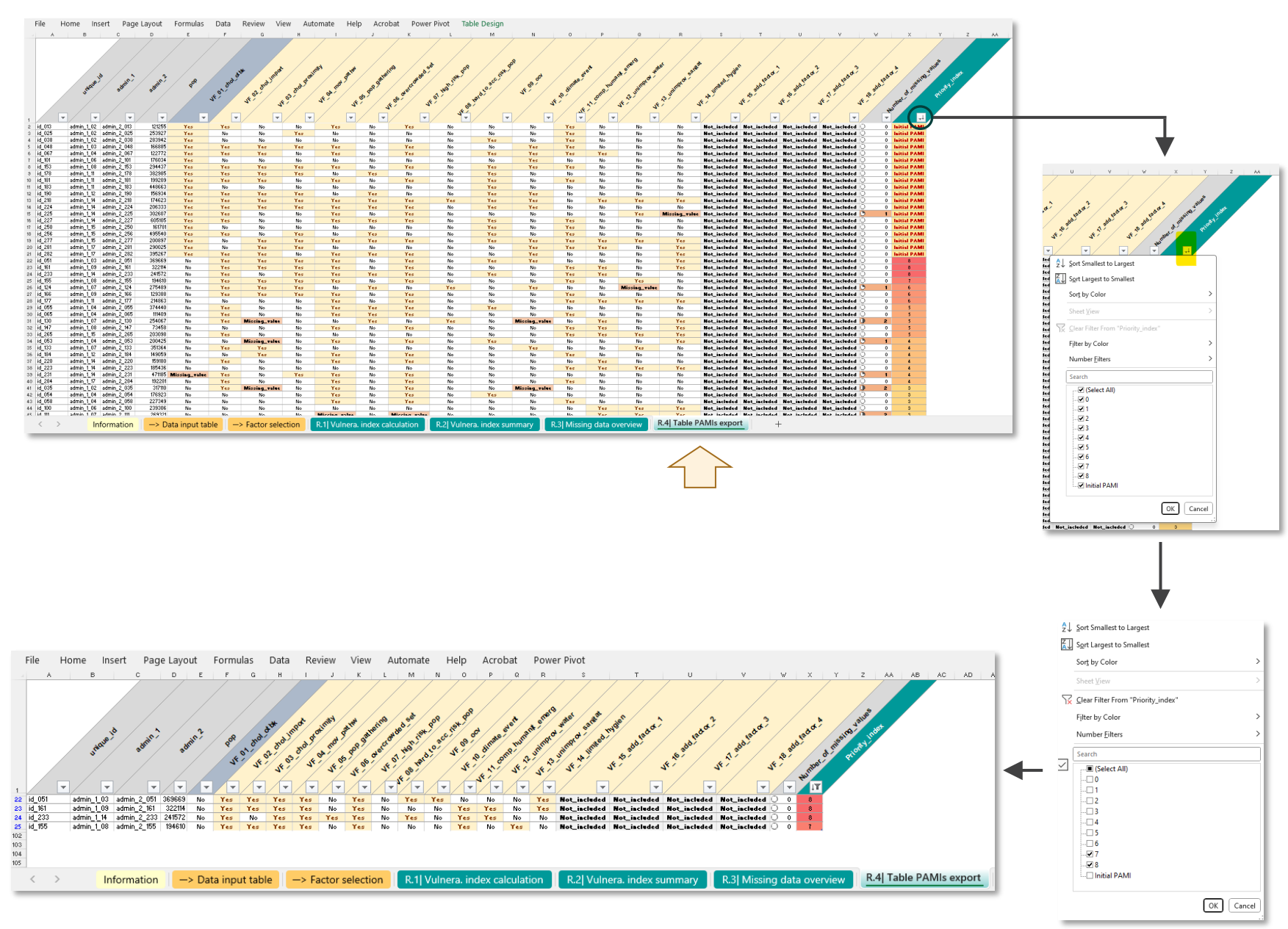

Index values 7 and 8 selected

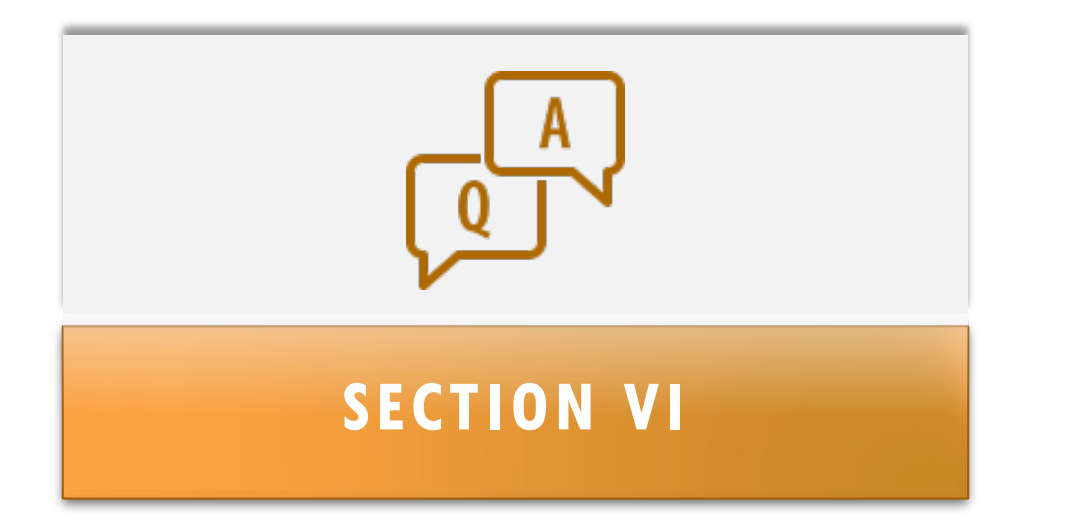

# FREQUENTLY ASKED QUESTIONS (FAQS)

# LIST OF FAQs

This section presents supplementary information on specific topics and troubleshooting procedures:

- How to change the weight of a vulnerability factor?
- How to select the vulnerability factors included in the index calculation?
- How to add an additional vulnerability factor in the data template?
- How to add an additional vulnerability factor in the index calculation?
- How to handle missing data?
- How to remove errors in R.1 tab?

#### How to change the weight of a vulnerability factor? (1)

**Scope** : vulnerability factor weight

- As a general principle, the vulnerability index for each NCP operational geographic unit is calculated by the unweighted arithmetic sum of points of all selected cholera vulnerability factors
- It is possible to give more importance to one or more vulnerability factor(s) by multiplying the factor score (1 or 0) by a numeric value representing the relative importance of the corresponding factor

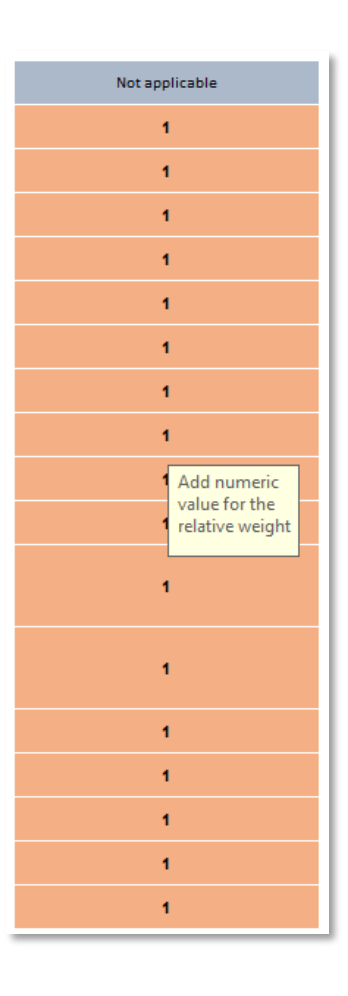

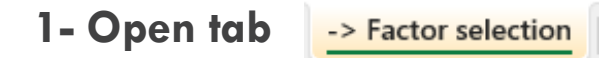

File Home Insert Page Layout Formulas Data Review View Automate Help Acrobat Power P

| List of the<br>country-specific vulnerability factors                                                                | Update measurable indicator definition                                                                                                    | •                                     | Set the indicator relative<br>weigth (if applicable)                                                                              | <ul> <li>Select factors for the vulnerability index calculation</li> </ul>                                                                                                    |
|----------------------------------------------------------------------------------------------------|----------------------------------------------------------------------------------------------------|---------------------------------------|----------------------------------------------------------------------------------------------------|----------------------------------------------------------------------------------------------------|
|                                                                                                    | - Outcome of each meanurable indicator is expected to be "Yes' TNo"                                                                                                    | - Do not modify the variable<br>names | - By default, unweighted sum corresponds<br>to veight value of 1<br>- Numeric veight can be modified by the<br>user (e.g., 2, 4,) | <ul> <li>Use the drop menuto select softwarkbilly factors to be included in the<br/>subreakly index odiculation (except for "Confirmed cholers outbreakly<br/>over the analysis period" already added by (detauk)</li> </ul> |
| Vulnerability factors                                                                                                | Measurable indicators                                                                                                    | Variable names                        | Indicator weight                                                                                                    | Selection of factors in the vulnerability index                                                                                                    |
| Confirmed cholera outbreak(s) over the analysis period                                                               | NCP unit with at least one confirmed cholera outbreak reported over the past five<br>year/analysis period                                                                                                    | VF_01_chol_otbk                       | Not applicable                                                                                                    | If "YES", NCP geo. unit is a PAMI                                                                                                    |
| Confirmed cholera imported case(s) in the NCP operational geographic unit<br>considered                              | NCP unit with at least one confirmed cholera case imported (from another country or<br>another NCP operational geographic unit reported during the analysis period)                                                                                                    | VF_02_chol_import                     | 1                                                                                                    | Included in the vulnerability index                                                                                                    |
| Cross-border areas adjacent to frequently cholera-affected areas or identified<br>PAMIs in neighbouring country(ies) | Cross-border NCP unit adjacent to cross-border areas frequently affected by cholera<br>outbreaks or classified as PAMI in neighbouring countries                                                                                                    | VF_03_chol_proximity                  | 1                                                                                                    | Included in the vulnerability index                                                                                                    |
| Location along major travel routes with transportation hubs                                                          | NCP unit located along transportation pathway(s) with transportation $hub(s)$                                                                                                    | VF_04_mov_pathw                       | 1                                                                                                    | Included in the vulnerability index                                                                                                    |
| Major population gatherings                                                                                          | NCP unit hosting major population gathering(s)                                                                                                    | VF_05_pop_gathering                   | 1                                                                                                    | Included in the vulnerability index                                                                                                    |
| High population density locations or overcrowded settings                                                            | NCP unit with high population density or overcrowded settings                                                                                                    | VF_06_overcrowded_set                 | 1                                                                                                    | Included in the vulnerability index                                                                                                    |
| ligh-risk populations                                                                                                | NCP unit with high-risk population                                                                                                    | VF_07_high_risk_pop                   | 1                                                                                                    | Included in the vulnerability index                                                                                                    |
| lard-to-access populations                                                                                           | NCP unit with hard-to-access population                                                                                                    | VF_08_hard_to_acc_risk_pop            | 1                                                                                                    | Included in the vulnerability index                                                                                                    |
| Population that received oral cholera vaccine (OCV) more than three years ago                                        | NCP unit with a population vaccinated more than three years ago (two-doses OCV<br>campaign with a coverage for both round >70%)                                                                                                    | VF_09_ocv                             | 1                                                                                                    | Included in the vulnerability index                                                                                                    |
| ligh-risk for extreme climate and weather conditions                                                                 | NCP unit exposed to extreme climate and weather conditions                                                                                                    | VF_10_climate_event                   | 1                                                                                                    | Included in the vulnerability index                                                                                                    |
| Complex humanitarian emergency                                                                                       | NCP unit located in an area under a complex humanitarian emergency                                                                                                    | VF_11_comp_humanit_emerg              | 1                                                                                                    | Included in the vulnerability index                                                                                                    |
| Jnimproved water                                                                                                    | NCP unit with more than 30% of the population using unimproved water facility type<br>(calculated as sum of % of population with unimproved service level and % of population<br>using surface water) OR more than 15% of the population using surface water                           | VF_12_unimprov_water                  | 1                                                                                                    | Included in the vulnerability index                                                                                                    |
| Unimproved sanitation                                                                                                | NCP unit with more than 50% of the population using unimproved sanitation facility type<br>(calculated as % of population with unimproved sanitation service level and % of<br>population practicing open defecation) OR more than 30% of the population practicing open<br>defecation | VF_13_unimprov_sanitat                | 1                                                                                                    | Included in the vulnerability index                                                                                                    |
| Limited access to hygiene                                                                                            | $\operatorname{NCP}$ unit with more than 50% of the population with no handwashing facility on premises                                                                                                    | VF_14_limited_hygien                  | 1                                                                                                    | Included in the vulnerability index                                                                                                    |
| Additionnal country-specifc cholera vulnerability factor (1)                                                         | To be completed if additionnal cholera country-specific factor are selected: "NCP unit<br>with"                                                                                                    | VF_15_add_factor_1                    | 1                                                                                                    | Excluded from the vulnerability index                                                                                                    |
| Additionnal country-specifc cholera vulnerability factor (2)                                                         | To be completed if additionnal cholera country-specific factor are selected: "NCP unit<br>with"                                                                                                    | VF_16_add_factor_2                    | 1                                                                                                    | Excluded from the vulnerability index                                                                                                    |
| Additionnal country-specifc cholera vulnerability factor (3)                                                         | To be completed if additionnal cholera country-specific factor are selected: "NCP unit<br>with*                                                                                                    | VF_17_add_factor_3                    | 1                                                                                                    | Excluded from the vulnerability index                                                                                                    |
| Additionnal country-specifc cholera vulnerability factor (4)                                                         | To be completed if additionnal cholera country-specific factor are selected: "NCP unit<br>with*                                                                                                    | VF_18_add_factor_4                    | 1                                                                                                    | Excluded from the vulnerability index                                                                                                    |
| < > Information -> Data input table -> Factor sele                                                                   | ction R.1  Vulnera. index calculation R.2  Vulnera. index summary                                                                                                    | R.3  Missing data overvie             | w R.4  Table I AMIs export                                                                                                    | +                                                                                                    |

2 – Change the numeric value of the weight of the factor of interest

#### How to change the weight of a vulnerability factor? (2)

**Scope** : vulnerability factor weight

 In this example on the right, the value factor score (1 or 0) of

. "Cross-border NCP unit adjacent to cross-border areas frequently affected by cholera outbreaks or classified as PAMI in neighbouring countries" is set with **relative weight** of 2

#### . "NCP unit hosting major population gathering(s)" is set with **relative** weight of 3

. "NCP unit with hard-to-access population" is set with **relative** weight of 2

| File Home insert Page Layout Formulas Data Review VI                                                                 | ew Automate Help Acrobat Power Pivot                                                                                                    |                                                      |                                                                                                    |
|----------------------------------------------------------------------------------------------------|----------------------------------------------------------------------------------------------------|------------------------------------------------------|----------------------------------------------------------------------------------------------------|
| List of the country-specific vulnerability factors                                                                   | Update measurable indicator definition                                                                                                    | Set the indicator relative<br>weigth (if applicable) |                                                                                                    |
|                                                                                                    | - Outcome of each measurable indicator is expected to be "Yes"/"No"                                                                                                 | - Do not modify the variable<br>names                | <ul> <li>By default, unweighted sum corresponds<br/>to weight value of 1</li> <li>Numeric weight can be modified by the<br/>user (e.g., 2, 4,)</li> </ul> |
| Vulnerability factors                                                                                                | Measurable indicators                                                                                                    | Variable names                                       | Indicator weight                                                                                                    |
| Confirmed cholera outbreak(s) over the analysis period                                                               | NCP unit with at least one confirmed cholera outbreak reported over the past five<br>year/analysis period                                                           | VF_01_chol_otbk                                      | Not applicable                                                                                                    |
| Confirmed cholera imported case(s) in the NCP operational geographic unit<br>considered                              | NCP unit with at least one confirmed cholera case imported (from another country or<br>another NCP operational geographic unit reported during the analysis period) | VF_02_chol_import                                    | 1                                                                                                    |
| Cross-border areas adjacent to frequently cholera-affected areas or identified<br>PAMIs in neighbouring country(ies) | Cross-border NCP unit adjacent to cross-border areas frequently affected by cholera<br>outbreaks or classified as PAMI in neighbouring countries                    | VF_03_chol_proximity                                 | 2                                                                                                    |
| Location along major travel routes with transportation hubs                                                          | NCP unit located along transportation pathway(s) with transportation $hub(s)$                                                                                       | VF_04_mov_pathw                                      | 1                                                                                                    |
| Major population gatherings                                                                                          | NCP unit hosting major population gathering(s)                                                                                                    | VF_05_pop_gathering                                  | 3                                                                                                    |
| High population density locations or overcrowded settings                                                            | NCP unit with high population density or overcrowded settings                                                                                                    | VF_06_overcrowded_set                                | 1                                                                                                    |
| High-risk populations                                                                                                | NCP unit with high-risk population                                                                                                    | VF_07_high_risk_pop                                  | 1                                                                                                    |
| Hard-to-access populations                                                                                           | NCP unit with hard-to-access population                                                                                                    | VF_08_hard_to_acc_risk_pop                           | 2                                                                                                    |
| Population that received oral cholera vaccine (OCV) more than three years ago                                        | NCP unit with a population vaccinated more than three years ago (two-doses OCV<br>campaign with a coverage for both round >70%)                                     | VF_09_ocv                                            | 1                                                                                                    |
| High-risk for extreme climate and weather conditions                                                                 | NCP unit exposed to extreme climate and weather conditions                                                                                                    | VF_10_climate_event                                  | 1                                                                                                    |
| Complex humanitarian emergency                                                                                       | NCP unit located in an area under a complex humanitarian emergency                                                                                                  | VF_11_comp_humanit_emerg                             | 1                                                                                                    |

Income Development Communical Data Devices Micros Astronates Units Astro-

The new weight values are automatically applied in the index calculation

Always refresh the workbook to update the result tables using the workbook short-cut: Ctrl+Alt+F5

#### How to select the vulnerability factors included in the index calculation?

**Scope** : vulnerability factor management

- The tool provides the user with the capacity of select/unselect vulnerability factors included in the calculation of the index
- The calculation of the index is automatically updated with the list of selected factors

#### Selection of factors in the vulnerability index If "YES", NCP geo. unit is a PAMI Included in the vulnerability index Included in the vulnerability index Excluded from the vulnerability index Included in the vulnerability index Included in the vulnerability index Included in the vulnerability index Included in the vulnerability index Included in the vulnerability index Included in the vulnerability index Included in the vulnerability index Included in the vulnerability index Included in the vulnerability index Included in the vulnerability index Included in the vulnerability index Excluded from the vulnerability index Excluded from the vulnerability index Excluded from the vulnerability index

Excluded from the vulnerability index

#### 1- Open tab

-> Factor selection

File Home Insert Page Layout Formulas Data Review View Automate Help Acrobat Power Pir

| List of the<br>country-specific vulnerability factors                                                                | Update measurable indicator definition                                                                                                    |                                    | •                   | Set the indicator relative<br>weigth (if applicable)                                                                         | • Select factors for the vulnerability index calculation                                                                                                    |
|----------------------------------------------------------------------------------------------------|----------------------------------------------------------------------------------------------------|------------------------------------|---------------------|----------------------------------------------------------------------------------------------------|----------------------------------------------------------------------------------------------------|
|                                                                                                    | <ul> <li>Outcome of each meanwable indicator is expected to be "Ver" TWo"</li> </ul>                                                                                                    | - Do not modify the variable names | -1<br>10<br>-<br>43 | By default, unarelighted sum converponds<br>a veight value of 1<br>Numeric veight can be modified by the<br>set (e.g. 2, 4,) | <ul> <li>Use the dop meru to relect valuerability factors to be included in the<br/>valuerability index calculation (except for "Confirmed cholera outbreak(s)<br/>over the analysis period" already added by default)</li> </ul> |
| Vulnerability factors                                                                                                | Measurable indicators                                                                                                    | Variable names                     |                     | Indicator weight                                                                                                    | Selection of factors in the vulnerability index                                                                                                    |
| Confirmed cholera outbreak(s) over the analysis period                                                               | NCP unit with at least one confirmed cholera outbreak reported over the past five<br>year/analysis period                                                                                                    | VF_01_chol_otbk                    | 1.1                 | Not applicable                                                                                                    | If "YES", NCP geo. unit is a PAMI                                                                                                    |
| Confirmed cholera imported case(s) in the NCP operational geographic unit<br>considered                              | NCP unit with at least one confirmed cholera case imported (from another country or<br>another NCP operational geographic unit reported during the analysis period)                                                                                                    | VF_02_chol_import                  |                     | 1                                                                                                    | Included in the vulnerability index                                                                                                    |
| Cross-border areas adjacent to frequently cholera-affected areas or identified<br>PAMIs in neighbouring country(ies) | Cross-border NCP unit adjacent to cross-border areas frequently affected by cholera<br>outbreaks or classified as PAMI in neighbouring countries                                                                                                    | VF_03_chol_proximity               |                     | 1                                                                                                    | Included in the vulnerability index                                                                                                    |
| Location along major travel routes with transportation hubs                                                          | NCP unit located along transportation pathway(s) with transportation hub(s)                                                                                                    | VF_04_mov_pathw                    |                     | 1                                                                                                    | Included in the vulnerability index                                                                                                    |
| Major population gatherings                                                                                          | NCP unit hosting major population gathering(s)                                                                                                    | VF_05_pop_gathering                |                     | 4                                                                                                    | Included in the vulnerability index                                                                                                    |
| High population density locations or overcrowded settings                                                            | NCP unit with high population density or overcrowded settings                                                                                                    | VF_06_overcrowded_set              |                     | 1                                                                                                    | Included in the vulnerability index                                                                                                    |
| High-risk populations                                                                                                | NCP unit with high-risk population                                                                                                    | VF_07_high_risk_pop                |                     | 4                                                                                                    | Included in the vulnerability index                                                                                                    |
| Hard-to-access populations                                                                                           | NCP unit with hard-to-access population                                                                                                    | VF_06_hard_to_acc_risk_pop         | 0                   | 1                                                                                                    | Included in the vulnerability index                                                                                                    |
| Population that received oral cholera vaccine (OCV) more than three years ago                                        | NCP unit with a population vaccinated more than three years ago (two-doses OCV<br>campaign with a coverage for both round >70%)                                                                                                    | VF_09_ocv                          |                     | 1                                                                                                    | Included in the vulnerability index                                                                                                    |
| High-risk for extreme climate and weather conditions                                                                 | NCP unit exposed to extreme climate and weather conditions                                                                                                    | VF_10_climate_event                |                     | 1                                                                                                    | Included in the vulnerability index                                                                                                    |
| Complex humanitarian emergency                                                                                       | NCP unit located in an area under a complex humanitarian emergency                                                                                                    | VF_11_comp_humanit_emerg           | 9                   | 1                                                                                                    | Included in the vulnerability index                                                                                                    |
| Unimproved water                                                                                                    | NCP unit with more than 30% of the population using unimproved water facility type<br>(calculated as sum of % of population with unimproved service level and % of population<br>using surface water) OR more than 15% of the population using surface water                           | VF_12_unimprov_water               |                     | 1                                                                                                    | Included in the vulnerability index                                                                                                    |
| Unimproved sanitation                                                                                                | NCP unit with more than 50% of the population using unimproved sanitation facility type<br>(calculated as % of population with unimproved sanitation service level and % of<br>population practicing open defecation) OR more than 30% of the population practicing open<br>defecation | VF_13_unimprov_sanitat             |                     | 1                                                                                                    | Included in the vulnerability index                                                                                                    |
| Limited access to hygiene                                                                                            | NCP unit with more than 50% of the population with no handwashing facility on premises                                                                                                    | VF_14_limited_hygien               |                     | 1                                                                                                    | Included in the vulnerability index                                                                                                    |
| Additionnal country-specifc cholera vulnerability factor (1)                                                         | To be completed if additionnal cholera country-specific factor are selected. "NCP unit<br>with"                                                                                                    | VF_15_add_factor_1                 |                     | 4                                                                                                    | Excluded from the vulnerability index                                                                                                    |
| Additionnal country-specifc cholera vulnerability factor (2)                                                         | To be completed if additionnal cholera country-specific factor are selected: "NCP unit<br>with"                                                                                                    | VF_16_add_factor_2                 |                     | 1                                                                                                    | Excluded from the vulnerability index                                                                                                    |
| Additionnal country-specifc cholera vulnerability factor (3)                                                         | To be completed if additionnal cholera country-specific factor are selected: "NCP unit<br>with"                                                                                                    | VF_17_add_factor_3                 |                     | 4                                                                                                    | Excluded from the vulnerability index                                                                                                    |
| Additionnal country-specifc cholera vulnerability factor (4)                                                         | To be completed if additionnal cholera country-specific factor are selected: "NCP unit<br>with*                                                                                                    | VF_18_add_factor_4                 |                     | 1                                                                                                    | Excluded from the vulnerability index                                                                                                    |
| Information                                                                                                    | ction R.1 Vulnera, index calculation R.2 Vulnera, index summary                                                                                                    | R.3  Missing data over             | erview              | R.4  Table PAMIs export                                                                                                    | +                                                                                                    |

2 – Use the drop-down list to include or exclude in the vulnerability index calculation the vulnerability factor located in the same row

Note: the factor "Confirmed cholera outbreak(s) over the analysis period" is always included in the index calculation

Always refresh the workbook to update the result tables using the workbook short-cut: Ctrl+Alt+F5

#### How to add an additional vulnerability factor in the data template?

**Scope** : vulnerability factor data management

- The data template allows adding four additional country-specific factors
- As example, one additional country-specific vulnerability factor "Areas with harbor(s) and fish market" is considered
- Data added under the "VF\_15\_add\_factor\_1"

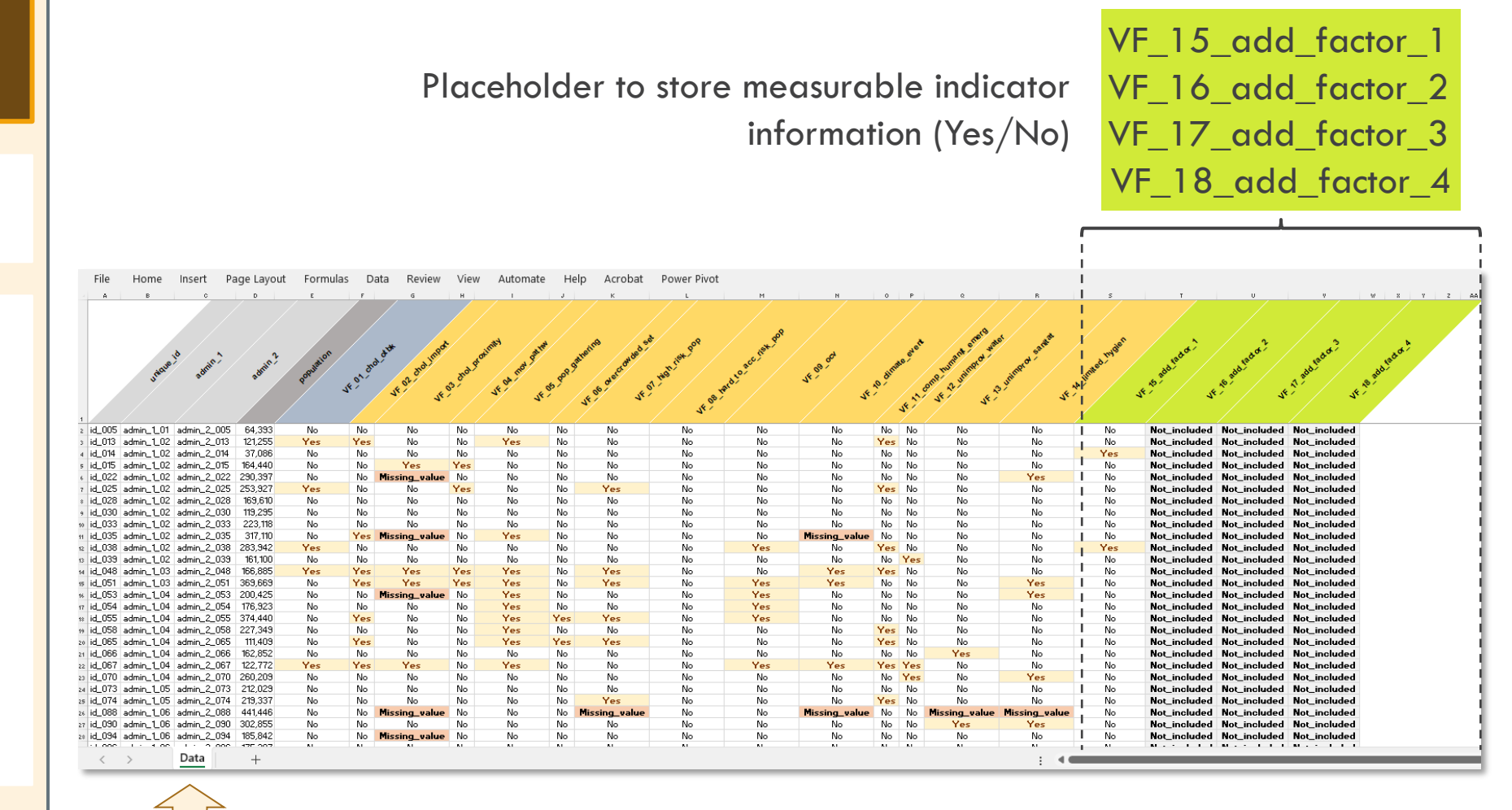

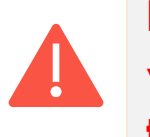

Do not change variable name in the template

#### How to add an additional vulnerability factor in the index calculation? (1)

**Scope** : vulnerability factor management

- Some users may wish to include vulnerability factors that are not identified in the indicative list
- The tool allows adding four additional country-specific factor to the vulnerability using the rows "Additional country-specific cholera vulnerability factor" (1 to 4)

| List of the<br>country-specific vulnerability factors                                                                                                    | Update measurable indicator definition - Outcome of each measurable indicator is expected to be "Ves"/"No"                                                                                                    | <ul> <li>Do not modify the variable names</li> </ul> | Set the indicator relative weight (if applicable)<br>-By default, unweighted sum corresponds<br>to veight value of 1<br>- Numeric veight can be modified by the<br>user (e.g. 2, 4,) | Select factors for the vulnerability index calculation     Use the drop menu to select vulnerability factors to be included in the     waherability index calculation (except for 'Confirmed cholera outbreak(s)     over the analysis period" already added by default ) |
|----------------------------------------------------------------------------------------------------|----------------------------------------------------------------------------------------------------|------------------------------------------------------|----------------------------------------------------------------------------------------------------|----------------------------------------------------------------------------------------------------|
| Vulnerability factors                                                                                                    | Measurable indicators                                                                                                    | Variable names                                       | Indicator weight                                                                                                    | Selection of factors in the vulnerability index                                                                                                    |
| confirmed cholera outbreak(s) over the analysis period                                                                                                    | NCP unit with at least one confirmed cholera outbreak reported over the past five<br>year/analysis period                                                                                                    | VF_01_chol_otbk                                      | Not applicable                                                                                                    | If "YES", NCP geo. unit is a PAMI                                                                                                    |
| confirmed cholera imported case(s) in the NCP operational geographic unit                                                                                                    | NCP unit with at least one confirmed cholera case imported (from another country or<br>another NCP operational geographic unit reported during the analysis period)                                                                                                    | VF_02_chol_import                                    | 1                                                                                                    | Included in the vulnerability index                                                                                                    |
| ross-border areas adjacent to frequently cholera-affected areas or identified<br>AMIs in neighbouring country(ies)                                                                                                    | Cross-border NCP unit adjacent to cross-border areas frequently affected by cholera<br>outbreaks or classified as PAMI in neichbouring countries                                                                                                    | VF_03_chol_proximity                                 | 1                                                                                                    | Included in the vulnerability index                                                                                                    |
| ocation along major travel routes with transportation hubs                                                                                                    | NCP unit located along transportation pathway(s) with transportation hub(s)                                                                                                    | VF_04_mov_pathw                                      | 1                                                                                                    | Included in the vulnerability index                                                                                                    |
| Aajor population gatherings                                                                                                    | NCP unit hosting major population gathering(s)                                                                                                    | VF_05_pop_gathering                                  | 1                                                                                                    | Included in the vulnerability index                                                                                                    |
| igh population density locations or overcrowded settings                                                                                                    | NCP unit with high population density or overcrowded settings                                                                                                    | VF_06_overcrowded_set                                | 1                                                                                                    | Included in the vulnerability index                                                                                                    |
| igh-risk populations                                                                                                    | NCP unit with high-risk population                                                                                                    | VF_07_high_risk_pop                                  | 1                                                                                                    | Included in the vulnerability index                                                                                                    |
| lard-to-access populations                                                                                                    | NCP unit with hard-to-access population                                                                                                    | VF_08_hard_to_acc_risk_pop                           | 1                                                                                                    | Included in the vulnerability index                                                                                                    |
| opulation that received oral cholera vaccine (OCV) more than three years ago                                                                                                    | NCP unit with a population vaccinated more than three years ago (two-doses OCV<br>campaign with a coverage for both round >70%)                                                                                                    | VF_09_ocv                                            | 1                                                                                                    | Included in the vulnerability index                                                                                                    |
| igh-risk for extreme climate and weather conditions                                                                                                    | NCP unit exposed to extreme climate and weather conditions                                                                                                    | VF_10_climate_event                                  | 1                                                                                                    | Included in the vulnerability index                                                                                                    |
| Complex humanitarian emergency                                                                                                    | NCP unit located in an area under a complex humanitarian emergency                                                                                                    | VF_11_comp_humanit_emerg                             | 1                                                                                                    | Included in the vulnerability index                                                                                                    |
| nimproved water                                                                                                    | NCP unit with more than 30% of the population using unimproved water facility type<br>(calculated as sum of % of population with unimproved service level and % of population<br>using surface water) OR more than 15% of the population using surface water                           | VF_12_unimprov_water                                 | 1                                                                                                    | Included in the vulnerability index                                                                                                    |
| nimproved sanitation                                                                                                    | NCP unit with more than 50% of the population using unimproved sanitation facility type<br>(calculated as % of population with unimproved sanitation service level and % of<br>population practicing open defacation) OR more than 30% of the population practicing open<br>defacation | VF_13_unimprov_sanitat                               | 1                                                                                                    | Included in the vulnerability index                                                                                                    |
| imited access to hygiene                                                                                                    | NCP unit with more than 50% of the population with no handwashing facility on premises                                                                                                    | VF_14_limited_hygien                                 | 1                                                                                                    | Included in the vulnerability index                                                                                                    |
| dditionnal country-specifc cholera vulnerability factor (1)                                                                                                    | To be completed if additionnal cholera country-specific factor are selected: "NCP unit<br>with"                                                                                                    | VF_15_add_factor_1                                   | 1                                                                                                    | Excluded from the vulnerability index                                                                                                    |
| dditionnal country-specifc cholera vulnerability factor (2)                                                                                                    | To be completed if additionnal cholera country-specific factor are selected: "NCP unit<br>with"                                                                                                    | VF_16_add_factor_2                                   | 1                                                                                                    | Excluded from the vulnerability index                                                                                                    |
| dditionnal country-specifc cholera vulnerability factor (3)                                                                                                    | To be completed if additionnal cholera country-specific factor are selected: "NCP unit with $\ldots$ "                                                                                                    | VF_17_add_factor_3                                   | 1                                                                                                    | Excluded from the vulnerability index                                                                                                    |
| dditionnal country-specifc cholera vulnerability factor (4)                                                                                                    | To be completed if additionnal cholera country-specific factor are selected: "NCP unit<br>with "                                                                                                    | VF_18_add_factor_4                                   | 1                                                                                                    | Excluded from the vulnerability index                                                                                                    |
| < > Information -> Data input table -> Factor selection -> Factor selection -> Factor | ction R.1 Vulnera. index calculation R.2 Vulnera. index summary                                                                                                    | R.3  Missing data overview                           | R.4  Table PAMIs export                                                                                                    | +                                                                                                    |

#### — Placeholder for additional vulnerability factors

Home Insert Page Layout Formulas Data Review View Automate Help Acrobat

Note that additional vulnerability factors are not included by default in the index calculation

#### How to add an additional vulnerability factor in the index calculation? (2)

**Scope** : vulnerability factor management

As example, an additional country-specific vulnerability factor type "Harbor(s) with fish market" and the corresponding definition of the measurable indicator are manually added

#### File Home Insert Page Layout Formulas Data Review View Automate Help Acrobat Power Pivot

| List of the country-specific vulnerability factor(s)         | Update measurable indicator definition                                                                                                    |                                       | Set the indicator relative weigth (if applicable)                                                                                 | Select factors for the vulnerability index calculation                                                                                                    |
|--------------------------------------------------------------|----------------------------------------------------------------------------------------------------|---------------------------------------|----------------------------------------------------------------------------------------------------|----------------------------------------------------------------------------------------------------|
|                                                              | - Outcome of each measurable indicator is expected to be "Yes" ("No"                                                                                                    | - Do not modify the variable<br>names | - By default, unweighted sum corresponds<br>to weight value of 1<br>- Numeric weight can be modified by the<br>user (e.g., 2, 4,) | <ul> <li>Use the drop menu to select vulnerability fastors to be included in the<br/>vulnerability index calculation (except for "Confirmed cholera outbreak(s)<br/>over the analysis period" already added by default )</li> </ul> |
| Vulnerability factors                                        | Measurable indicators                                                                                                    | Variable names                        | Indicator weight                                                                                                    | Selection of factors in the vulnerability index                                                                                                    |
| Unimproved water                                             | NCP unit with more than 30% of the population using unimproved water facility type<br>(calculated as sum of % of population with unimproved service level and % of population<br>using surface water) OR more than 15% of the population using surface water                           | VF_12_unimprov_water                  | 1                                                                                                    | Included in the vulnerability index                                                                                                    |
| Unimproved sanitation                                        | NCP unit with more than 50% of the population using unimproved sanitation facility type<br>(calculated as % of population with unimproved sanitation service level and % of<br>population practicing open defecation) OR more than 30% of the population practicing open<br>defecation | VF_13_unimprov_sanitat                | 1                                                                                                    | Included in the vulnerability index                                                                                                    |
| Limited access to hygiene                                    | NCP unit with more than 50% of the population with no handwashing facility on premises                                                                                                    | VF_14_limited_hygien                  | 1                                                                                                    | Included in the vulnerability index                                                                                                    |
| Additionnal country-specifc cholera vulnerability factor (1) | To be completed if additionnal cholera country-specific factor are selected: "NCP unit<br>with"                                                                                                    | VF_15_add_factor_1                    | 1                                                                                                    | Excluded from the vulnerability index                                                                                                    |
| Additionnal country-specifc cholera vulnerability factor (2) | To be completed if additionnal cholera country-specific factor are selected: "NCP unit<br>with"                                                                                                    | VF_16_add_factor_2                    | 1                                                                                                    | Excluded from the vulnerability index                                                                                                    |
| Additionnal country-specifc cholera vulnerability factor (3) | To be completed if additionnal cholera country-specific factor are selected: "NCP unit<br>with"                                                                                                    | VF_17_add_factor_3                    | 1                                                                                                    | Excluded from the vulnerability index                                                                                                    |
| Additionnal country-specifc cholera vulnerability factor (4) | To be completed if additionnal cholera country-specific factor are selected: "NCP unit<br>with"                                                                                                    | VF_18_add_factor_4                    | 1                                                                                                    | Excluded from the vulnerability index                                                                                                    |
|                                                              |                                                                                                    |                                       |                                                                                                    |                                                                                                    |
| Information —> Data input table —> Factor sele               | R.1  Vulnera. index calculation R.2  Vulnera. index summary                                                                                                    | R.3 Missing data overview             | w R.4  Table PAMIs export                                                                                                    | +                                                                                                    |

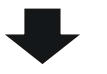

| Vulnerability factors                                        | Measurable indicators                                                                                                    | Variable names         | Indicator weight |
|--------------------------------------------------------------|----------------------------------------------------------------------------------------------------|------------------------|------------------|
| Jnimproved water                                             | NCP unit with more than 30% of the population using unimproved water facility type<br>(calculated as sum of % of population with unimproved service level and % of population<br>using surface water) OR more than 15% of the population using surface water                           | VF_12_unimprov_water   | 1                |
| Jnimproved sanitation                                        | NCP unit with more than 50% of the population using unimproved sanitation facility type<br>(calculated as % of population with unimproved sanitation service level and % of<br>population practicing open defecation) OR more than 30% of the population practicing open<br>defecation | VF_13_unimprov_sanitat | 1                |
| imited access to hygiene                                     | NCP unit with more than 50% of the population with no handwashing facility on premises                                                                                                    | VF_14_limited_hygien   | 1                |
| larbor(s) with fish market                                   | NCP unit with harbor(s) with traditionnal fish market                                                                                                    | VF_15_add_factor_1     | 1                |
| Additionnal country-specifc cholera vulnerability factor (2) | To be completed if additionnal cholera country-specific factor are selected: "NCP unit<br>with"                                                                                                    | VF_16_add_factor_2     | 1                |
| Additionnal country-specifc cholera vulnerability factor (3) | To be completed if additionnal cholera country-specific factor are selected: "NCP unit<br>with"                                                                                                    | VF_17_add_factor_3     | 1                |
| Additionnal country-specifc cholera vulnerability factor (4) | To be completed if additionnal cholera country-specific factor are selected: "NCP unit with"                                                                                                    | VF_18_add_factor_4     | 1                |

#### How to add an additional vulnerability factor in the index calculation? (3)

**Scope** : vulnerability factor management

 As example, a specific weight of 2 may set by the user (optional step)

| Vulnerability factors                                        | Measurable indicators                                                                                                    | Variable names         | Indicator weight |
|--------------------------------------------------------------|----------------------------------------------------------------------------------------------------|------------------------|------------------|
| Unimproved water                                             | NCP unit with more than 30% of the population using unimproved water facility type<br>(calculated as sum of % of population with unimproved service level and % of population<br>using surface water) OR more than 15% of the population using surface water                           | VF_12_unimprov_water   | 1                |
| Unimproved sanitation                                        | NCP unit with more than 50% of the population using unimproved sanitation facility type<br>(calculated as % of population with unimproved sanitation service level and % of<br>population practicing open defecation) OR more than 30% of the population practicing open<br>defecation | VF_13_unimprov_sanitat | 1                |
| Limited access to hygiene                                    | $\operatorname{NCP}$ unit with more than 50% of the population with no handwashing facility on premises                                                                                                    | VF_14_limited_hygien   | 1                |
| Harbor(s) with fish market                                   | NCP unit with harbor(s) with traditionnal fish market                                                                                                    | VF_15_add_factor_1     | 1                |
| Additionnal country-specifc cholera vulnerability factor (2) | To be completed if additionnal cholera country-specific factor are selected: "NCP unit<br>with"                                                                                                    | VF_16_add_factor_2     | 1                |
| Additionnal country-specifc cholera vulnerability factor (3) | To be completed if additionnal cholera country-specific factor are selected: "NCP unit<br>with"                                                                                                    | VF_17_add_factor_3     | 1                |
| Additionnal country-specifc cholera vulnerability factor (4) | To be completed if additionnal cholera country-specific factor are selected: "NCP unit<br>with"                                                                                                    | VF_18_add_factor_4     | 1                |

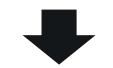

| Vulnerability factors                                        | Measurable indicators                                                                                                    | Variable names         | Indicator weight |
|--------------------------------------------------------------|----------------------------------------------------------------------------------------------------|------------------------|------------------|
| Unimproved water                                             | NCP unit with more than 30% of the population using unimproved water facility type<br>(calculated as sum of % of population with unimproved service level and % of population<br>using surface water) OR more than 15% of the population using surface water                           | VF_12_unimprov_water   | 1                |
| Unimproved sanitation                                        | NCP unit with more than 50% of the population using unimproved sanitation facility type<br>(calculated as % of population with unimproved sanitation service level and % of<br>population practicing open defecation) OR more than 30% of the population practicing open<br>defecation | VF_13_unimprov_sanitat | 1                |
| Limited access to hygiene                                    | NCP unit with more than 50% of the population with no handwashing facility on premises                                                                                                    | VF_14_limited_hygien   | 1                |
| Harbor(s) with fish market                                   | NCP unit with harbor(s) with traditionnal fish market                                                                                                    | VF_15_add_factor_1     | 2                |
| Additionnal country-specifc cholera vulnerability factor (2) | To be completed if additionnal cholera country-specific factor are selected: "NCP unit<br>with"                                                                                                    | VF_16_add_factor_2     | 1                |
| Additionnal country-specifc cholera vulnerability factor (3) | To be completed if additionnal cholera country-specific factor are selected: "NCP unit<br>with"                                                                                                    | VF_17_add_factor_3     | 1                |
| Additionnal country-specifc cholera vulnerability factor (4) | To be completed if additionnal cholera country-specific factor are selected: "NCP unit<br>with"                                                                                                    | VF_18_add_factor_4     | 1                |
|                                                              |                                                                                                    |                        |                  |

#### How to add an additional vulnerability factor in the index calculation? (4)

**Scope** : vulnerability factor management

- To include the additional vulnerability factor in the index, select "Included in the vulnerability index" in the drop-down list
- The additional factor is now automatically included in the index calculation

| Vulnerability factors                                        | Measurable indicators                                                                                                    | Variable names             | Indicator weight        | Selection of factors in the vulnerability index |
|--------------------------------------------------------------|----------------------------------------------------------------------------------------------------|----------------------------|-------------------------|-------------------------------------------------|
| Unimproved water                                             | NCP unit with more than 30% of the population using unimproved water facility type<br>(calculated as sum of % of population with unimproved service level and % of population<br>using surface water) OR more than 15% of the population using surface water                           | VF_12_unimprov_water       | 1                       | Included in the vulnerability index             |
| Unimproved sanitation                                        | NCP unit with more than 50% of the population using unimproved sanitation facility type<br>(calculated as % of population with unimproved sanitation service level and % of<br>population practicing open defecation) OR more than 30% of the population practicing open<br>defecation | VF_13_unimprov_sanitat     | 1                       | Included in the vulnerability index             |
| Limited access to hygiene                                    | NCP unit with more than 50% of the population with no handwashing facility on premises                                                                                                    | VF_14_limited_hygien       | 1                       | Included in the vulnerability index             |
| Harbor(s) with fish market                                   | NCP unit with harbor(s) with traditionnal fish market                                                                                                    | VF_15_add_factor_1         | 1                       | Excluded from the vulnerability index           |
| Additionnal country-specifc cholera vulnerability factor (2) | To be completed if additionnal cholera country-specific factor are selected: "NCP unit<br>with"                                                                                                    | VF_16_add_factor_2         | 1                       | Included in the vulnerability index             |
| Additionnal country-specifc cholera vulnerability factor (3) | To be completed if additionnal cholera country-specific factor are selected: "NCP unit<br>with"                                                                                                    | VF_17_add_factor_3         | 1                       | Excluded from the vulnerability index           |
| Additionnal country-specifc cholera vulnerability factor (4) | To be completed if additionnal cholera country-specific factor are selected: "NCP unit<br>with"                                                                                                    | VF_18_add_factor_4         | 1                       | Excluded from the vulnerability index           |
| < > Information -> Data input table -> Factor select         | tion R.1  Vulnera. index calculation R.2  Vulnera. index summary                                                                                                    | R.3  Missing data overview | R.4  Table PAMIs export | +                                               |

| Vulnerability factors                                        | Measurable indicators                                                                                                    | Variable names             | Indicator weight        | Selection of factors in the vulnerability index |
|--------------------------------------------------------------|----------------------------------------------------------------------------------------------------|----------------------------|-------------------------|-------------------------------------------------|
| Jnimproved water                                             | NCP unit with more than 30% of the population using unimproved water facility type<br>(calculated as sum of % of population with unimproved service level and % of population<br>using surface water) OR more than 15% of the population using surface water                           | VF_12_unimprov_water       | 4                       | Included in the vulnerability index             |
| Jnimproved sanitation                                        | NCP unit with more than 50% of the population using unimproved sanitation facility type<br>(calculated as % of population with unimproved sanitation service level and % of<br>population practicing open defecation) OR more than 30% of the population practicing open<br>defecation | VF_13_unimprov_sanitat     | 1                       | Included in the vulnerability index             |
| Limited access to hygiene                                    | NCP unit with more than 50% of the population with no handwashing facility on premises                                                                                                    | VF_14_limited_hygien       | 1                       | Included in the vulnerability index             |
| larbor(s) with fish market                                   | NCP unit with harbor(s) with traditionnal fish market                                                                                                    | VF_15_add_factor_1         | 1                       | Included in the vulnerability index             |
| Additionnal country-specifc cholera vulnerability factor (2) | To be completed if additionnal cholera country-specific factor are selected: "NCP unit<br>with"                                                                                                    | VF_16_add_factor_2         | 1                       | Excluded from the vulnerability index           |
| Additionnal country-specifc cholera vulnerability factor (3) | To be completed if additionnal cholera country-specific factor are selected: "NCP unit<br>with"                                                                                                    | VF_17_add_factor_3         | 1                       | Excluded from the vulnerability index           |
| Additionnal country-specifc cholera vulnerability factor (4) | To be completed if additionnal cholera country-specific factor are selected: 'NCP unit<br>with*                                                                                                    | VF_18_add_factor_4         | 1                       | Excluded from the vulnerability index           |
| Information -> Data input table -> Factor                    | r selection R.1   Vulnera. index calculation R.2   Vulnera. index summary                                                                                                    | R.3  Missing data overview | R.4  Table PAMIs export | +                                               |

# How to handle missing data?

**Scope** : Missing data management

As a general principle, data on vulnerability indicators should be **available for all the NCP geographical unit** to prevent introducing bias in the calculation of the vulnerability index

For more information, see "Management of missing information" in the <u>guidance</u>

| Missing information                                                                                                    | Options                                                                                                    |
|----------------------------------------------------------------------------------------------------|----------------------------------------------------------------------------------------------------|
| Missing information for<br>a measurable<br>vulnerability indicator<br>for most NCP<br>operational geographic<br>units                        | It is recommended to <b>use a proxy indicator</b> and adjust the initial measurable indicator definition accordingly.                                                                                                    |
| Missing information for<br>a vulnerability<br>indicator at the NCP<br>operational geographic<br>unit level                                   | It is possible that vulnerability indicator data are only available at<br><b>upper geographic level</b> compared to the selected NCP operational<br>unit geographical level (e.g., admin 1 level indicator value available<br>but no disaggregated indicator value at admin 2 level).                                                                                                    |
| Incomplete (or of<br>suboptimal quality)<br>information for a<br>vulnerability indicator<br>for some NCP<br>operational geographic<br>units. | Different complementary options could be considered to address<br>this situation, including conducting an <i>ad hoc</i> survey to collect missing<br>information or asking subject matter experts to provide a qualitative<br>assessment of the corresponding indicator to fill the data gap.<br>If information remains partially missing, this shall be addressed by<br>assessing qualitatively the presence/absence of the vulnerability<br>factor(s) based on participants' opinion during the stakeholder<br>validation workshop |

#### How to solve error in R.1 tab? (1)

**Scope :** Remove unnecessary rows in the priority index calculation (step 7.2)

- When dragging formulas down to fill the data table of
   R.1 | Vulnera. index calculation until all NCP operational geographic units of the input dataset are included,
- it may happen that the user extends the selection over the data input range contained into "-> Data input table"

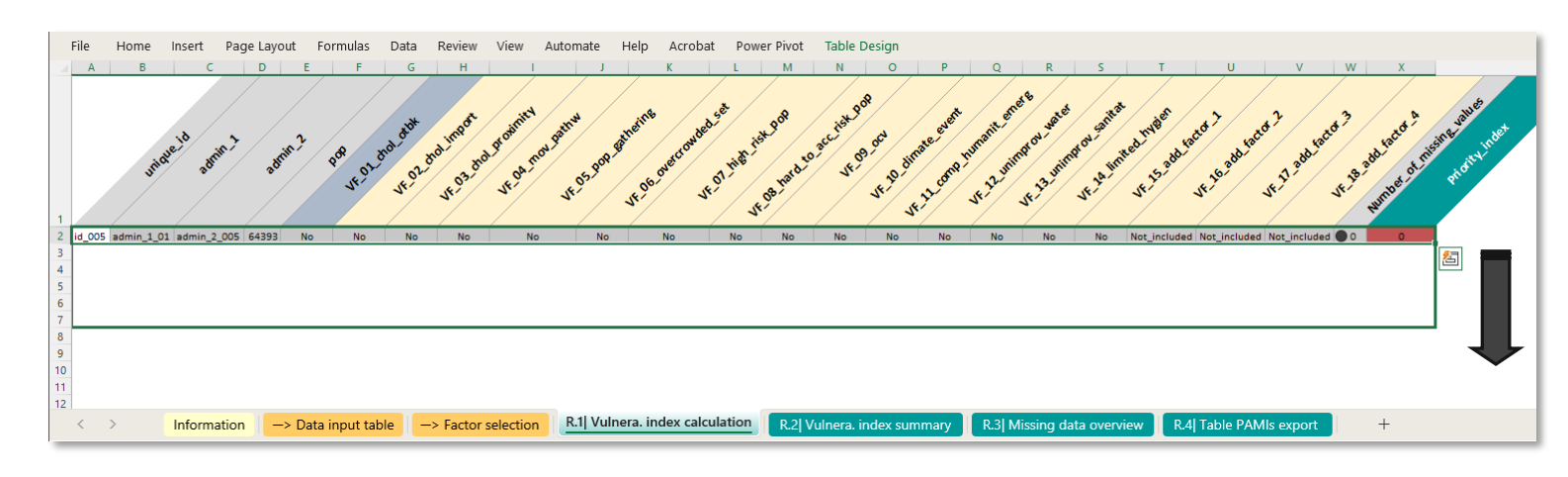

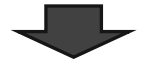

| F   | File   | Home       | Insert Pa   | ge Layo | out Fo   | rmulas     | Data     | Review   | View Autor     | mate H   | lelp Acroba     | t Pow    | er Pivot  | Table D    | esign    |          |          |           |          |              |              |              |         |              |
|-----|--------|------------|-------------|---------|----------|------------|----------|----------|----------------|----------|-----------------|----------|-----------|------------|----------|----------|----------|-----------|----------|--------------|--------------|--------------|---------|--------------|
| 1   | uniqu  | e admin_1  | admin_2     | рор     | VF_01_ch | VF_02_ch   | VF_03_ch | VF_04_mc | VF_05_pop_gath | VF_06_ov | VF_07_high_risl | VF_08_ha | VF_09_ocv | VF_10_clir | VF_11_co | VF_12_un | VF_13_un | VF_14_lim | VF_15_ad | VF_16_add_f  | VF_17_add_f  | VF_18_add_   | fi Numb | a Priority_i |
| 91  | id_281 | admin_1_17 | admin_2_281 | 3E+05   | Yes      | No         | Yes      | Yes      | No             | No       | No              | No       | No        | Yes        | Yes      | Yes      | No       | Yes       | No       | Not_included | Not_included | Not_included | 1 🔿 0   | Initial PA   |
| 92  | id_282 | admin_1_17 | admin_2_282 | 4E+05   | Yes      | Yes        | Yes      | No       | Yes            | Yes      | Yes             | No       | No        | Yes        | No       | No       | No       | Yes       | No       | Not_included | Not_included | Not_included | 1 🔿 0   | Initial PA   |
| 93  | id_284 | admin_1_17 | admin_2_284 | 2E+05   | No       | Yes        | No       | No       | Yes            | No       | Yes             | No       | No        | No         | Yes      | No       | No       | No        | No       | Not_included | Not_included | Not_included | 1 🔿 🛛 1 | 4            |
| 94  | id_292 | admin_1_18 | admin_2_292 | 1E+05   | No       | No         | No       | Yes      | No             | No       | No              | No       | No        | No         | No       | No       | No       | No        | No       | Not_included | Not_included | Not_included | 100     | 1            |
| 95  | id_300 | admin_1_18 | admin_2_300 | 2E+05   | No       | No         | No       | No       | No             | No       | No              | No       | No        | No         | No       | Yes      | Yes      | Yes       | No       | Not_included | Not_included | Not_included | 100     | 3            |
| 96  | id_302 | admin_1_18 | admin_2_302 | 91815   | No       | No         | No       | No       | No             | Yes      | No              | No       | No        | No         | No       | Yes      | No       | No        | No       | Not_included | Not_included | Not_included | 100     | 2            |
| 97  | id_304 | admin_1_18 | admin_2_304 | 2E+05   | No       | No         | No       | No       | No             | No       | No              | No       | Yes       | No         | No       | No       | No       | No        | No       | Not_included | Not_included | Not_included | 100     | 1            |
| 98  | id_305 | admin_1_18 | admin_2_305 | 2E+05   | No       | No         | No       | No       | No             | No       | No              | No       | No        | No         | No       | No       | No       | No        | No       | Not_included | Not_included | Not_included | 100     | 0            |
| 99  | id_306 | admin_1_18 | admin_2_306 | 1E+05   | No       | Yes        | No       | Yes      | No             | No       | No              | No       | No        | No         | No       | No       | No       | Yes       | No       | Not_included | Not_included | Not_included | 100     | 3            |
| 100 | id_307 | admin_1_18 | admin_2_307 | 1E+05   | No       | No         | No       | No       | Missing_value  | Yes      | Missing_value   | No       | Yes       | No         | No       | No       | Yes      | No        | No       | Not_included | Not_included | Not_included | 1 🛈 2   | 3            |
| 101 | id_102 | admin_1_07 | admin_2_308 | 3E+05   | No       | No         | No       | No       | No             | No       | No              | No       | No        | No         | No       | No       | No       | Yes       | No       | Not_included | Not_included | Not_included | 100     | 1            |
| 102 | #REF!  | #REF!      | #REF!       | #REF!   | #REF!    | #REF!      | #REF!    | #REF!    | #REF!          | #REF!    | #REF!           | #REF!    | #REF!     | #REF!      | #REF!    | #REF!    | #REF!    | #REF!     | #REF!    | #REF!        | #REF!        | #REF!        | 00      | #RE          |
| 103 | #REF!  | #REF!      | #REF!       | #REF!   | #REF!    | #REF!      | #REF!    | #REF!    | #REF!          | #REF!    | #REF!           | #REF!    | #REF!     | #REF!      | #REF!    | #REF!    | #REF!    | #REF!     | #REF!    | #REF!        | #REF!        | #REF!        | 00      | #RE          |
| 104 | #REF!  | #REF!      | #REF!       | #REF!   | #REF!    | #REF!      | #REF!    | #REF!    | #REF!          | #REF!    | #REF!           | #REF!    | #REF!     | #REF!      | #REF!    | #REF!    | #REF!    | #REF!     | #REF!    | #REF!        | #REF!        | #REF!        | 00      | #REI         |
| 105 | #REF!  | #REF!      | #REF!       | #REF!   | #REF!    | #REF!      | #REF!    | #REF!    | #REF!          | #REF!    | #REF!           | #REF!    | #REF!     | #REF!      | #REF!    | #REF!    | #REF!    | #REF!     | #REF!    | #REF!        | #REF!        | #REF!        | 00      | #RE          |
| 106 | #REF!  | #REF!      | #REF!       | #REF!   | #REF!    | #REF!      | #REF!    | #REF!    | #REF!          | #REF!    | #REF!           | #REF!    | #REF!     | #REF!      | #REF!    | #REF!    | #REF!    | #REF!     | #REF!    | #REF!        | #REF!        | #REF!        | 00      | #REF         |
| 107 | #REF!  | #REF!      | #REF!       | #REF!   | #REF!    | #REF!      | #REF!    | #REF!    | #REF!          | #REF!    | #REF!           | #REF!    | #REF!     | #REF!      | #REF!    | #REF!    | #REF!    | #REF!     | #REF!    | #REF!        | #REF!        | #REF!        | 0       | #RE          |
| 108 |        |            |             |         |          |            |          |          |                |          |                 |          |           |            |          |          |          |           |          |              |              |              |         |              |
| 109 |        |            |             |         |          |            |          |          |                |          |                 |          |           |            |          |          |          |           |          |              |              |              |         |              |
| 110 |        |            |             | _       |          |            |          |          |                |          |                 |          | _         |            |          |          |          |           |          |              |              |              |         |              |
|     | 1      | >          | Informatio  | n –     | N Data i | input tabl | la _`    | Eactor   | election R     | .1 Vulne | ra. index calcu | ulation  | D 2LV     | ulnora in  | day sur  | many     | D 31 Mi  | iccina da | ta oveni | D /          | Table PAM    | le export    |         | +            |

With the training dataset used in example above, it corresponds to row numbers > 101 containing errors message in the corresponding cells ("#REF!").

#### How to solve error in R.1 tab? (2)

**Scope :** Remove unnecessary rows in the priority index calculation (step 7.2)

To resize the data table and select back only the input dataset range and to remove these unnecessary row(s) follow these steps:

- Select the rows with "#REF!" values
- Right click and select "Delete" in the menu

The data table selection will be automatically resized

Always refresh the "priority index summary table" after change(s) in the data selection range using CTRL + Alt + F5

|                                                            | F                                                                                                | File H                                                                                                    | lome In                                                                                                    | sert Pag                                                                                                    | je Layo                                                                                                    | ut For                                                                                      | mulas                                                                                      | Data                                                                           | Review                                                                                     | 11011 /10101                                                                                                    |                                                                                       | пер Астора                                                                                                    |                                                                                          | ici i ivot                                                                                                    | Table L                                                                                 | esign                                                                              |                                                                                          |                                                                                              |                                                                               |                                                                                 |                                                                                                    |                                                                                                    |                                                                                                    |                                                                                                    |
|------------------------------------------------------------|--------------------------------------------------------------------------------------------------|----------------------------------------------------------------------------------------------------|----------------------------------------------------------------------------------------------------|----------------------------------------------------------------------------------------------------|----------------------------------------------------------------------------------------------------|---------------------------------------------------------------------------------------------|--------------------------------------------------------------------------------------------|--------------------------------------------------------------------------------|--------------------------------------------------------------------------------------------|----------------------------------------------------------------------------------------------------|---------------------------------------------------------------------------------------|----------------------------------------------------------------------------------------------------|------------------------------------------------------------------------------------------|----------------------------------------------------------------------------------------------------|-----------------------------------------------------------------------------------------|------------------------------------------------------------------------------------|------------------------------------------------------------------------------------------|----------------------------------------------------------------------------------------------|-------------------------------------------------------------------------------|---------------------------------------------------------------------------------|----------------------------------------------------------------------------------------------------|----------------------------------------------------------------------------------------------------|----------------------------------------------------------------------------------------------------|----------------------------------------------------------------------------------------------------|
|                                                            | - A                                                                                              | unique a                                                                                                    | dmin_1 a                                                                                                    | admin_2                                                                                                    | pop 1                                                                                                    | VF_01_ch()                                                                                  | VF_02_ch                                                                                   | VF_03_ch                                                                       | VF_04_m                                                                                    | VF_05_pop_gath                                                                                                   | VF_06_0                                                                               | v VF_07_high_risl                                                                                                    | VF_08_ha                                                                                 | VF_09_oc                                                                                                    | vVF_10_clin                                                                             | VF_11_co                                                                           | VF_12_un                                                                                 | NF_13_un                                                                                     | VF_14_lin                                                                     | n VF_15_a                                                                       | d VF_16_add_f                                                                                                    | VF_17_add_f                                                                                                    | VF_18_add_f( N                                                                                                    | lumb Priority_i                                                                                       |
|                                                            | 88 i                                                                                             | id_260 ad                                                                                                    | imin_1_15 a                                                                                                    | idmin_2_260                                                                                                    | 4E+05                                                                                                    | No                                                                                          | No                                                                                         | No                                                                             | No                                                                                         | No                                                                                                    | No                                                                                    | No                                                                                                    | No                                                                                       | Yes                                                                                                    | No                                                                                      | No                                                                                 | Yes                                                                                      | No                                                                                           | No                                                                            | No                                                                              | Not_included                                                                                                    | Not_included                                                                                                    | Not_included (                                                                                                    | )0 2                                                                                                  |
|                                                            | 89                                                                                               | id_265 ad                                                                                                    | dmin_1_15 a                                                                                                    | idmin_2_265                                                                                                    | 2E+05                                                                                                    | No                                                                                          | Yes                                                                                        | No                                                                             | No                                                                                         | No                                                                                                    | No                                                                                    | No                                                                                                    | No                                                                                       | No                                                                                                    | No                                                                                      | Yes                                                                                | Yes                                                                                      | Yes                                                                                          | Yes                                                                           | No                                                                              | Not_included                                                                                                    | Not_included                                                                                                    | Not_included (                                                                                                    | 0 5                                                                                                   |
|                                                            | 90 i                                                                                             | id_277 ad                                                                                                    | imin_1_15 a                                                                                                    | idmin_2_277                                                                                                    | 2E+05                                                                                                    | Yes                                                                                         | No                                                                                         | Yes                                                                            | Yes                                                                                        | Yes                                                                                                    | Yes                                                                                   | Yes                                                                                                    | No                                                                                       | Yes                                                                                                    | Yes                                                                                     | Yes                                                                                | Yes                                                                                      | Yes                                                                                          | Yes                                                                           | No                                                                              | Not_included                                                                                                    | Not_included                                                                                                    | Not_included (                                                                                                    | 0 Initial PA                                                                                          |
|                                                            | 91 i                                                                                             | id_281 ad                                                                                                    | imin_1_17 a                                                                                                    | idmin_2_281                                                                                                    | 3E+05                                                                                                    | Yes                                                                                         | No                                                                                         | Yes                                                                            | Yes                                                                                        | No                                                                                                    | No                                                                                    | No                                                                                                    | No                                                                                       | No                                                                                                    | Yes                                                                                     | Yes                                                                                | Yes                                                                                      | No                                                                                           | Yes                                                                           | No                                                                              | Not_included                                                                                                    | Not_included                                                                                                    | Not_included (                                                                                                    | 0 Initial PA                                                                                          |
|                                                            | 92                                                                                               | id_282 ad                                                                                                    | imin_1_17 a                                                                                                    | idmin_2_282                                                                                                    | 4E+05                                                                                                    | Yes                                                                                         | Yes                                                                                        | Yes                                                                            | No                                                                                         | Yes                                                                                                    | Yes                                                                                   | Yes                                                                                                    | No                                                                                       | No                                                                                                    | Yes                                                                                     | No                                                                                 | No                                                                                       | No                                                                                           | Yes                                                                           | No                                                                              | Not_included                                                                                                    | Not_included                                                                                                    | Not_included                                                                                                    | 0 Initial P/                                                                                          |
|                                                            | 93                                                                                               | id_284 ac                                                                                                    | imin_1_17 a                                                                                                    | idmin_2_284                                                                                                    | 2E+05                                                                                                    | No                                                                                          | Yes                                                                                        | No                                                                             | No                                                                                         | Yes                                                                                                    | No                                                                                    | Yes                                                                                                    | No                                                                                       | No                                                                                                    | No                                                                                      | Yes                                                                                | No                                                                                       | No                                                                                           | No                                                                            | No                                                                              | Not_included                                                                                                    | Not_included                                                                                                    | Not_included (                                                                                                    | )0 4                                                                                                  |
| ie menus                                                   | 94                                                                                               | id_292 ad                                                                                                    | imin_1_18 a                                                                                                    | idmin_2_292                                                                                                    | 1E+05                                                                                                    | No                                                                                          | No                                                                                         | No                                                                             | Yes                                                                                        | No                                                                                                    | No                                                                                    | No                                                                                                    | No                                                                                       | No                                                                                                    | No                                                                                      | No                                                                                 | No                                                                                       | No                                                                                           | No                                                                            | No                                                                              | Not_included                                                                                                    | Not_included                                                                                                    | Not_included (                                                                                                    | 0 1                                                                                                   |
|                                                            | 95                                                                                               | id_300 ad                                                                                                    | imin_1_18 a                                                                                                    | idmin_2_300                                                                                                    | 2E+05                                                                                                    | No                                                                                          | No                                                                                         | No                                                                             | No                                                                                         | No                                                                                                    | No                                                                                    | No                                                                                                    | No                                                                                       | No                                                                                                    | No                                                                                      | No                                                                                 | Yes                                                                                      | Yes                                                                                          | Yes                                                                           | No                                                                              | Not_included                                                                                                    | Not_included                                                                                                    | Not_included (                                                                                                    | )0 3                                                                                                  |
|                                                            | 96                                                                                               | id_302 ad                                                                                                    | 1min_1_18 a                                                                                                    | idmin_2_302                                                                                                    | 91815                                                                                                    | No                                                                                          | No                                                                                         | No                                                                             | No                                                                                         | No                                                                                                    | Yes                                                                                   | No                                                                                                    | No                                                                                       | No                                                                                                    | No                                                                                      | No                                                                                 | Yes                                                                                      | No                                                                                           | No                                                                            | No                                                                              | Not_included                                                                                                    | Not_included                                                                                                    | Not_included                                                                                                    | 2                                                                                                    |
|                                                            | 97                                                                                               | Id_304 ac                                                                                                    | 1min_1_18 a                                                                                                    | idmin_2_304                                                                                                    | 26+05                                                                                                    | NO                                                                                          | NO                                                                                         | NO                                                                             | NO                                                                                         | No                                                                                                    | NO                                                                                    | NO                                                                                                    | NO                                                                                       | Yes                                                                                                    | NO                                                                                      | No                                                                                 | NO                                                                                       | NO                                                                                           | NO                                                                            | NO                                                                              | Not_included                                                                                                    | Not_included                                                                                                    | Not_included                                                                                                    |                                                                                                    |
| v                                                          | 98                                                                                               | 1d_305 ad                                                                                                    | 1min_1_18 a                                                                                                    | idmin_2_305                                                                                                    | 26+05                                                                                                    | No                                                                                          | No                                                                                         | No                                                                             | No                                                                                         | No                                                                                                    | No                                                                                    | NO                                                                                                    | No                                                                                       | No                                                                                                    | NO                                                                                      | No                                                                                 | No                                                                                       | NO                                                                                           | NO                                                                            | NO                                                                              | Not_included                                                                                                    | Not_included                                                                                                    | Not_included                                                                                                    |                                                                                                    |
|                                                            | 99                                                                                               | Id_306 ad                                                                                                    | 1min_1_18 a                                                                                                    | idmin_2_306                                                                                                    | 16+05                                                                                                    | No                                                                                          | Yes                                                                                        | No                                                                             | Yes                                                                                        | No                                                                                                    | No                                                                                    | NO                                                                                                    | No                                                                                       | No                                                                                                    | No                                                                                      | No                                                                                 | No                                                                                       | NO                                                                                           | Yes                                                                           | No                                                                              | Not_included                                                                                                    | Not_included                                                                                                    | Not_included                                                                                                    |                                                                                                    |
| e Options:                                                 | 100                                                                                              | Id_307 ac                                                                                                    | 1min_1_18 a                                                                                                    | idmin_2_307                                                                                                    | 16+05                                                                                                    | No                                                                                          | No                                                                                         | No                                                                             | No                                                                                         | Missing_value                                                                                                    | Yes                                                                                   | Missing_value                                                                                                    | No                                                                                       | Yes                                                                                                    | No                                                                                      | No                                                                                 | No                                                                                       | Yes                                                                                          | No                                                                            | No                                                                              | Not_included                                                                                                    | Not_included                                                                                                    | Not_included                                                                                                    |                                                                                                    |
|                                                            | 102                                                                                              | 40551 ac                                                                                                    | min_1_07 a                                                                                                    | #PECI                                                                                                    | 3E+05                                                                                                    | HDEEL                                                                                       | HDEEL                                                                                      | HDEEL                                                                          | HDEEL                                                                                      | HDEEL                                                                                                    | HDEEL                                                                                 | HDEEL                                                                                                    | HDEEL                                                                                    | HDEEL                                                                                                    | HDEEL                                                                                   | HDECI                                                                              | HDEEL                                                                                    | MDEEL                                                                                        | Tes .                                                                         | HDEEL                                                                           | Not_Included                                                                                                    | worci                                                                                                    | wot_included (                                                                                                    |                                                                                                    |
|                                                            | 102                                                                                              | HDEEI                                                                                                    | HDEEI                                                                                                    | #DECI                                                                                                    | HDEEI                                                                                                    | HDEE1                                                                                       | HDEEI                                                                                      | #DEEI                                                                          | HDEEI                                                                                      | HDECI                                                                                                    | HDECI                                                                                 | HDEEI                                                                                                    | HDEE1                                                                                    | HDECI                                                                                                    | HDEEI                                                                                   | HDEEI                                                                              | HDEE1                                                                                    | HDEF!                                                                                        | #DEEI                                                                         | #DEEI                                                                           | HDEEI                                                                                                    | HDEEI                                                                                                    | HREF!                                                                                                    | 0 #85                                                                                                 |
|                                                            | 103                                                                                              | HDEEI                                                                                                    | HDEEI                                                                                                    | #RCF:                                                                                                    | #DEEI                                                                                                    | HDEE1                                                                                       | HDEEI                                                                                      | #DEEI                                                                          | HDEEI                                                                                      | HDECI                                                                                                    | HDECI                                                                                 | HDEF:                                                                                                    | HDEEI                                                                                    | HDECI                                                                                                    | HDEEI                                                                                   | HDEEI                                                                              | HDEE1                                                                                    | HDEF!                                                                                        | #DEEI                                                                         | #DEEI                                                                           | HDEEI                                                                                                    | HDEEI                                                                                                    | HREF!                                                                                                    | )0 #RE                                                                                                |
| e Special                                                  | 105                                                                                              | #REF!                                                                                                    | #REF!                                                                                                    | #REF!                                                                                                    | #REF!                                                                                                    | #REF!                                                                                       | #REF!                                                                                      | #REF!                                                                          | #REF!                                                                                      | #REF!                                                                                                    | #REF!                                                                                 | #REF!                                                                                                    | #REF!                                                                                    | #REF!                                                                                                    | #REF!                                                                                   | #REF!                                                                              | #REF!                                                                                    | #REF!                                                                                        | #REF!                                                                         | #REF!                                                                           | #REF!                                                                                                    | #REF!                                                                                                    | #REF!                                                                                                    | )0 #RF                                                                                                |
| - <u>-</u>                                                 | 105                                                                                              | HDEEL                                                                                                    | HDEEL                                                                                                    | HDEE1                                                                                                    | HDEE1                                                                                                    | HDEEL                                                                                       | HDEEL                                                                                      | HDEEL                                                                          | HDEEL                                                                                      | #0551                                                                                                    | HOCCI                                                                                 | HPECI                                                                                                    | HOCCI                                                                                    | HDEEL                                                                                                    | HDEEL                                                                                   | HDEEL                                                                              | HDEEL                                                                                    | HDEEL                                                                                        | HDEE1                                                                         | HDEEL                                                                           | HDEEL                                                                                                    | HPECI                                                                                                    | HPEEL C                                                                                                    | 0 +05                                                                                                 |
| ar Co <u>n</u> tents<br>mat Cells                          | -                                                                                                |                                                                                                    |                                                                                                    |                                                                                                    |                                                                                                    |                                                                                             |                                                                                            |                                                                                |                                                                                            |                                                                                                    |                                                                                       |                                                                                                    |                                                                                          | L                                                                                                    |                                                                                         |                                                                                    |                                                                                          |                                                                                              |                                                                               |                                                                                 |                                                                                                    |                                                                                                    |                                                                                                    |                                                                                                    |
| r Co <u>n</u> tents<br>nat Cells<br>Height                 |                                                                                                  |                                                                                                    |                                                                                                    |                                                                                                    |                                                                                                    |                                                                                             |                                                                                            |                                                                                |                                                                                            |                                                                                                    |                                                                                       |                                                                                                    |                                                                                          | L                                                                                                    |                                                                                         |                                                                                    |                                                                                          |                                                                                              |                                                                               |                                                                                 |                                                                                                    |                                                                                                    |                                                                                                    |                                                                                                    |
| nr Co <u>n</u> tents<br>nat Cells<br>r Height<br>e         |                                                                                                  |                                                                                                    |                                                                                                    |                                                                                                    |                                                                                                    |                                                                                             |                                                                                            |                                                                                |                                                                                            |                                                                                                    |                                                                                       |                                                                                                    |                                                                                          | L                                                                                                    |                                                                                         |                                                                                    |                                                                                          |                                                                                              |                                                                               |                                                                                 |                                                                                                    |                                                                                                    |                                                                                                    |                                                                                                    |
| r Co <u>n</u> tents<br>nat Cells<br>Height<br>:<br>:       |                                                                                                  | File                                                                                                    | Home                                                                                                    | incort D                                                                                                    |                                                                                                    | rout Eo                                                                                     | rmulac                                                                                     | Data                                                                           | Paviow                                                                                     | View Auto                                                                                                    | mate                                                                                  | Help Acroba                                                                                                    |                                                                                          |                                                                                                    |                                                                                         |                                                                                    |                                                                                          |                                                                                              |                                                                               |                                                                                 |                                                                                                    |                                                                                                    |                                                                                                    |                                                                                                    |
| r Co <u>n</u> tents<br>nat Cells<br>Height<br>de           |                                                                                                  | File                                                                                                    | Home<br>B                                                                                                    | Insert P.                                                                                                    | age Lay<br>D                                                                                                    | rout Fo                                                                                     | rmulas<br>F                                                                                | Data                                                                           | Review<br>H                                                                                | View Auto                                                                                                    | mate<br>J                                                                             | Help Acroba                                                                                                    | t Pow                                                                                    | er Pivot<br>M                                                                                                    | Ν                                                                                       | 0                                                                                  | Ρ                                                                                        | Q                                                                                            | R                                                                             | S                                                                               | т                                                                                                    | U                                                                                                    | V W                                                                                                    | X                                                                                                    |
| Co <u>n</u> tents<br>lat Cells<br>Height                   | 8                                                                                                | File<br>A<br>8 id_260                                                                                                    | Home<br>B<br>admin_1_15                                                                                                    | Insert P<br>C<br>admin_2_26                                                                                                    | age Lay<br>D<br>0 4E+05                                                                                                    | rout Fo                                                                                     | rmulas<br>F<br>No                                                                          | Data<br>G<br>No                                                                | Review<br>H<br>No                                                                          | View Auto                                                                                                    | mate<br>J<br>No                                                                       | Help Acroba<br>K<br>No                                                                                                   | t Pow<br>L<br>No                                                                         | rer Pivot<br>M<br>Yes                                                                                                    | N                                                                                       | ONo                                                                                | P<br>Yes                                                                                 | Q<br>No                                                                                      | R                                                                             | S<br>No                                                                         | T<br>Not_included No                                                                                                    | U<br>St_included No                                                                                                    | V W                                                                                                    | X<br>2                                                                                                |
| Co <u>n</u> tents<br>lat Cells<br>Height                   | 84                                                                                               | File<br>A<br>8 id_260<br>9 id_265                                                                                                    | Home<br>B<br>admin_1_15<br>admin_1_15                                                                                                    | Insert P<br>C<br>admin_2_26<br>admin_2_26                                                                                                    | age Lay<br>D<br>0 4E+05<br>5 2E+05                                                                                                    | rout Fo<br>E<br>No<br>No                                                                    | rmulas<br>F<br>No<br>Yes                                                                   | Data<br>G<br>No                                                                | Review<br>H<br>No                                                                          | View Auto                                                                                                    | mate<br>J<br>No<br>No                                                                 | Help Acroba<br>K<br>No<br>No                                                                                             | t Pow<br>L<br>No                                                                         | er Pivot<br>M<br>Yes<br>No                                                                                                    | N<br>No<br>No                                                                           | O<br>No<br>Yes                                                                     | P<br>Yes<br>Yes                                                                          | Q<br>No<br>Yes                                                                               | R<br>No<br>Yes                                                                | S<br>No<br>No                                                                   | T Not_included Not                                                                                                    | U<br>pt_included No<br>st_included No                                                                                                    | V W<br>st_included 〇 0<br>st_included 〇 0                                                                                                    | X<br>2<br>5                                                                                           |
| Co <u>n</u> tents<br>at Cells<br>Height                    | 81                                                                                               | File<br>A<br>8 id_260<br>9 id_265<br>0 id_277                                                                                                    | Home<br>B<br>admin_1_15<br>admin_1_15<br>admin_1_15                                                                                                    | Insert P<br>C<br>admin_2_26<br>admin_2_27                                                                                                    | age Lay<br>D<br>0 4E+05<br>5 2E+05<br>7 2E+05                                                                                                    | out Fo<br>E<br>No<br>Vo                                                                     | rmulas<br>F<br>No<br>Yes<br>No                                                             | Data<br>G<br>No<br>Yes                                                         | Review<br>H<br>No<br>No<br>Yes                                                             | View Auto                                                                                                    | mate<br>J<br>No<br>No<br>Yes                                                          | Help Acroba<br>K<br>No<br>Yes                                                                                            | t Pow<br>L<br>No<br>No                                                                   | er Pivot<br>M<br>Yes<br>No<br>Yes                                                                                                 | N<br>No<br>No<br>Yes                                                                    | O<br>No<br>Yes<br>Yes                                                              | P<br>Yes<br>Yes<br>Yes                                                                   | Q<br>No<br>Yes<br>Yes                                                                        | R<br>No<br>Yes<br>Yes                                                         | S<br>No<br>No<br>No                                                             | T<br>Not_included Not_included Not_included Not                                                                                                    | U<br>st_included Nc<br>st_included Nc                                                                                                    | V W<br>ot_included 0<br>ot_included 0                                                                                                    | X<br>2<br>5<br>Initial PAN                                                                            |
| Contents<br>at Cells<br>Height                             | 88<br>88<br>99<br>9                                                                              | File<br>A<br>8 id_260<br>9 id_265<br>0 id_277<br>1 id_281                                                                                                    | Home<br>B<br>admin_1_15<br>admin_1_15<br>admin_1_15<br>admin_1_17                                                                                                    | Insert P<br>C<br>admin_2_26<br>admin_2_27<br>admin_2_28                                                                                                    | age Lay<br>D<br>0 4E+05<br>5 2E+05<br>7 2E+05<br>1 3E+05                                                                                                    | out Fo<br>E<br>No<br>Ves<br>Yes                                                             | rmulas<br>F<br>No<br>Yes<br>No                                                             | Data<br>G<br>No<br>Yes<br>Yes                                                  | Review<br>H<br>No<br>Ves<br>Yes                                                            | View Auto<br>I<br>No<br>Yes<br>No                                                                                | mate<br>J<br>No<br>Ves<br>No                                                          | Help Acroba<br>K<br>No<br>Yes<br>No                                                                                      | t Pow<br>L<br>No<br>No<br>No                                                             | rer Pivot<br>M<br>No<br>Yes<br>No<br>Yes                                                                                          | N<br>No<br>No<br>Yes<br>Yes                                                             | O<br>No<br>Yes<br>Yes<br>Yes                                                       | P<br>Yes<br>Yes<br>Yes<br>Yes                                                            | Q<br>No<br>Yes<br>Yes<br>No                                                                  | R<br>No<br>Yes<br>Yes<br>Yes                                                  | S<br>No<br>No<br>No                                                             | T<br>Not_included Nc<br>Not_included Nc<br>Not_included Nc                                                                                                    | U<br>t_included No<br>t_included No<br>t_included No                                                                                                    | V W<br>t_included 0<br>t_included 0<br>t_included 0<br>t_included 0                                                                                                    | X<br>2<br>5<br>Initial PAN<br>Initial PAN                                                             |
| Co <u>n</u> tents<br>at Cells<br>Height                    | 88<br>88<br>99<br>99                                                                             | File<br>A id_260<br>9 id_265<br>0 id_277<br>1 id_281<br>2 id_282                                                                                                    | Home<br>B<br>admin_1_15<br>admin_1_15<br>admin_1_17<br>admin_1_17                                                                                                    | Insert P<br>c<br>admin_2_26<br>admin_2_28<br>admin_2_28<br>admin_2_28                                                                                                   | age Lay<br>D<br>0 4E+05<br>5 2E+05<br>7 2E+05<br>1 3E+05<br>2 4E+05                                                                                                    | rout Fo<br>E<br>No<br>Yes<br>Yes                                                            | rmulas<br>F<br>Yes<br>No<br>Yes                                                            | Data<br>G<br>No<br>Yes<br>Yes                                                  | Review<br>H<br>No<br>Yes<br>Yes<br>No                                                      | View Auto<br>I<br>No<br>Yes<br>No<br>Yes                                                                         | mate<br>J<br>No<br>Yes<br>No<br>Yes                                                   | Help Acroba<br>K<br>No<br>Yes<br>No<br>Yes                                                                               | t Pow<br>L<br>No<br>No<br>No                                                             | er Pivot<br>M<br>Yes<br>No<br>No<br>No<br>No                                                                                      | N<br>No<br>No<br>Yes<br>Yes                                                             | O<br>No<br>Yes<br>Yes<br>No                                                        | P<br>Yes<br>Yes<br>Yes<br>Yes<br>No                                                      | Q<br>No<br>Yes<br>Yes<br>No<br>No                                                            | R<br>No<br>Yes<br>Yes<br>Yes                                                  | S<br>No<br>No<br>No<br>No<br>No                                                 | T Not_included Nc<br>Not_included Nc<br>Not_included Nc<br>Not_included Nc                                                                                                    | U<br>st_included No<br>t_included No<br>t_included No<br>t_included No<br>t_included No                                                                                                    | V W<br>st_included 0 0<br>st_included 0 0<br>st_included 0 0<br>st_included 0 0                                                                                                    | X<br>2<br>5<br>Initial PAN<br>Initial PAN<br>Initial PAN                                              |
| содtents<br>hat Cells<br>Height                            | 8<br>8<br>9<br>9<br>9<br>9<br>9<br>9<br>9<br>9<br>9<br>9<br>9<br>9<br>9<br>9<br>9<br>9<br>9<br>9 | File<br>A id_260<br>9 id_265<br>0 id_275<br>1 id_281<br>2 id_282<br>3 id_284                                                                                                    | Home<br>B<br>admin_1_15<br>admin_1_15<br>admin_1_17<br>admin_1_17<br>admin_1_17                                                                                                    | Insert P<br>C<br>admin_2_26<br>admin_2_28<br>admin_2_28<br>admin_2_28<br>admin_2_28                                                                                     | age Lay<br>D<br>0 4E+05<br>5 2E+05<br>7 2E+05<br>1 3E+05<br>2 4E+05<br>4 2E+05                                                                                                    | rout Fo<br>E<br>No<br>No<br>Yes<br>Yes<br>No                                                | F<br>No<br>Yes<br>No<br>Yes<br>Yes                                                         | Data<br>G<br>No<br>Yes<br>Yes<br>No                                            | Review<br>H<br>No<br>Yes<br>No<br>No                                                       | View Auto<br>I<br>No<br>Yes<br>Yes<br>Yes                                                                        | mate<br>J<br>No<br>No<br>Yes<br>No                                                    | Help Acroba<br>K<br>No<br>Yes<br>Yes<br>Yes                                                                              | t Pow<br>L<br>No<br>No<br>No<br>No<br>No                                                 | rer Pivot<br>M<br>Yes<br>No<br>Yes<br>No<br>No<br>No                                                                              | N<br>No<br>No<br>Yes<br>Yes<br>No                                                       | O<br>No<br>Yes<br>Yes<br>No<br>Yes                                                 | P<br>Yes<br>Yes<br>Yes<br>No<br>No                                                       | Q<br>No<br>Yes<br>Yes<br>No<br>No<br>No                                                      | R<br>No<br>Yes<br>Yes<br>Yes<br>Yes<br>Yes<br>No                              | S<br>No<br>No<br>No<br>No<br>No<br>No                                           | T<br>Not_included Not<br>Not_included Not<br>Not_included Not<br>Not_included Not<br>Not_included Not                                                                                                    | U<br>st_included No<br>st_included No<br>st_included No<br>st_included No<br>st_included No                                                                                                    | V W<br>t_included 0<br>t_included 0<br>t_included 0<br>t_included 0<br>t_included 0<br>t_included 0                                                                                                    | X<br>2<br>Initial PAN<br>Initial PAN<br>Initial PAN<br>A                                              |
| Contents<br>at Cells<br>Height                             | 88<br>89<br>99<br>92<br>92<br>92<br>92                                                           | File<br>A<br>8 id_260<br>9 id_265<br>0 id_277<br>1 id_281<br>2 id_281<br>2 id_282<br>3 id_284<br>4 id_292                                                                                                    | Home<br>B<br>admin_1_15<br>admin_1_15<br>admin_1_17<br>admin_1_17<br>admin_1_18                                                                                                    | Insert P.<br>C<br>admin_2_26<br>admin_2_27<br>admin_2_28<br>admin_2_28<br>admin_2_28<br>admin_2_29                                                                      | D<br>0 4E+05<br>5 2E+05<br>7 2E+05<br>7 3 3E+05<br>2 4E+05<br>4 2E+05<br>2 1E+05                                                                                                    | out Fo<br>E<br>No<br>Yes<br>Yes<br>No<br>No                                                 | rmulas<br>F<br>No<br>Yes<br>No<br>Yes<br>Yes<br>No                                         | Data<br>G<br>No<br>Yes<br>Yes<br>No<br>No                                      | Review<br>H<br>No<br>Yes<br>Yes<br>No<br>No<br>Yes                                         | View Auto<br>I<br>No<br>No<br>Yes<br>No<br>Yes<br>No                                                             | Mate<br>J<br>No<br>Ves<br>No<br>Yes<br>No<br>No                                       | Help Acroba<br>K<br>No<br>No<br>Yes<br>No<br>Yes<br>Yes<br>No                                                            | t Pow<br>L<br>No<br>No<br>No<br>No<br>No                                                 | rer Pivot<br>M<br>Yes<br>No<br>Yes<br>No<br>No<br>No                                                                              | N<br>No<br>No<br>Yes<br>Yes<br>No<br>No                                                 | O<br>No<br>Yes<br>Yes<br>Vo<br>Vo<br>Yes<br>No                                     | P<br>Yes<br>Yes<br>Yes<br>No<br>No                                                       | Q<br>No<br>Yes<br>No<br>No<br>No<br>No                                                       | R<br>No<br>Yes<br>Yes<br>Yes<br>No<br>No                                      | S<br>No<br>No<br>No<br>No<br>No<br>No<br>No                                     | T<br>Not_included Nc<br>Not_included Nc<br>Not_included Nc<br>Not_included Nc<br>Not_included Nc<br>Not_included Nc                                                                                                    | U<br>st_included No<br>t_included No<br>t_included No<br>t_included No<br>t_included No<br>t_included No                                                                                                    | V W<br>t_included O<br>t_included O<br>t_included                      | X<br>2<br>5<br>Initial PAN<br>Initial PAN<br>Initial PAN<br>1                                         |
| Co <u>n</u> tents<br>lat Cells<br>Height                   | 88<br>88<br>99<br>99<br>99<br>99<br>99<br>99<br>99<br>99                                         | File<br>A id_260<br>9 id_265<br>0 id_277<br>1 id_281<br>2 id_282<br>3 id_282<br>3 id_282<br>5 id_300                                                                                                    | Home<br>B<br>admin_1_15<br>admin_1_15<br>admin_1_17<br>admin_1_17<br>admin_1_17<br>admin_1_18                                                                                                    | Insert P<br>c<br>admin_2_26<br>admin_2_28<br>admin_2_28<br>admin_2_28<br>admin_2_28<br>admin_2_28<br>admin_2_28                                                         | D<br>4E+05<br>5 2E+05<br>7 2E+05<br>1 3E+05<br>2 4E+05<br>4 2E+05<br>2 1E+05<br>0 2E+05                                                                                                    | OUT FO<br>E<br>No<br>Yes<br>Yes<br>Yes<br>No<br>No                                          | F<br>No<br>Yes<br>No<br>Yes<br>Yes<br>No<br>No                                             | Data<br>G<br>No<br>Yes<br>Yes<br>Yes<br>No<br>No                               | Review<br>H<br>No<br>Yes<br>Yes<br>No<br>No<br>Yes<br>No                                   | View Auto<br>I<br>No<br>Ves<br>Ves<br>No<br>No<br>No                                                             | Mate<br>J<br>No<br>Yes<br>No<br>Yes<br>No<br>No<br>No                                 | Help Acroba<br>K<br>No<br>Ves<br>Ves<br>Ves<br>No<br>No                                                                  | t Pow<br>L<br>No<br>No<br>No<br>No<br>No<br>No<br>No                                     | rer Pivot<br>M<br>Ves<br>No<br>No<br>No<br>No<br>No                                                                               | N<br>No<br>No<br>Yes<br>Yes<br>No<br>No<br>No                                           | O<br>No<br>Yes<br>Yes<br>No<br>Yes<br>No<br>No<br>No                               | P<br>Yes<br>Yes<br>Yes<br>No<br>No<br>No<br>No<br>Yes                                    | Q<br>No<br>Yes<br>No<br>No<br>No<br>No<br>No<br>Yes                                          | R<br>No<br>Yes<br>Yes<br>Yes<br>No<br>No<br>Yes                               | S<br>No<br>No<br>No<br>No<br>No<br>No<br>No<br>No                               | T<br>Not_included Nc<br>Not_included Nc<br>Not_included Nc<br>Not_included Nc<br>Not_included Nc<br>Not_included Nc<br>Not_included Nc                                                                                                    | U<br>bt_included No<br>t_included No<br>t_included No<br>t_included No<br>t_included No<br>t_included No<br>t_included No                                                                                                    | V W<br>st_included<br>st_included | X<br>2<br>Initial PAN<br>Initial PAN<br>Initial PAN<br>4<br>1<br>1<br>3                               |
| содtents<br>hat Cells<br>Height                            | 88<br>88<br>99<br>99<br>99<br>99<br>99<br>99                                                     | File<br>A<br>id_260<br>0 id_277<br>1 id_281<br>2 id_282<br>3 id_284<br>4 id_292<br>5 id_300<br>6 id_302                                                                                                    | Home<br>8<br>admin_1_15<br>admin_1_15<br>admin_1_17<br>admin_1_17<br>admin_1_18<br>admin_1_18<br>admin_1_18                                                                                                    | Insert P<br>C<br>admin_2_26<br>admin_2_28<br>admin_2_28<br>admin_2_28<br>admin_2_29<br>admin_2_30<br>admin_2_30                                                         | age Lay<br>D<br>4E+05<br>5 2E+05<br>7 2E+05<br>1 3E+05<br>2 4E+05<br>2 4E+05<br>2 4E+05<br>2 1E+05<br>0 2E+05<br>2 91815                                                                                                    | out Fo                                                                                      | F<br>F<br>No<br>Yes<br>No<br>Yes<br>Yes<br>No<br>No<br>No                                  | Data<br>G<br>No<br>Yes<br>Yes<br>No<br>No<br>No<br>No                          | Review<br>H<br>No<br>Yes<br>Yes<br>No<br>No<br>No<br>No                                    | View Auto<br>I<br>No<br>Ves<br>Yes<br>Yes<br>No<br>No<br>No                                                      | Mate<br>J<br>No<br>Ves<br>No<br>Ves<br>No<br>No<br>No<br>Yes                          | Help Acroba<br>K<br>No<br>Ves<br>Yes<br>Yes<br>No<br>No<br>No<br>No                                                      | t Pow<br>L<br>No<br>No<br>No<br>No<br>No<br>No<br>No                                     | er Pivot<br>M<br>Yes<br>No<br>No<br>No<br>No<br>No<br>No<br>No                                                                    | N<br>No<br>No<br>Yes<br>Yes<br>No<br>No<br>No<br>No                                     | O<br>No<br>Yes<br>Yes<br>No<br>Yes<br>No<br>No<br>No                               | P<br>Yes<br>Yes<br>No<br>No<br>No<br>Yes<br>Yes<br>Yes                                   | Q<br>No<br>Yes<br>No<br>No<br>No<br>No<br>Yes<br>No                                          | R<br>No<br>Yes<br>Yes<br>Yes<br>No<br>Yes<br>No<br>Yes<br>No                  | S<br>No<br>No<br>No<br>No<br>No<br>No<br>No<br>No<br>No                         | T<br>Not_included N<br>Not_included Not_included N<br>Not_included Not_included Not_include Not_included Not_included Not_include Not_include Not_include Not_include Not_include Not_include Not_include Not_inc | U 55. included No. 51. included No. 51. include No. 51. include No. 51. inc                                                                                                    | V W<br>st_included 0<br>st_included 0<br>st_included 1<br>st_included 1<br>s                                       | X<br>2<br>Initial PAN<br>Initial PAN<br>4<br>4<br>1<br>3<br>3<br>2                                    |
| Contents<br>at Cells<br>Height                             | 88<br>88<br>99<br>99<br>99<br>99<br>99<br>99<br>99<br>99<br>99                                   | File<br>A<br>8 id_260<br>9 id_265<br>0 id_277<br>1 id_281<br>2 id_282<br>3 id_284<br>4 id_292<br>5 id_300<br>6 id_302<br>7 id_304                                                                                                    | Home<br>8<br>admin_1_15<br>admin_1_15<br>admin_1_17<br>admin_1_17<br>admin_1_18<br>admin_1_18<br>admin_1_18                                                                                                    | Insert P<br>c<br>admin_2_26<br>admin_2_27<br>admin_2_28<br>admin_2_28<br>admin_2_28<br>admin_2_30<br>admin_2_30<br>admin_2_30                                           | D<br>0 4E+05<br>5 2E+05<br>1 3E+05<br>2 4E+05<br>2 4E+05<br>2 1E+05<br>0 2E+05<br>2 91815<br>4 2E+05<br>2 91815                                                                                                    | out Fo<br>E<br>No<br>Yes<br>Yes<br>No<br>No<br>No<br>No                                     | F<br>No<br>Yes<br>No<br>Yes<br>Yes<br>No<br>No<br>No<br>No<br>No                           | Data<br>G<br>No<br>Yes<br>Yes<br>Yes<br>No<br>No<br>No<br>No                   | Review<br>H<br>No<br>Yes<br>Yes<br>No<br>No<br>Yes<br>No<br>No<br>No                       | View Auto<br>I<br>No<br>Ves<br>Ves<br>Ves<br>No<br>No<br>No<br>No<br>No                                          | Mate<br>J<br>No<br>Yes<br>No<br>Yes<br>No<br>No<br>Yes<br>No                          | Help Acroba<br>K<br>No<br>Yes<br>Yes<br>Yes<br>No<br>No<br>No<br>No<br>No                                                | t Pow<br>L<br>No<br>No<br>No<br>No<br>No<br>No<br>No<br>No                               | er Pivot<br>M<br>Ves<br>No<br>No<br>No<br>No<br>No<br>No<br>No<br>No<br>No<br>No                                                  | N<br>No<br>No<br>Yes<br>Yes<br>No<br>No<br>No<br>No<br>No                               | O<br>No<br>Yes<br>Yes<br>No<br>No<br>No<br>No<br>No<br>No                          | P<br>Yes<br>Yes<br>No<br>No<br>No<br>Yes<br>Yes<br>Yes<br>Yes<br>No                      | Q<br>No<br>Yes<br>Yes<br>No<br>No<br>No<br>No<br>No<br>No<br>No<br>No<br>No                  | R<br>No<br>Yes<br>Yes<br>Yes<br>No<br>No<br>Yes<br>No<br>No<br>No<br>No       | S<br>No<br>No<br>No<br>No<br>No<br>No<br>No<br>No<br>No<br>No                   | T<br>Not_included Not<br>Not_included Not<br>Not_included Not<br>Not_included Not<br>Not_included Not<br>Not_included Not<br>Not_included Not<br>Not_included Not<br>Not_included Not<br>Not_included Not                                                                                                    | U<br>st_included No<br>st_included No<br>st_included No<br>st_included No<br>st_included No<br>st_included No<br>st_included No<br>st_included No<br>st_included No                                                                                                    | V W<br>st_included 0<br>st_included 0<br>st_included 1<br>st_included 1<br>s                                       | X<br>5<br>Initial PAN<br>Initial PAN<br>1<br>1<br>3<br>2<br>1                                         |
| Co <u>n</u> tents<br>at Cells<br>Height                    | 88<br>88<br>99<br>99<br>99<br>99<br>99<br>99<br>99<br>99<br>99<br>99<br>99<br>9                  | File<br>A<br>8 id_260<br>9 id_265<br>0 id_277<br>1 id_281<br>2 id_281<br>2 id_282<br>3 id_284<br>4 id_292<br>5 id_300<br>6 id_302<br>7 id_304<br>8 id_305<br>0 id_265<br>0 id_265<br>0 id_265<br>0 id_265<br>0 id_265<br>0 id_277<br>1 id_281<br>0 id_284<br>0 id_284<br>0 id_285<br>0 id_285<br>0 id_284<br>0 id_285<br>0 id_285<br>0 id_300<br>0 id_300<br>0 id_305<br>0 id_305<br>0 id_30                                                                                                    | Home<br>8<br>admin_1_15<br>admin_1_25<br>admin_1_17<br>admin_1_27<br>admin_1_18<br>admin_1_18<br>admin_1_18<br>admin_1_18                                                                                                    | Insert P<br>c<br>admin_2_26<br>admin_2_28<br>admin_2_28<br>admin_2_28<br>admin_2_28<br>admin_2_30<br>admin_2_30<br>admin_2_30<br>admin_2_30                             | D<br>0 4E+05<br>5 2E+05<br>1 3E+05<br>2 4E+05<br>2 4E+05<br>2 1E+05<br>2 1E | out Fo<br>E<br>No<br>Ves<br>Ves<br>No<br>No<br>No<br>No<br>No                               | F<br>No<br>Yes<br>No<br>Yes<br>No<br>No<br>No<br>No<br>No                                  | Data<br>G<br>No<br>Ves<br>Yes<br>No<br>No<br>No<br>No<br>No<br>No              | Review<br>H<br>No<br>Yes<br>Yes<br>No<br>Yes<br>No<br>No<br>No<br>No                       | View Auto<br>I<br>No<br>Ves<br>Ves<br>Ves<br>No<br>No<br>No<br>No<br>No                                          | mate<br>J<br>No<br>No<br>Yes<br>No<br>No<br>No<br>Yes<br>No<br>No<br>No               | Help Acroba<br>K<br>No<br>Yes<br>Yes<br>No<br>No<br>No<br>No<br>No                                                       | t Pow<br>L<br>No<br>No<br>No<br>No<br>No<br>No<br>No                                     | er Pivot<br>M<br>Yes<br>No<br>No<br>No<br>No<br>No<br>No<br>No<br>No<br>No<br>No<br>No                                            | N<br>No<br>Yes<br>Yes<br>No<br>No<br>No<br>No<br>No<br>No                               | O<br>No<br>Yes<br>Yes<br>No<br>No<br>No<br>No<br>No<br>No                          | P<br>Yes<br>Yes<br>Yes<br>Yes<br>No<br>No<br>No<br>Yes<br>Yes<br>No<br>No                | Q<br>No<br>Yes<br>No<br>No<br>No<br>No<br>No<br>No<br>No<br>No<br>No<br>No<br>No             | R<br>No<br>Yes<br>Yes<br>Yes<br>No<br>No<br>No<br>No<br>No<br>No              | S<br>No<br>No<br>No<br>No<br>No<br>No<br>No<br>No<br>No<br>No                   | T<br>Not_included Nc<br>Not_included Nc<br>Not_included Nc<br>Not_included Nc<br>Not_included Nc<br>Not_included Nc<br>Not_included Nc<br>Not_included Nc<br>Not_included Nc<br>Not_included Nc                                                                                                    | U<br>st_included No<br>st_included No<br>st_included No<br>st_included No<br>st_included No<br>st_included No<br>st_included No<br>st_included No<br>st_included No<br>st_included No<br>st_included No                                                                                                    | V W<br>t_included 0<br>t_included 0<br>t_included                      | X<br>2<br>5<br>Initial PAN<br>Initial PAN<br>4<br>4<br>1<br>3<br>2<br>2<br>1<br>0                     |
| r Co <u>n</u> tents<br>nat Cells<br>Height<br>de           | 88<br>88<br>99<br>99<br>99<br>99<br>99<br>99<br>99<br>99<br>99<br>99<br>99<br>9                  | File A id_260 G id_275 id_281 d id_281 id_281 id_282 id_282 id_302 id_302 id_302 id_302 id_304 id_304 g id_304 id_304 g id_306 g id_306 g                                                                                                    | Home<br>B<br>admin_1_15<br>admin_1_15<br>admin_1_17<br>admin_1_17<br>admin_1_18<br>admin_1_18<br>admin_1_18<br>admin_1_18<br>admin_1_18                                                                                                    | Insert P<br>c<br>admin_2_26<br>admin_2_27<br>admin_2_28<br>admin_2_28<br>admin_2_28<br>admin_2_30<br>admin_2_30<br>admin_2_30<br>admin_2_30                             | D<br>D<br>4E+05<br>52E+05<br>72E+05<br>72E+05<br>72E+05<br>24E+05<br>24E+05<br>24E+05<br>291815<br>291815<br>291815<br>52E+05<br>542E+05<br>542E+05<br>555E+05<br>555E+05<br>555E+055E+05<br>555E+05<br>555E+055E+0                                                                                                    | out Fo<br>E<br>No<br>Yes<br>Ves<br>No<br>No<br>No<br>No<br>No                               | F<br>No<br>Yes<br>No<br>No<br>Yes<br>No<br>No<br>No<br>No<br>No<br>No<br>No<br>No          | Data<br>G<br>No<br>Yes<br>Yes<br>No<br>No<br>No<br>No<br>No<br>No              | Review<br>H<br>No<br>Ves<br>Yes<br>No<br>No<br>No<br>No<br>No<br>No<br>No<br>No            | View Auto<br>I<br>No<br>Yes<br>Yes<br>No<br>No<br>No<br>No<br>No<br>No                                           | mate<br>J<br>No<br>No<br>Yes<br>No<br>No<br>No<br>No<br>No<br>No                      | Help Acroba<br>K<br>No<br>Yes<br>Yes<br>Yes<br>No<br>No<br>No<br>No<br>No<br>No<br>No                                    | t Pow<br>L<br>No<br>No<br>No<br>No<br>No<br>No<br>No<br>No<br>No<br>No                   | er Pivot<br>M<br>Yes<br>No<br>No<br>No<br>No<br>No<br>No<br>No<br>No<br>No<br>No<br>No<br>No                                      | N<br>No<br>No<br>Yes<br>Yes<br>No<br>No<br>No<br>No<br>No<br>No<br>No                   | O<br>No<br>Yes<br>Yes<br>No<br>Yes<br>No<br>No<br>No<br>No<br>No<br>No             | P<br>Yes<br>Yes<br>No<br>No<br>Yes<br>Yes<br>Yes<br>No<br>No<br>No<br>No                 | Q<br>No<br>Yes<br>No<br>No<br>No<br>Yes<br>No<br>No<br>No<br>No<br>No<br>No                  | R<br>No<br>Yes<br>Yes<br>No<br>No<br>No<br>No<br>No<br>No<br>Yes              | S<br>No<br>No<br>No<br>No<br>No<br>No<br>No<br>No<br>No<br>No<br>No<br>No<br>No | T<br>Not_included Not<br>Not_included Not<br>Not_included Not<br>Not_included Not<br>Not_included Not<br>Not_included Not<br>Not_included Not<br>Not_included Not<br>Not_included Not<br>Not_included Not<br>Not_included Not<br>Not_included Not<br>Not_included Not                                                                                                    | U<br>bt_included No<br>t_included No<br>t_included No<br>t_included No<br>t_included No<br>t_included No<br>t_included No<br>t_included No<br>t_included No<br>t_included No<br>t_included No<br>t_included No                                                                                                    | V W<br>st_included 0<br>st_included 0<br>s                                       | X<br>2<br>5<br>Initial PAN<br>Initial PAN<br>4<br>4<br>1<br>3<br>2<br>1<br>1<br>0<br>0<br>0<br>3<br>3 |
| r Co <u>n</u> tents<br>nat Cells<br>Height<br>de           | 88<br>88<br>99<br>99<br>99<br>99<br>99<br>99<br>99<br>99<br>99<br>99<br>99<br>9                  | File<br>A<br>4<br>4<br>4<br>4<br>4<br>4<br>4<br>2<br>2<br>4<br>4<br>4<br>2<br>2<br>4<br>4<br>4<br>2<br>2<br>4<br>4<br>4<br>2<br>2<br>4<br>2<br>2<br>2<br>2<br>2<br>2<br>2<br>2<br>2<br>2<br>2<br>2<br>2                                                                                                    | Home<br>8<br>admin_1_15<br>admin_1_15<br>admin_1_17<br>admin_1_17<br>admin_1_17<br>admin_1_18<br>admin_1_18<br>admin_1_18<br>admin_1_18<br>admin_1_18                                                                                                    | Insert P<br>c<br>admin_2_26<br>admin_2_27<br>admin_2_28<br>admin_2_28<br>admin_2_28<br>admin_2_30<br>admin_2_30<br>admin_2_30<br>admin_2_30<br>admin_2_30<br>admin_2_30 | D<br>D<br>2 4E+05<br>5 2E+05<br>7 2E+05<br>1 3E+05<br>2 4E+05<br>2 4E+05<br>2 1E+05<br>2 2 4E+05<br>2 2 4E+05<br>2 2 4E+05<br>2 2 4E+05<br>2 2 4E+05<br>2 2 4E+05<br>2 2 4E+05<br>2 2 4E+05<br>2 2 4E+05<br>2 2 4E+05<br>2 2 4E+05<br>2 2 4E+05<br>2 4 4E+05<br>2 4 40                                                                                                    | rout Fo<br>E<br>No<br>Yes<br>Yes<br>No<br>No<br>No<br>No<br>No<br>No                        | F<br>No<br>Yes<br>No<br>Yes<br>Yes<br>No<br>No<br>No<br>No<br>No<br>No                     | Data<br>G<br>No<br>Yes<br>Yes<br>No<br>No<br>No<br>No<br>No<br>No<br>No        | Review<br>H<br>No<br>Yes<br>No<br>No<br>No<br>No<br>No<br>No<br>No<br>No<br>No<br>No<br>No | View Auto<br>I<br>No<br>No<br>Yes<br>Yes<br>No<br>No<br>No<br>No<br>No<br>No<br>No<br>No<br>No<br>No<br>No<br>No | mate<br>J<br>No<br>Yes<br>No<br>Yes<br>No<br>No<br>Yes<br>No<br>No<br>No<br>No        | Help Acroba<br>k<br>No<br>Yes<br>Yes<br>Yes<br>No<br>No<br>No<br>No<br>No<br>No<br>No<br>No<br>No<br>No                  | t Pow<br>L<br>No<br>No<br>No<br>No<br>No<br>No<br>No<br>No<br>No<br>No<br>No<br>No<br>No | er Pivot<br>M<br>Yes<br>No<br>No<br>No<br>No<br>No<br>No<br>No<br>No<br>No<br>No<br>No<br>Yes<br>No<br>No<br>No<br>No<br>No<br>No | N<br>No<br>No<br>Yes<br>Yes<br>No<br>No<br>No<br>No<br>No<br>No<br>No<br>No<br>No<br>No | O<br>No<br>Yes<br>Yes<br>Yes<br>No<br>No<br>No<br>No<br>No<br>No<br>No<br>No<br>No | P<br>Yes<br>Yes<br>Yes<br>No<br>No<br>No<br>No<br>No<br>No<br>No<br>No<br>No<br>No<br>No | Q<br>No<br>Yes<br>No<br>No<br>No<br>No<br>No<br>No<br>No<br>No<br>No<br>No<br>No<br>No       | R<br>No<br>Yes<br>Yes<br>No<br>No<br>No<br>No<br>No<br>Yes<br>No<br>Yes       | S<br>No<br>No<br>No<br>No<br>No<br>No<br>No<br>No<br>No<br>No<br>No<br>No<br>No | T Not_included Nc<br>Not_included Nc<br>Not_included Nc<br>Not_included Nc<br>Not_included Nc<br>Not_included Nc<br>Not_included Nc<br>Not_included Nc<br>Not_included Nc<br>Not_included Nc<br>Not_included Nc<br>Not_included Nc<br>Not_included Nc<br>Not_included Nc<br>Not_included Nc<br>Not_included Nc                                                                                                    | U<br>tj.ncluded No<br>tj.ncluded No<br>tj.nclude No<br>tj.nclude No<br>tj. | V W<br>st_included 0<br>st_included 0<br>s                                       | X<br>2<br>5<br>1nitial PAM<br>1nitial PAM<br>4<br>1<br>2<br>2<br>1<br>1<br>0<br>0<br>3<br>3<br>3      |
| ar Co <u>n</u> tents<br>mat Cells<br>/ Height<br>e<br>iide | 84<br>88<br>99<br>99<br>99<br>99<br>99<br>99<br>99<br>99<br>99<br>99<br>99<br>99                 | File A<br>8 id-2605<br>9 id-277<br>1 id-281<br>2 id-282<br>3 id-284<br>4 id-292<br>4 id-292<br>4 id-292<br>4 id-292<br>6 id-302<br>7 id-304<br>6 id-302<br>0 id-307<br>0 id-307<br>0<br>0 id-307<br>0<br>0 id-307<br>0<br>0 id-307<br>0<br>0 id-307<br>0<br>0 id-307<br>0<br>0<br>0 id-307 | Home<br><u>8</u><br>admin_1_15<br>admin_1_15<br>admin_1_17<br>admin_1_17<br>admin_1_18<br>admin_1_18<br>admin_18<br>admin_18<br>a | Insert P.<br>cc<br>admin_2_26<br>admin_2_28<br>admin_2_28<br>admin_2_28<br>admin_2_30<br>admin_2_30<br>admin_2_30<br>admin_2_30<br>admin_2_30<br>admin_2_30             | D<br>D 4E+05<br>5 2E+05<br>1 3E+05<br>2 4E+05<br>2 1E+05<br>2 1E+05<br>5 2E+05<br>5 2E+05<br>6 1E+05<br>8 3E+05                                                                                                    | OUL FO<br>E<br>No<br>Yes<br>Yes<br>No<br>No<br>No<br>No<br>No<br>No<br>No<br>No<br>No<br>No | rmulas<br>F<br>No<br>Ves<br>No<br>No<br>No<br>No<br>No<br>No<br>No<br>No<br>No<br>No<br>No | Data<br>G<br>No<br>Ves<br>Yes<br>Yes<br>No<br>No<br>No<br>No<br>No<br>No<br>No | Review<br>H<br>No<br>Ves<br>Ves<br>No<br>No<br>No<br>No<br>No<br>No<br>No<br>No<br>No      | View Auto<br>I<br>No<br>No<br>Yes<br>No<br>No<br>No<br>No<br>No<br>No<br>No<br>No<br>No<br>No<br>No<br>No<br>No  | mate<br>j No<br>No<br>Ves<br>No<br>No<br>No<br>No<br>No<br>No<br>No<br>No<br>No<br>No | Help Acroba<br>K<br>No<br>Yes<br>No<br>Yes<br>No<br>No<br>No<br>No<br>No<br>No<br>No<br>No<br>No<br>No<br>No<br>No<br>No | t Pow<br>L<br>No<br>No<br>No<br>No<br>No<br>No<br>No<br>No<br>No<br>No<br>No<br>No       | er Pivot<br>M<br>Yes<br>No<br>No<br>No<br>No<br>No<br>No<br>No<br>No<br>No<br>No<br>No<br>No<br>No                                | N<br>No<br>No<br>Yes<br>Yes<br>No<br>No<br>No<br>No<br>No<br>No<br>No<br>No<br>No<br>No | O<br>No<br>Yes<br>Yes<br>No<br>No<br>No<br>No<br>No<br>No<br>No<br>No<br>No<br>No  | P<br>Yes<br>Yes<br>Yes<br>No<br>No<br>No<br>No<br>No<br>No<br>No<br>No<br>No<br>No<br>No | Q<br>No<br>Yes<br>No<br>No<br>No<br>No<br>No<br>No<br>No<br>No<br>No<br>No<br>No<br>No<br>No | R<br>No<br>Yes<br>Yes<br>No<br>No<br>No<br>No<br>No<br>No<br>Yes<br>No<br>Yes | S<br>No<br>No<br>No<br>No<br>No<br>No<br>No<br>No<br>No<br>No<br>No<br>No       | T start start star          | U<br>st_included No<br>st_included No<br>st_included No<br>st_included No<br>st_included No<br>st_included No<br>st_included No<br>st_included No<br>st_included No<br>st_included No<br>st_included No<br>st_included No<br>st_included No<br>st_included No                                                                                                    | V W<br>y, included 00<br>y, included 00<br>y, include 00<br>y, include 00<br>y, include 00<br>y, include 00<br>y, include 00<br>y, include 00<br>y, include 00<br>y, include 00<br>y, include 00<br>y, include 00<br>y, include 00<br>y, include 00<br>y, include 00<br>y, include 00<br>y, include 00<br>y, inclu                                                       | X<br>2<br>5<br>1nitial PAT<br>1<br>1<br>3<br>2<br>2<br>1<br>0<br>0<br>3<br>3<br>3<br>1                |

## Contact

Questions and requests for technical support for PAMIs identification can be addressed to <u>gtfccsecretariat@who.int</u>